# MODUL PRAKTIKUM ROBOTIKA

#### UU No 28 tahun 2014 tentang Hak Cipta

#### Fungsi dan sifat hak cipta Pasal 4

Hak Cipta sebagaimana dimaksud dalam Pasal 3 huruf a merupakan hak eksklusif yang terdiri atas hak moral dan hak ekonomi.

#### Pembatasan Pelindungan Pasal 26

Ketentuan sebagaimana dimaksud dalam Pasal 23, Pasal 24, dan Pasal 25 tidak berlaku terhadap:

- i. penggunaan kutipan singkat Ciptaan dan/atau produk Hak Terkait untuk pelaporan peristiwa aktual yang ditujukan hanya untuk keperluan penyediaan informasi aktual;
- ii. Penggandaan Ciptaan dan/atau produk Hak Terkait hanya untuk kepentingan penelitian ilmu pengetahuan;
- iii. Penggandaan Ciptaan dan/atau produk Hak Terkait hanya untuk keperluan pengajaran, kecuali pertunjukan dan Fonogram yang telah dilakukan Pengumuman sebagai bahan ajar; dan
- iv. penggunaan untuk kepentingan pendidikan dan pengembangan ilmu pengetahuan yang memungkinkan suatu Ciptaan dan/atau produk Hak Terkait dapat digunakan tanpa izin Pelaku Pertunjukan, Produser Fonogram, atau Lembaga Penyiaran.

#### Sanksi Pelanggaran Pasal 113

- 1. Setiap Orang yang dengan tanpa hak melakukan pelanggaran hak ekonomi sebagaimana dimaksud dalam Pasal 9 ayat (1) huruf i untuk Penggunaan Secara Komersial dipidana dengan pidana penjara paling lama 1 (satu) tahun dan/atau pidana denda paling banyak Rp100.000.000 (seratus juta rupiah).
- 2. Setiap Orang yang dengan tanpa hak dan/atau tanpa izin Pencipta atau pemegang Hak Cipta melakukan pelanggaran hak ekonomi Pencipta sebagaimana dimaksud dalam Pasal 9 ayat (1) huruf c, huruf d, huruf f, dan/atau huruf h untuk Penggunaan Secara Komersial dipidana dengan pidana penjara paling lama 3 (tiga) tahun dan/atau pidana denda paling banyak Rp500.000.000,000 (lima ratus juta rupiah).

Eko Aris Budi Cahyono, S.T., M.Eng. Agus Siswoyo, S.T., M.T.

# MODUL PRAKTIKUM ROBOTIKA

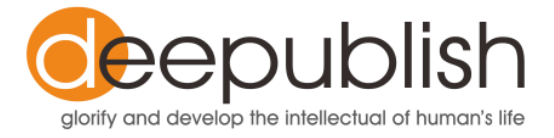

#### MODUL PRAKTIKUM ROBOTIKA

#### Eko Aris Budi Cahyono Agus Siswoyo

Desain cover Nama

> Sumber link

Tata letak : Cinthia Morris Sartono

Ukuran : viii, 105 hlm, Uk: 15.5x23 cm

> ISBN : No ISBN

Cetakan Pertama: Bulan 2018

Hak Cipta 2018, Pada Penulis

Isi diluar tanggung jawab percetakan

Copyright © 2018 by Deepublish Publisher All Right Reserved

Hak cipta dilindungi undang-undang Dilarang keras menerjemahkan, memfotokopi, atau memperbanyak sebagian atau seluruh isi buku ini tanpa izin tertulis dari Penerbit.

#### PENERBIT DEEPUBLISH (Grup Penerbitan CV BUDI UTAMA)

Anggota IKAPI (076/DIY/2012) Jl.Rajawali, G. Elang 6, No 3, Drono, Sardonoharjo, Ngaglik, Sleman Jl.Kaliurang Km.9,3 – Yogyakarta 55581 Telp/Faks: (0274) 4533427 Website: www.deepublish.co.id www.penerbitdeepublish.com E-mail: cs@deepublish.co.id

# **KATA PENGANTAR**

Puji syukur kami panjatkan ke hadirat Tuhan YME, karena atas rahmat dan karunia-Nya, kami dapat menyusun dan menerbitkan modul praktik, dengan judul *Modul Praktikum Robotika*.

Buku modul praktik yang berjudul *Modul Praktikum Robotika* ini telah disusun berdasarkan pengalaman penulis dalam mendampingi praktik Robotika di Program Studi Mekatronika, Politeknik Mekatronika Sanata Dharma selama sepuluh tahun terakhir. Buku modul praktik ini memuat jenis-jenis robot yang banyak digunakan di industri berikut contoh aplikasi-aplikasinya, serta dasar pemrograman robot industri Mitsubishi RV-M1 menggunakan software pemrograman Cosimir.

Buku ini dapat tersusun dengan baik karena bantuan dari berbagai pihak. Ucapan terima kasih tidak lupa penulis sampaikan kepada Politeknik Mekatronika Sanata Dharma, yang telah memberikan kesempatan dan dana untuk penerbitan buku ini, melalui Program Hibah Kompetisi Pengembangan Mutu Pendidikan Politeknik (PHK-PMPP). Penulis tak lupa pula mengucapkan terima kasih yang amat dalam kepada keluarga, sahabat, dan pihak-pihak lain yang tidak bisa penulis ucapkan satu persatu.

Penulis juga berharap kritik dan saran yang membangun untuk buku ini. Sebab, penulis sangat menyadari bahwa buku yang disusun ini masih jauh dari sempurna. Semoga buku ini bermanfaat bagi kita semua.

Penulis

# **DAFTAR ISI**

| HALAMAN JU               | JDUL i                                                                                                   |  |  |  |
|--------------------------|----------------------------------------------------------------------------------------------------|--|--|--|
| HALAMAN UNDANG-UNDANG ii |                                                                                                    |  |  |  |
| HALAMAN JU               | JDUL DAN PENULISiii                                                                                      |  |  |  |
| HALAMAN KD               | ۲۰۲۰ iv                                                                                                  |  |  |  |
| KATA PENGA               | NTARv                                                                                                    |  |  |  |
| DAFTAR ISI .             | vi                                                                                                    |  |  |  |
| BAB I P                  | PENGANTAR PRAKTIK ROBOTIKA 1                                                                             |  |  |  |
| A. J                     | lenis jenis robot industri1                                                                              |  |  |  |
| B. J                     | lenis Jenis Pemrograman Robot3                                                                           |  |  |  |
| C. C                     | Contoh-Contoh Aplikasi Berbagai Jenis Robot<br>ndustri4                                                  |  |  |  |
| D. P<br>N                | Pengantar Pemrograman Robot Industri<br>Aitsubishi RV-M16                                                |  |  |  |
| BAB II P<br>II<br>S      | PEMROGRAMAN DAN SIMULASI ROBOT<br>NDUSTRI MITSUBISHI RV-M1 DASAR DENGAN<br>SOFTWARE COSIMIR EDUCATIONAL  |  |  |  |
| BAB III P<br>II<br>S     | PEMROGRAMAN DAN SIMULASI ROBOT<br>NDUSTRI MITSUBISHI RV-M1 LANJUT DENGAN<br>SOFTWARE COSIMIR EDUCATIONAL |  |  |  |
| BAB IV P<br>R<br>P       | PEMROGRAMAN ROBOT INDUSTRI MITSUBISHI<br>RV-M1 DENGAN SOFTWARE COSIMIR<br>PROFESIONAL                    |  |  |  |

| BAB V     | PEMROGRAMAN KOMUNIKASI I/O ROBOT         |   |
|-----------|------------------------------------------|---|
|           | INDUSTRI MITSUBISHI RV-M1 DENGAN DENGAN  |   |
|           | SOFTWARE COSIMIR PROFESIONAL 54          | 1 |
| BAB VI    | PEMROGRAMAN PLC DAN DESAIN HMI UNTUK     |   |
|           | PENGENDALIAN SISTEM ELEKTRO PNEUMATIC 67 | 1 |
| Α.        | Pendahuluan6                             | 1 |
| В.        | Memulai CX-Programmer6                   | 1 |
| С.        | Pembuatan Program PLC64                  | 4 |
| D.        | TUGAS KELOMPOK                           | 1 |
| BAB VII   | KOMUNIKASI ROBOT INDUSTRI MITSUBISHI RV- |   |
|           | M1 DENGAN PLC                            | 1 |
| DAFTAR PU | JSTAKA 102                               | 2 |
| BIODATA . |                                          | 3 |

viii

# BAB I PENGANTAR PRAKTIK ROBOTIKA

#### A. Jenis jenis robot industri

#### a. ROBOT ARTIKULASI atau Konfigurasi Sendi Lengan

Adalah robot dengan sendi putar. Robot artikulasi dapat berkisar dari struktur sederhana dua-joint ke sistem 10 atau lebih sendi yang berinteraksi. Berbagai sendi ini didukung pergerakan berbagai cara, salah satu dengan motor listrik.

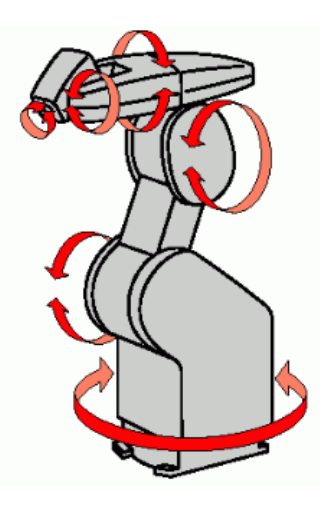

Gambar 1. Konfigurasi sendi-lengan

Robot ini terdiri dari tiga lengan yang dihubungkan dengan dua Revolute Joint. Elbow Joint menghubungkan Force Shoulder Joint menghubungkan Upper Arm dengan Upper Arm. Struktur untuk Arm dengan Base. lengan-sendi cocok digunakan menjangkau daerah kerja yang sempit dengan sudut jangkauan yang beragam. Fungsi layaknya pekerja pabrik seperti mengangkat barang, mengelas, memasang komponen mur dan baut, dan sebagainya.

b. ROBOT SCARA (Selective Compliance Assembly Robot Arm)

Adalah robot silindris, memiliki dua sendi putar paralel, dan memberikan penyesuaian dalam satu area yang dipilih.

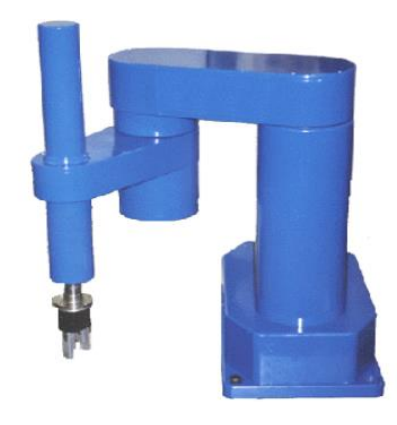

Gambar 2. Robot SCARA

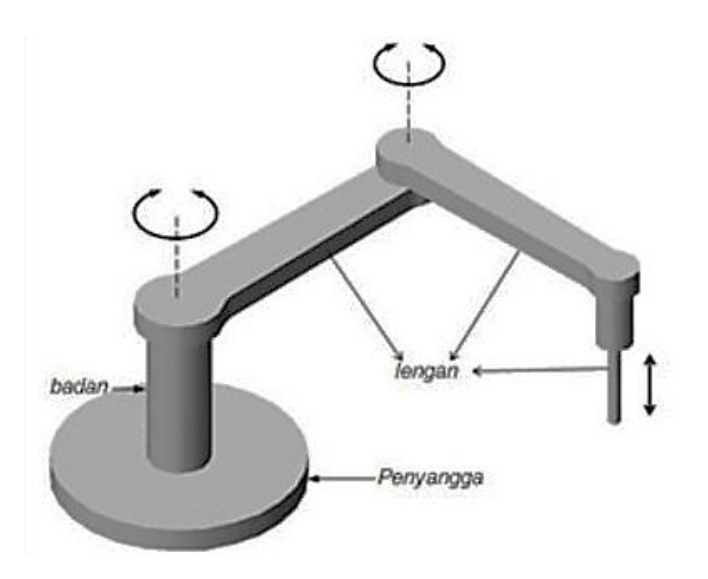

Gambar 3. Struktur robot SCARA

Robot Scara sangat ideal untuk berbagai aplikasi, penggunaan umum yang membutuhkan gerakan titik-ke-titik yang cepat, dapat diulang dan diartikulasikan seperti pemuatan/pembongkaran dan pemasangan alat. Karena kemampuan gerak siku, robot Scara juga digunakan untuk aplikasi yang membutuhkan percepatan konstan melalui gerakan melingkar, seperti mengeluarkan dan memasang gasket di tempat.

#### B. Jenis Jenis Pemrograman Robot

a. Pemrograman Robot Point to Point (PTP)

Suatu gerakan yang menentukan konfigurasi robot di awal dan titik akhir. Gerakan antara titik-titik ini tidak ditentukan dalam arti bahwa TCP mengikuti jalan yang diinginkan (Cartesian).

Jenis gerakan ini terutama relevan untuk tugas-tugas mengambil dan menempatkan, di mana posisi dan orientasi sepanjang jalan tidak penting. Karena gerak ini sangat sulit untuk memprediksi dalam ruang Cartesian, programmer harus berhati-hati mengenai tabrakan antara robot dan lingkungan. Di sisi lain gerakan ini mudah (dan cepat) dalam perhitungan, karena tidak ada transformasi kinematika invers yang perlu dihitung.

Aplikasi untuk PTP gerakan spot welding, handling, mengambil dan menempatkan serta dan mesin transfer

b. Pemrograman Robot Path Planning

Perencanaan jalur/jalannnya robot: Sebenarnya, perencanaan jalannya robot melibatkan pengumpulan data dan beberapa perhitungan. Jalur yang memenuhi satu atau lebih kondisi (seperti menghindari rintangan, jalur terpendek, jarak terjauh, rotasi robot, dan memikirkan keamanan).

#### C. Contoh-Contoh Aplikasi Berbagai Jenis Robot Industri

a. Aplikasi Pick and Place

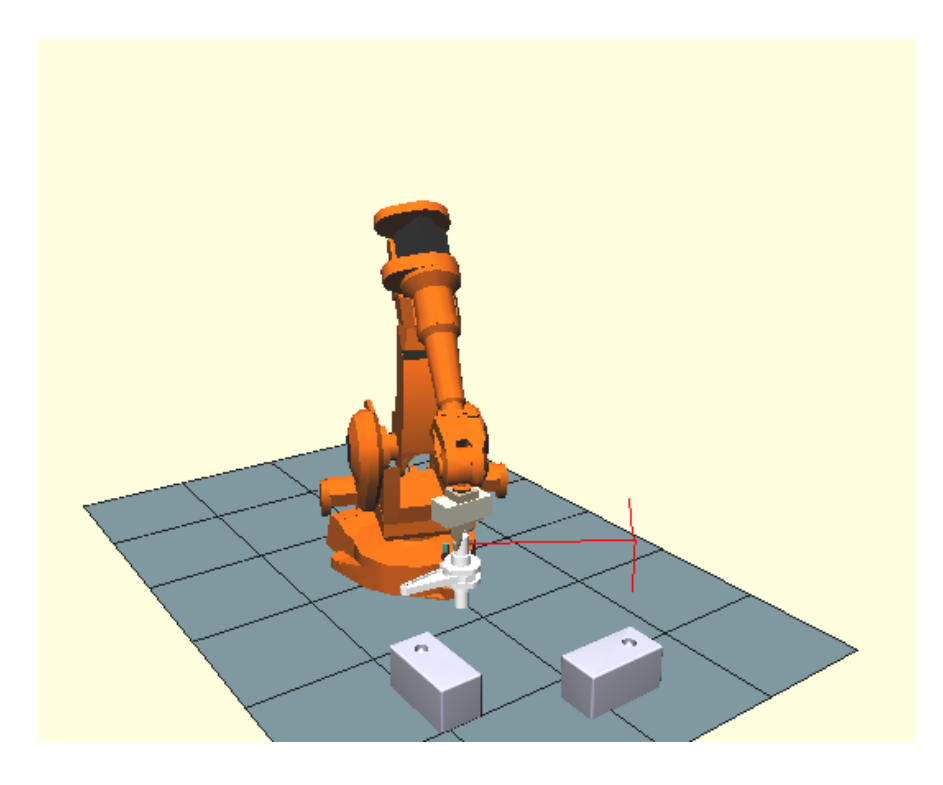

Gambar 4. Robot pick and place

Salah satu pekerjaan yang biasa dilakukan oleh sebuah robot industri adalah pick and place (mengambil dan menempatkan). Gerakan ini adalah mengambil barang di suatu posisi dan memindah-meletakkan barang di posisi yang lain. Model penerapan robot juga tersedia dengan tambahan sensor yang mendeteksi objek kemudian sensor mengirim sinyal atau data ke robot sehingga robot mengambil obyek dipindahkan ke tempat sesuai yang di inginkan.

### b. Aplikasi Palletizing

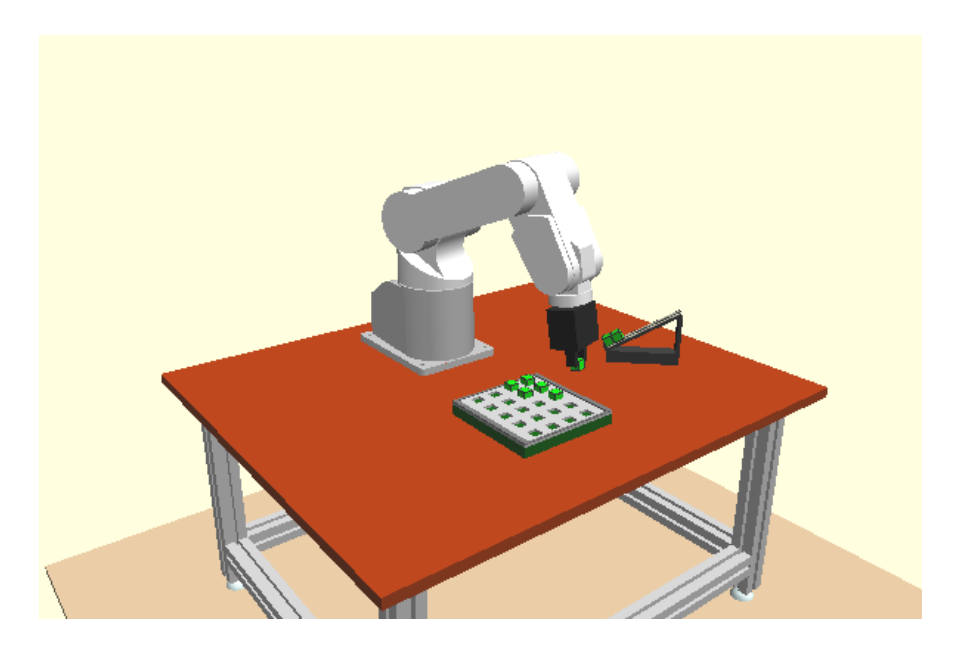

Gambar 5. Robot Palletizing

Penerapan robot lengan salah satunya menyelesaikan tugas mengisi palet dengan benda kerja. Tugas ini dikerjakan, dengan gerakan robot secara langsung dengan perhitungan posisi awal serta posisi tujuan yang telah ditetapkan. Untuk tugas juga berguna untuk memperkenalkan pemrograman loop. Pengisian/Feeding benda kerja dari *magazine* membutuhkan pemeriksaan I/O tambahan.

#### c. Aplikasi Painting

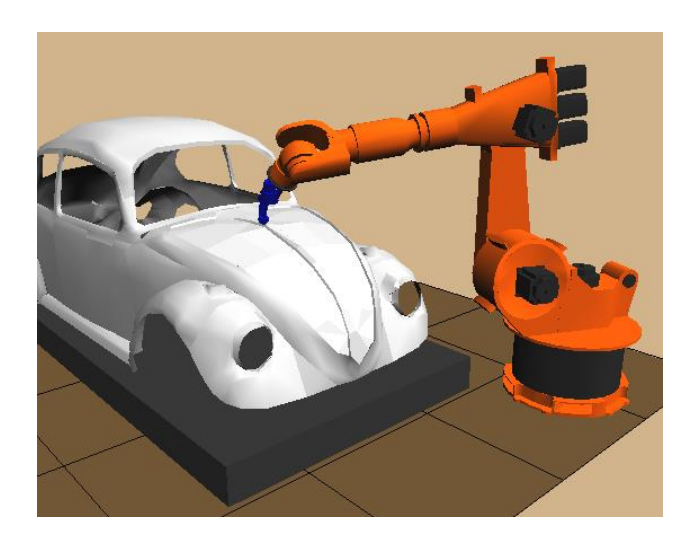

Gambar 6. Robot Painting

Aplikasi pengecatan part mobil otomatis membutuhkan peralatan khusus untuk mencapai kualitas pengecatan cat yang akurat dan konsisten. Peralatan khusus ini termasuk lengan robot, aplikator semprot, pompa roda gigi, manifold perubahan warna, katup solenoid, transduser, dan regulator tekanan. Berbagai teknologi robot untuk menangani permasalahan yang terkait dengan pencapaian kualitas finishing cat premium secara konsisten.

#### D. Pengantar Pemrograman Robot Industri Mitsubishi RV-M1

a. Sekilas tentang software Cosimir Educational untuk pemrograman dan simulasi robot industri.

Software Cosimir digunakan untuk merencanakan workcells berbasis robot, untuk memeriksa reachability/kemampuan menjangkau semua posisi, untuk mengembangkan program untuk robot dan pengendali, dan untuk mengoptimalkan tata letak workcell. Semua gerakan dan operasi penanganan dapat disimulasikan, untuk menghindari tabrakan dan untuk mengoptimalkan waktu siklus. Pengunduhan langsung program dan posisi yang teruji ke pengendali robot sepenuhnya didukung oleh software

Cosimir. Pemodelan yang efisien disediakan dengan menggunakan pustaka komponen yang berisi mesin, robot, alat, konveyor/ban berjalan, pengumpan bagian, dll. Pemodelan 3D gratis dan impor dari sistem CAD (misalnya AutoCAD) juga dimungkinkan. Selain itu, Cosimir mendukung *library* yang ditetapkan pengguna dan dokumentasi proyek.

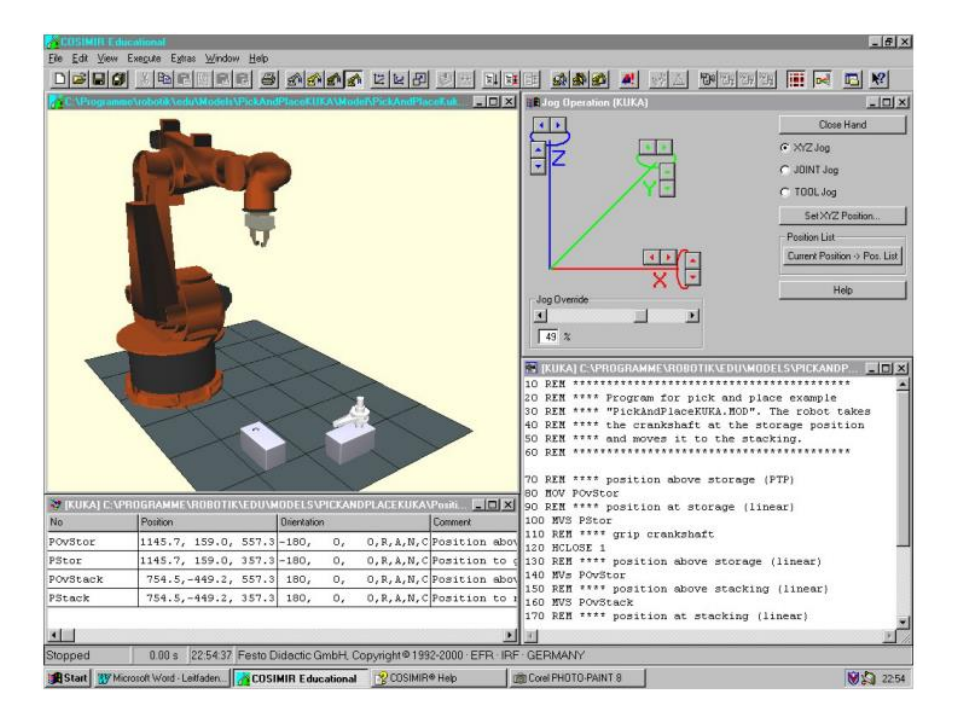

Gambar 7. Software Cosimir Educational Sumber : www.festo-didactic.com

b. Sekilas tentang software Cosimir *Profesional* untuk pemrograman dan simulasi robot industri.

Seperti Cosimir Educational, perangkat lunak ini memungkinkan seseorang untuk menulis program kontrol untuk Robot Mitsubishi dan program pengujian komputer. Perbedaan antara Cosimir *Educational Profesional* adalah bahwa selain pemrograman robot Mitsubishi program ada tambahan, robot KUKA, ABB, Fanuc dan perusahaan lain, yang

pertama memungkinkan seseorang untuk mengunduh program kontrol ke perangkat kontrol robot dan mengendalikan robot nyata melalui komputer.

Cosimir *Profesional* memungkinkan seseorang untuk membuat aplikasi baru untuk robot dengan menggunakan beberapa robot serentak. Perangkat digunakan untuk membangun model untuk aplikasi model 3D dari robot baru tidak harus menggunakan Cosimir Professional, tetapi model dibuat dalam CAD lain program sehingga dapat digunakan. Pemodelan Ekstensi untuk Cosimir Professional mendukung komposisi berbasis robot.

Workcells. Pemodelan yang efisien disediakan dengan menggunakan *library* komponen, mesin yang ada, robot, alat, konveyor, *belt, part feeders*, dll. Pemodelan 3D dan impor dari sistem CAD juga mungkin dipakai.

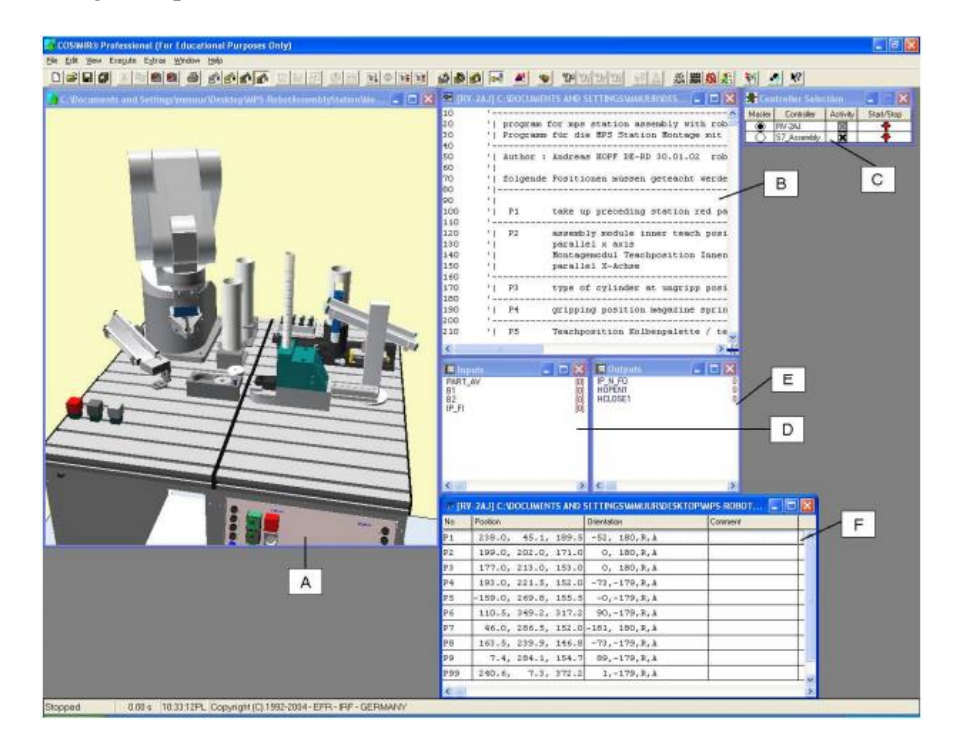

Gambar 8. Software Cosimir Profesional Sumber : www.festo-didactic.com

c. Sekilas tentang Robot Industri Mitsubishi RV-M1 yang ada di lab robotika PMSD

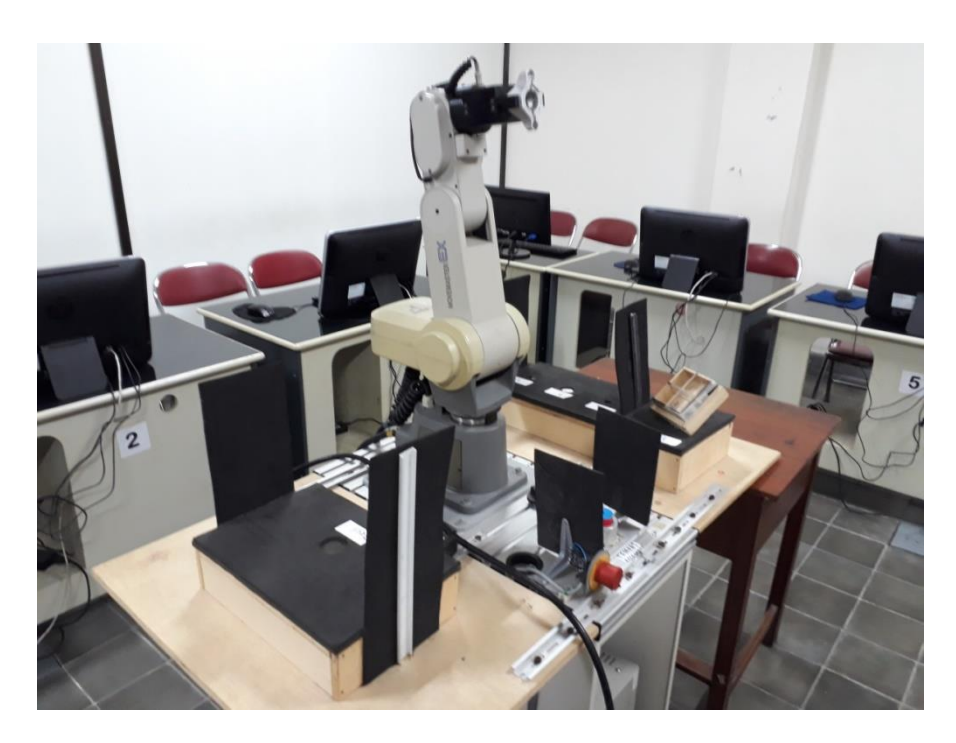

Gambar 9. Robot RV-M1

Robot Movemaster RV-M1 terdiri dari robot lengan dengan tangan pencengkeram yang bermotor, teaching box, kotak pengendali, kabel dan manual. Robot RV-M1 dengan lima derajat kebebasan adalah user friendly, sederhana, handal, bebas dari masalah pemrograman dan penanganan. Memiliki kapasitas angkat 1 kg. dan memiliki kecepatan yang sangat baik. Robot ini dapat melakukan hampir semua tugas, dari memilih dan memindahkan komponen untuk urutan manipulasi yang komplek dapat diprogram dan dikendalikan dengan teaching box atau dengan komputer atau dengan sistim kontrol proses lainnya. Koneksi dengan

sistim kontrol melalui port komunikasi serial RS-232C atau dengan sistim port parallel Centronics.

Agar dapat melaksanakan tugas pekerjaan yang harus dilakukan robot, suatu runtutan langkah demi langkah gerakan robot harus disusun dalam bentuk algorithma. Algorithma penyelesaian tugas ini disusun dengan bahasa sendiri dan dengan bantuan software direalisasikan menjadi program. Program ditulis menggunakan komputer dengan software Cosimir dan selanjutnya ditransfer ke unit pengontrol untk dieksekusi.

d. Demonstrasi perakitan replika silinder kerja tunggal menggunakan robot industri Mitsubishi RV-M1

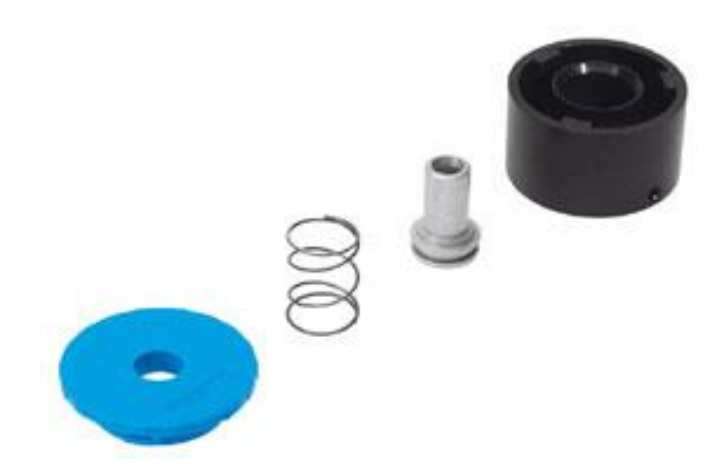

Gambar 10. Part replika silinder kerja tunggal

Robot RV-M1 digunakan untuk merakit replika silinder kerja tunggal dengan posisi part atau komponen yang sudah ditentukan dari awal. Hasilakhir perakitan dapat dilihat pada gambar di bawah ini.

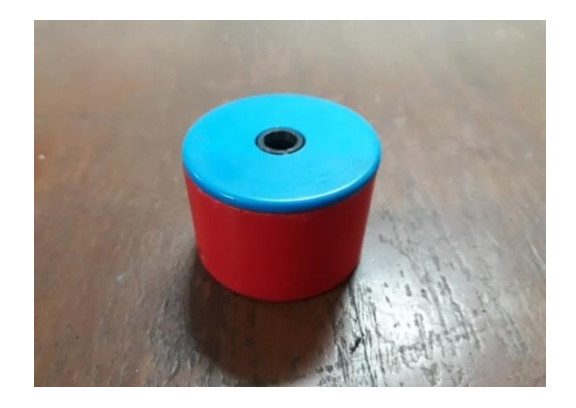

Gambar 11.Hasil akhir perakitan

# Tugas:

Bukalah software cosimir educational dan eksplore hal-hal berikut:

- 1. Semua contoh model yang telah tersedia dengan prosedur sebagai berikut:
  - a. Pilih Open dari model yang tersedia

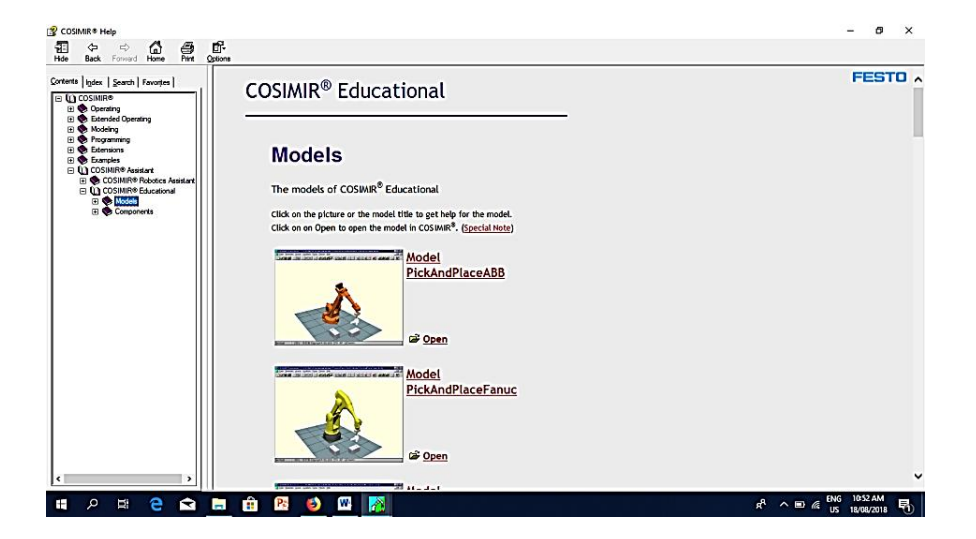

b. Saat sudah muncul dialog box di bawah ini, pilih open

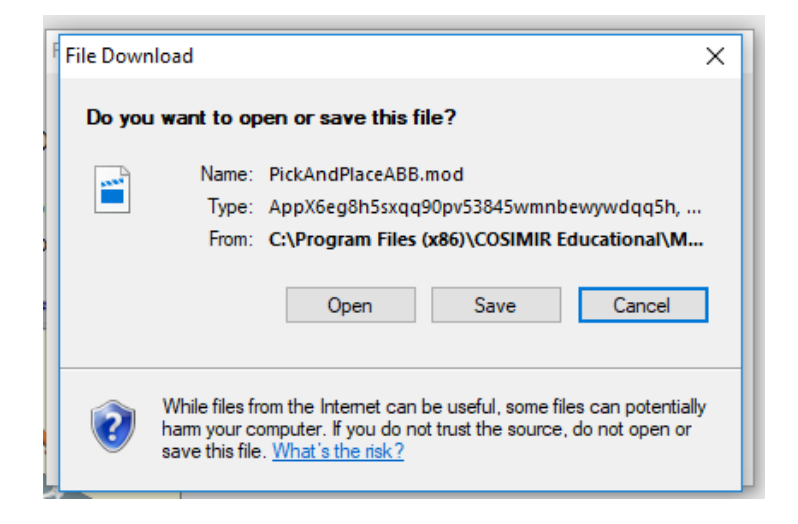

c. Setelah muncul tampilan di bawah ini, silakan pilih perintah Start

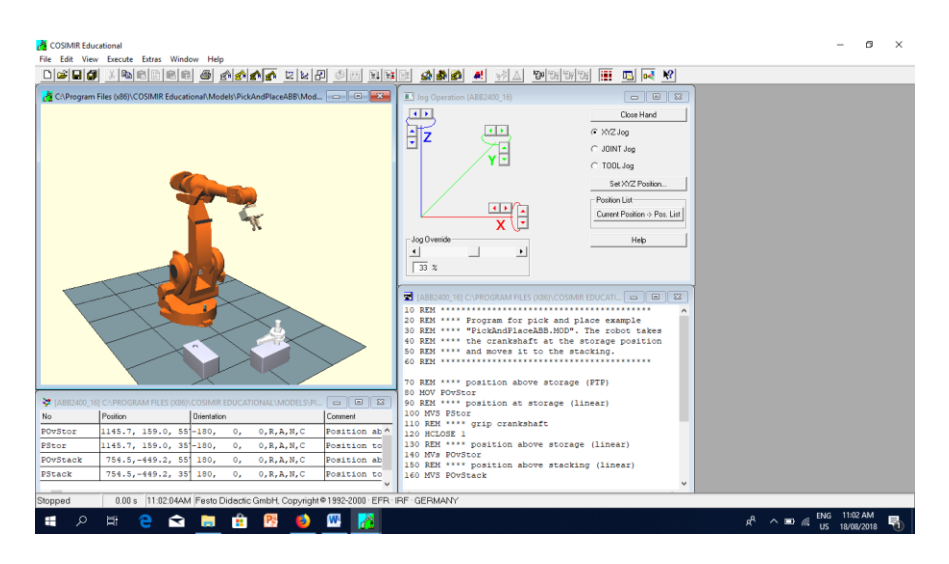

- 2. Pilih Model Car Painting di bawah ini dan selanjutnya pilih perintah Start untuk mensimulasikan
- 12 | Modul Praktikum Robotika

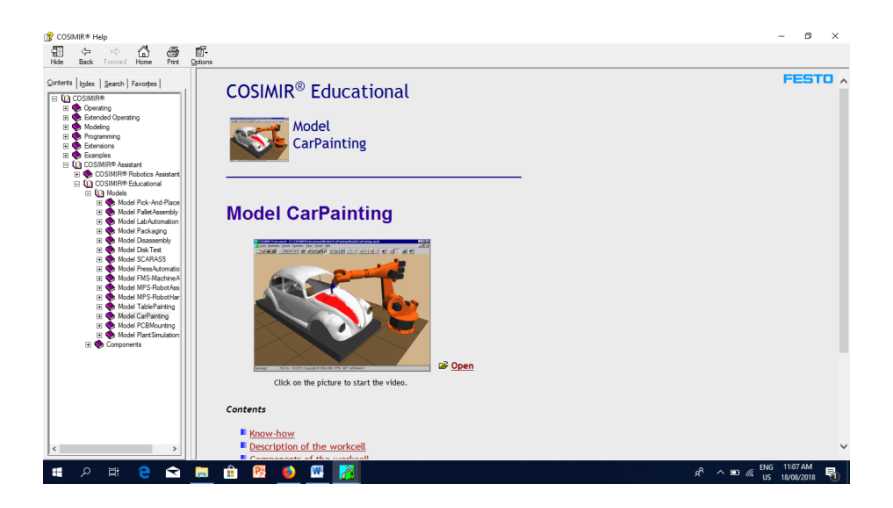

- 3. Dari seluruh model yang tersedia, kelompokkan antara model dengan pemrograman Point to Point (PTP) dan Path Planning!
- 4. Bukalah semua example yang telah disediakan untuk mengetahui langkah-langkah pemrograman robot menggunakan software Cosimir

| 😚 COSIMR® Help                       |                                                                                                    |                                                                                                    | - □ >                              | < |
|--------------------------------------|----------------------------------------------------------------------------------------------------|----------------------------------------------------------------------------------------------------|------------------------------------|---|
| Hide Back Forward Home Print Options |                                                                                                    |                                                                                                    |                                    |   |
| Contents Looks Seadsh Favopan        | COSIMIR <sup>®</sup> • Examples<br>Operating<br>Using COSIMR <sup>®</sup> is just as easy as word<br>COSIMR <sup>®</sup> because it conforms to all<br>The following videos are examples o<br>Click the title to start the playback of | king with other Windows applications. Every use<br>Windows operating standards.<br>f using COSWR <sup>®</sup> .<br>of the video. | r is immediately able to work with | ^ |
|                                      | Title                                                                                                    | Action                                                                                                    | Duration                           |   |
|                                      | Creating a Workcell                                                                                                    | Create a new workcell<br>Creating of objects<br>Change viewpoint                                                                 | 1.50 min.sec                       |   |
|                                      | Working with Objects                                                                                                    | Select objects<br>Change names, position, and size                                                                               | 1.36 min.sec                       |   |
|                                      | Working with Materials                                                                                                    | Create material and associate<br>Edit properties of material                                                                     | 1.38 min.sec                       |   |
|                                      | Setup the Environment                                                                                                    | Colorize objects and background<br>Setup the ground                                                                              | 1.45 min.sec                       |   |
|                                      | Robot and Gripper                                                                                                    | Add robot gripper<br>Setup the gripper                                                                                           | 2.00 min.sec                       |   |
|                                      | Callfular Data Mar                                                                                                    | Select colors for collided objects                                                                                               | 0.50 m/s au                        | ~ |
| # २ म 🤮 😭 🧮                          | 🟦 📴 🗳 🚾 💦                                                                                                    |                                                                                                    | x <sup>R</sup> ^ ■                 | 5 |

Melalui contoh tersebut diatas, buatlah langkah-langkah untuk membuat sistem dan program sederhana robot Mitsubishi RV-M1 dan pick and place benda berbentuk silinder!

# BAB II

# PEMROGRAMAN DAN SIMULASI ROBOT INDUSTRI MITSUBISHI RV-M1 DASAR DENGAN SOFTWARE COSIMIR EDUCATIONAL

#### PENDAHULUAN

Cosimir Professional adalah Sistem Simulasi 3 Dimensi di bawah Operating System Windows 95/98 dan Windows NT/2000. Dengan menggunakan Cosimir, bisa dibuat rencana untuk Sell Kerja yang menggunakan robot, untuk mengetahui kemampuan jangkau di setiap posisi, untuk memprogram robots dan controllers dan untuk optimalisasi layout Sell Kerja. Semua gerakan dan operasi handling bias disimulasikan sehingga dapat menghindari tabrakan dan waktu kerja dapat dioptimalkan. Pengiriman langsung Program dan Posisi ke Controller Robot dapat dilakukan.

#### Catatan :

Software ini dilengkapi dengan Hard Lock, sebelum program dijalankan Hard Lock harus dipasang di Port Paralel.

#### PEMODELAN SELL KERJA

Pada bagian ini akan dijelaskan secara singkat pemodelan Sell Kerja sederhana langkah demi langkah.

1. Pilih Perintah **Project Wizard** dari **Pull Down Menu File**, untuk membuat Sell Kerja, maka akan muncul tampilan seperti terlihat pada gambar 1.

| Project Name                        |  | Program N <u>a</u> me |          |
|-------------------------------------|--|-----------------------|----------|
| ROBOTIKA                            |  | Robot A1              |          |
| Directory<br>d:\STAFF\ARIS\ROBOTIKA |  | <u>B</u> rowse        |          |
| <u>C</u> reated by                  |  | Initials              |          |
| Aris                                |  | Meka                  |          |
|                                     |  |                       | <u>×</u> |
|                                     |  |                       | -        |

Gambar 1. Dialog Box Project Wizard

2. Setelah muncul dialog box project wizard, isi dialog box tersebut sebagai berikut :

| Project Name | : | ROBOTIKA ( Sesuai kelompok)           |
|--------------|---|---------------------------------------|
| Program Name | : | ROBOT ( Sesuai kelompok)              |
| Directory    | : | d.\Praktikum Robotika Genap\ ( Sesuai |
|              |   | kelas)                                |

| $\rightarrow$ Gunakan | tombol | Browse untuk mem  | ilih directory |
|-----------------------|--------|-------------------|----------------|
| Created by            | :      | Isi Nama Kelompok |                |

| Created by | : | Isi Nama Kelomp |
|------------|---|-----------------|
| Initial    | : | MEKA            |

3. Setelah selesai mengisi tekan tombol **Next** >, maka akan muncul dialogh box seperti pada gambar 2.

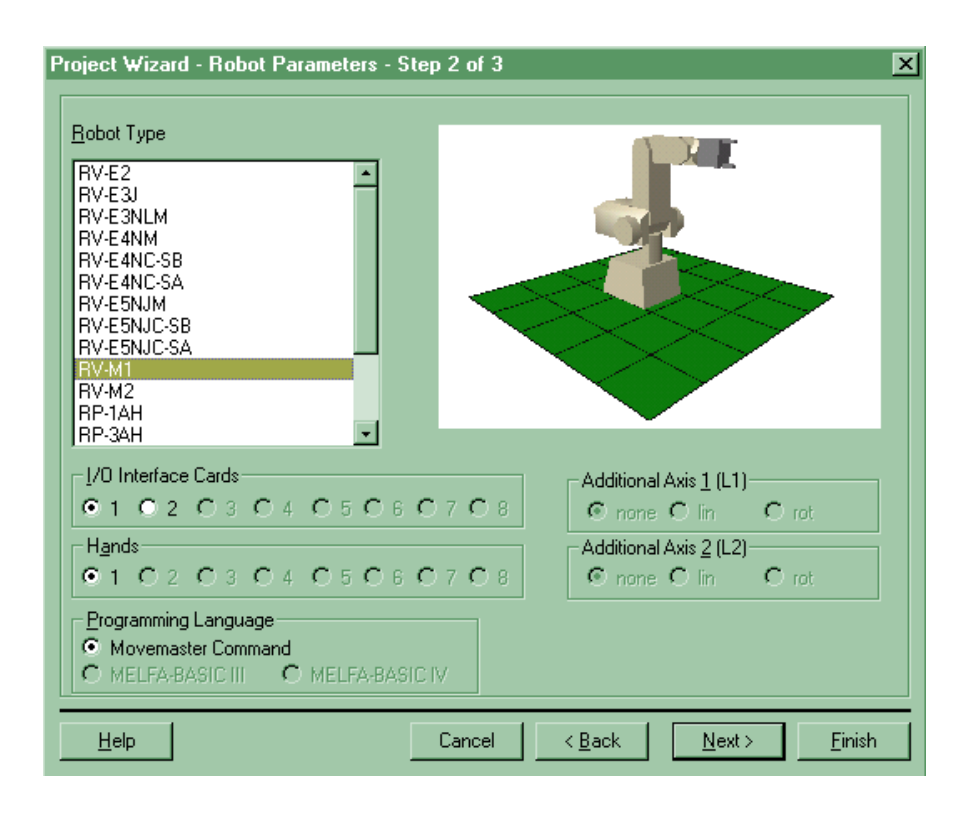

Gambar 2. Dialog box Robot Parameter

 Pilih Robot Type RV-M1, I/O Interface Cards 1 kemudian tekan tombol Next > jika ingin menuliskan History, tetapi jika tidak langsung pilih tombol Finish. Jika ditekan tombol Finish, tampilan layar dapat dilihat pada gambar 3.

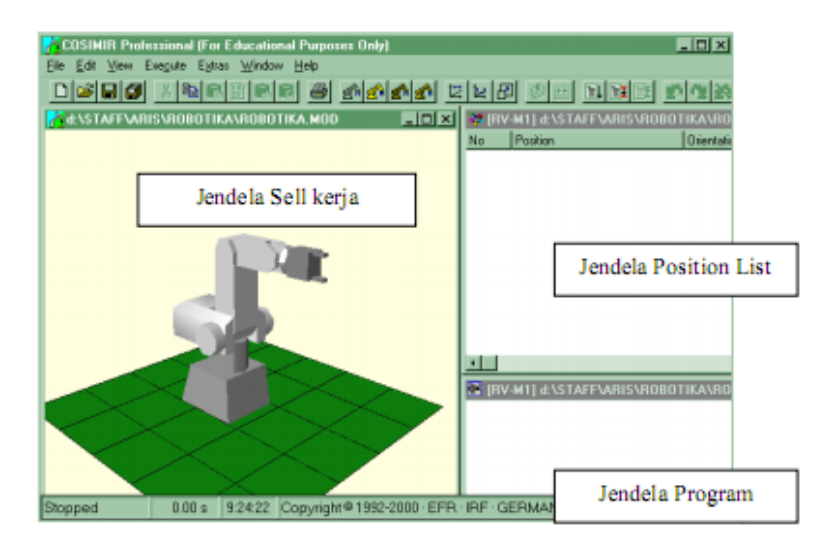

Gambar 3. Tampilan layar Cosimir

 Untuk memasukkan model yang lain, gunakan perintah Model Libraries dari Pull Down Menu Execute, maka akan muncul dialog box seperti gambar 4., setelah itu pilih Box dari Miscellaneous Primitive dan tekan tombol Add.

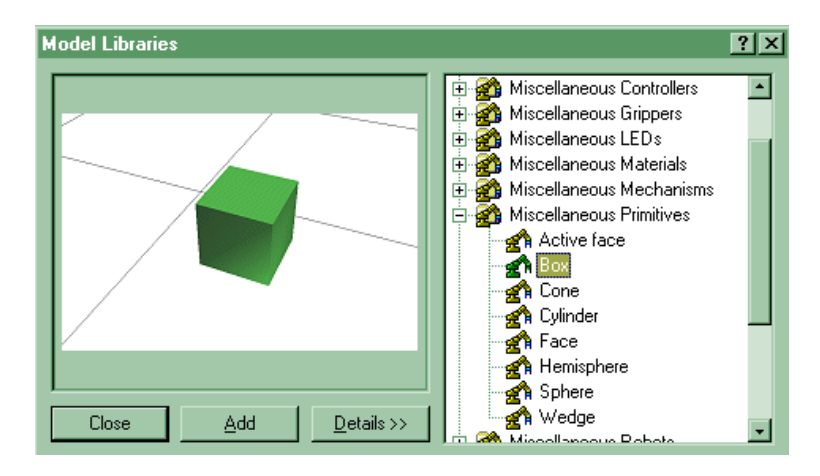

Gambar 4. Dialog box Model Libraries

 Pilih perintah Model Explorer dari Pull Down Menu Execute dan atur posisi, dimensi box, visualisasi dan ubah namanya menjadi tumpuan1, dari properties box (lihat gambar 5), maka akan muncul dialog box Properties seperti terlihat pada gambar 6.

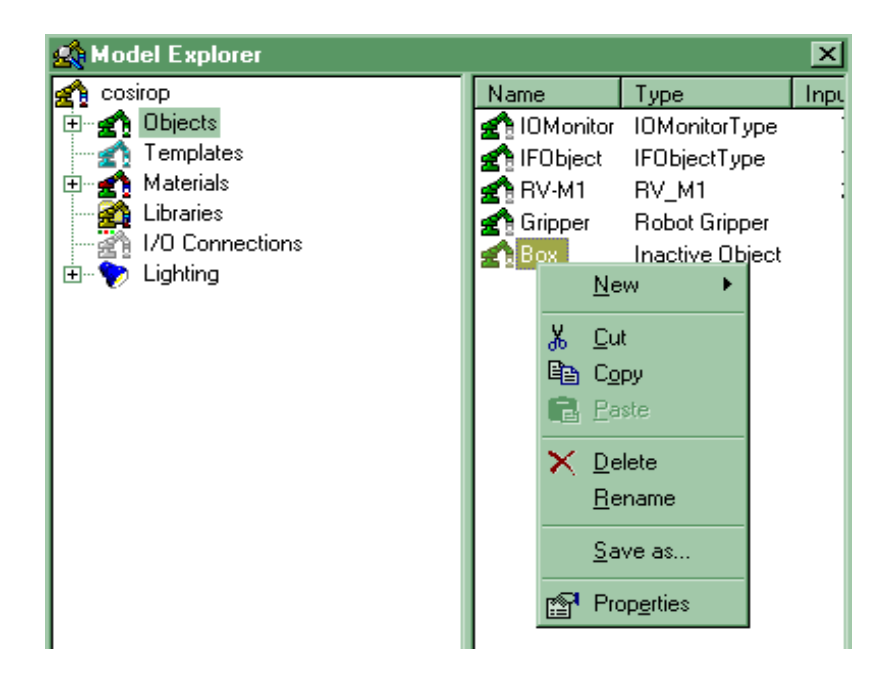

Gambar 5. pengaturan properties box

| Properties for object                                                                                        |
|----------------------------------------------------------------------------------------------------|
| General Position Dimension Visualization                                                                     |
| Name    Box                                                                                                  |
| Parameters for Box<br>Material: < <no material="">&gt;<br/>Object type: <inactive object=""></inactive></no> |
| 🛃 Change: <no material=""></no>                                                                              |

Gambar 6. Dialog box properties

| Atur posisi sebagai berikut : | Atur dimensi sebagai berikut : |
|-------------------------------|--------------------------------|
| X · 150.00 mm                 | X · 150.00 mm                  |

| 11 | • | 150.00 IIIII | 21 | • | 150.00 mm |
|----|---|--------------|----|---|-----------|
| Y  | : | 150.00 mm    | Y  | : | 150.00 mm |
| Ζ  | : | 0.00 mm      | Ζ  | : | 150.00 mm |

Atur warna box (visualization) sesuai dengan selera anda ! Maka tampilan akan berubah seperti gambar 7.

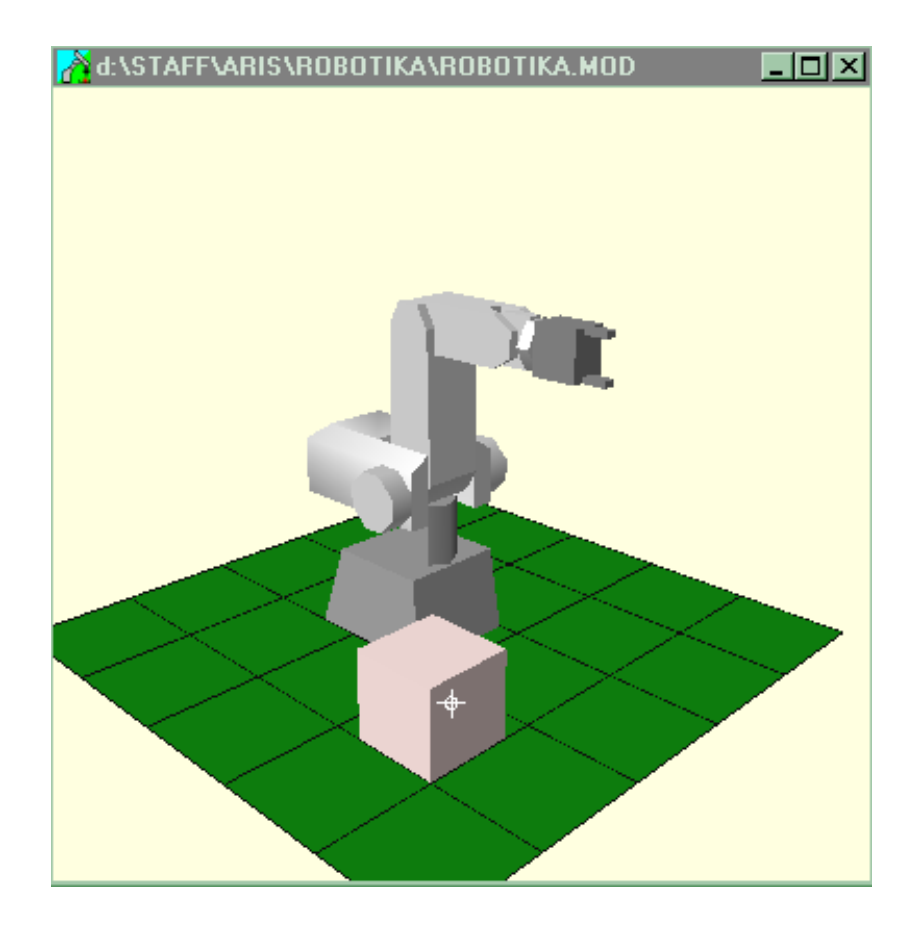

Gambar 7. Tampilan setelah properties box dirubah

Ulangi langkah 5 dan 6 untuk memasukkan Tumpuan 2, adapun pengaturan posisi dan dimensi Tumpuan 2 adalah sebagai berikut :
 Atur posisi sebagai berikut :

| Х | : | - 300.00 mm | Х | : | 150.00 mm |
|---|---|-------------|---|---|-----------|
| Y | : | 150.00 mm   | Y | : | 150.00 mm |
| Ζ | : | 0.00 mm     | Ζ | : | 150.00 mm |

Atur warna box (visualization) sesuai dengan selera anda !

8. Masukkan benda Cylinder dengan cara yang sama saat memasukkan Box, kemudian beri nama benda, dan atur posisi dan dimensi sebagai berikut :

| Atur posisi sebagai berikut : | Atur dimensi sebagai berikut : |
|-------------------------------|--------------------------------|
| 1 0                           | U                              |

- Х : 225.00 mm X : 50.00 mm
- Y 225.00 mm :
- 50.00 mm
- Y :
- Ζ Ζ 100.00 mm : 150.00 mm :

(Dimensi silinder Radius = 25 dan Tinggi = 50)

Atur warna box (visualization) sesuai dengan selera anda ! Jendela sell kerja akan tampak seperti pada gambar 8.

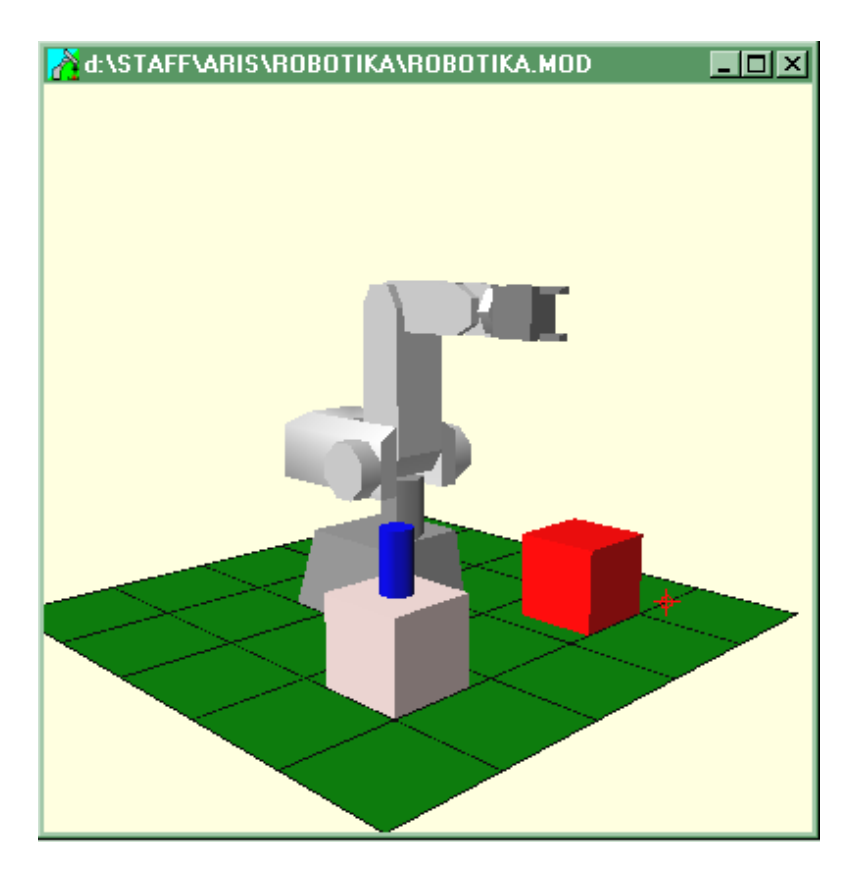

Gambar 8. Gambar pada jendela sell kerja

- 9. Supaya benda bisa diambil oleh robot (gripper), maka perlu ditentukan Grip Point benda yang bisa dilakukan dengan cara (lihat gambar 9) :
  - a. Klik 2 kali (klik tanda +) Benda pada Object di Dialog Box Model
    Explorer sehingga muncul Base
  - b. Pilih Base, Klik Kanan Mouse anda dan pilih New → Grip Point. Maka akan muncul Grip point yang berada di bawah Base.

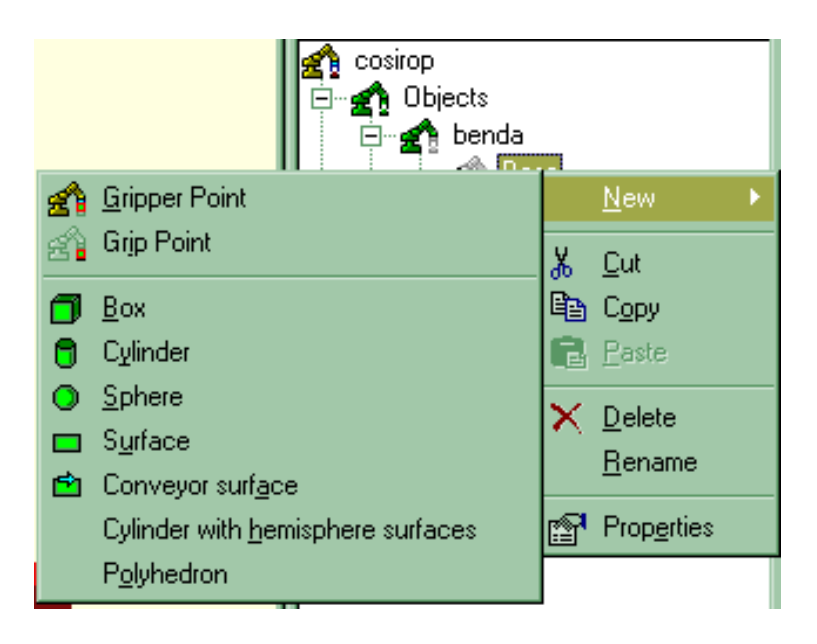

Gambar 9. Cara memberikan Grip point pada benda

10. Jika dipilih Grip point, maka layar di sebelah kanan akan muncul Grippoint\_1, atur posisi Grippoint\_1 dari menu Properties sebagai berikut (lihat gambar 10) :

Posisi Grippoint\_1 :

- $X \quad : \quad 0 \ mm$
- Y : 0 mm
- Z : 50 mm

Pengaturan di atas membuat Grip point benda berada di tengah.

| Properties for grip point          | ? ×                         |
|------------------------------------|-----------------------------|
| General Position                   |                             |
| Position                           |                             |
| ∑: 0.00 mm 🛟                       | <u>C</u> oordinate system:  |
| ⊻: 0.00 mm 🐳                       | Section                     |
| <u>Z</u> : 50.00 mm <mark>→</mark> | Increment: 100.00 mm 🛨      |
| Rotation                           | ,                           |
| <u>R</u> oll: 0.0* 🛨               | Coordinate <u>s</u> ystem:  |
| Pitch: 0.0* 🛨                      | Section                     |
| Y <u>a</u> w: 0.0* 🛨               | Incre <u>m</u> ent: 90.0° 粪 |
|                                    |                             |

Gambar 10. Properties Grip point

# PEMROGRAMAN ROBOT

MEMASUKKAN POSISI ROBOT

Pilih perintah **Teach In** dari Pull Down Menu **Extras**, maka akan muncul dialog box seperti gambar 11.

| 🙀 Jog Operation (RV-M1 |                               |
|------------------------|-------------------------------|
| W aist                 | Close Hand                    |
| S houlder              |                               |
| E lbow                 |                               |
| P itch                 | ] 💿 JOINT Jog                 |
| R oll                  |                               |
| Jog Override           | ]                             |
| •                      | Set Joint Coordinates         |
| 100 %                  | Position List                 |
| -                      | Current Position -> Pos. List |
|                        |                               |
|                        | Help                          |

Gambar 11. Dialog Box Teach In

Gerakan robot bisa dilakukan secara : **XYZ Jog, JOINT Jog atau TOOL Jog**, setelah posisi yang diinginkan sesuai maka untuk memasukkan posisi tersebut sebagai posisi yang harus diingat oleh robot, pilih command **Current Position**  $\rightarrow$  **Pos. List**.

# MEMROGRAM ROBOT DARI POSISI YANG SUDAH DIINGAT Mengenal Perintah-Perintah Pemrograman Dasar

#### 1. SP (SPEED)

Fungsi : mengatur kecepatan gerakan

Input Format : SP <Speed Level>, [ <H atau L>]

Dengan,  $0 \le$  Speed Level  $\le 9$ 

Penjelasan :

Perintah ini digunakan untuk mengatur **kecepatan** dan **waktu percepatan/perlambatan saat start dan stop**. Terdapat 10 perbedaan kecepatan, 9 adalah maksimum dan 0 adalah minimum. Waktu percepatan/perlambatan dapat dipilih H atau L. Waktu percepatan = 0,35 detik untuk H dan 0,5 deti untuk L, sedangkan waktu perlambatan 0,4 detik untuk H dan 0,6 detik untuk L.

Contoh Program:

| 10 SP 3, H | ; | Set   | kecepatan        | pada     | 3     | dan       | waktu |
|------------|---|-------|------------------|----------|-------|-----------|-------|
|            |   | perce | epatan/perlamb   | atan H   |       |           |       |
| 20 MO 1, C | ; | Berg  | erak ke posisi 1 | l dengan | Gripp | er tertut | up    |
| 30 ED      | ; | Akhi  | r program        |          |       |           |       |

#### 2. MO (MOVE)

Fungsi : Menggerakkan ujung tangan robot ke posisi yang sudah ditentukan

Input Format : MO <Position Number>, [ <O atau C>]

Dengan,  $1 \leq Position Number \leq 629$ 

Penjelasan :

Perintah ini menyebabkan ujung tangan robot bergerak ke koordinat posisi yang sudah ditentukan. Jika O (Open) atau C (Close) ditentukan, maka gerakan robot akan menyesuaikan, tetapi

jika tidak ditentukan maka gerakan robot akan sesuai dengan kondisi saat posisi awal ditentukan

Contoh program :

| 10 SP 5     | ; | Set kecepatan pada 5                            |
|-------------|---|-------------------------------------------------|
| 20 MO 20, C | ; | Bergerak ke posisi 20 dengan tangan tertutup    |
| 30 MO 30, O | ; | Bergerak ke posisi 30 dengan tangan terbuka     |
| 40 MO 40    | ; | Bergerak ke posisi 40 dengan tangan sesuai saat |
|             |   | pengaturan posisi                               |
| 50 ED       | ; | Akhir program                                   |

## 3. GC (Grip Close) atau GO (Grip Open)

| Fungsi :       | Menutup (Close) atau Membuka (Open) Gripper |
|----------------|---------------------------------------------|
| Input Format : | GC atau GC                                  |
| Penjelasan :   | (Untuk Tangan yang degerakkan oleh Motor)   |
| Dorintoh ini   | digunakan untuk manutun atau mambuka Grinna |

Perintah ini digunakan untuk menutup atau membuka Gripper dengan gaya cekam yang sudah ditentukan.

Contoh Program :

| 10 SP 7     | ; | Set kecepatan pada 7                          |
|-------------|---|-----------------------------------------------|
| 20 MO 10, O | ; | Bergerak ke posisi 10 dengan gripper terbuka  |
| 30 TI 5     | ; | Set waktu 0,5 detik                           |
| 40 GC       | ; | Griper menutup                                |
| 50 TI 5     | ; | Set waktu 0,5 detik                           |
| 50 MO 20, C | ; | Bergerak ke posisi 20 dengan Gripper tertutup |
| 60 GO       | ; | Griper membuka                                |
| 70 ED       | ; | Akhir Program                                 |

## 4. TI (TIMER)

Fungsi:Menahan gerakan selama waktu yang ditentukanInput Format:TI <Timer Counter>

Dengan,  $0 \le$  Timer Counter  $\le 32767$ 

Penjelasan :

Perintah ini menyebabkan robot akan berhenti bergerak selama waktu yang sudah ditentukan ( Timer Counter X 0,1 ) detik. Contoh program :

| 10 SP 5    | ; | Set kecepatan pada 5                       |
|------------|---|--------------------------------------------|
| 20 MO 1, O | ; | Bergerak ke posisi 1 dengan tangan terbuka |
| 30 TI 5    | ; | set waktu 0,5 detik                        |
| 40 GC      | ; | Gripper menutup                            |
| 50 TI 5    | ; | Set waktu 0,5 detik                        |
| 60 MO 2, C | ; | Bergerak ke posisi 2 dengan tangn tertutup |
| 70 ED      | ; | Akhir program                              |

#### 5. ED (END)

Fungsi : Mengakhiri program

Input format : ED

Penjelasan :

Program ini digunakan sebagai tanda akhir suatu program. Contoh program :

| ; | Set kecepatan pada 3                       |
|---|--------------------------------------------|
| ; | Bergerak ke posisi 3 dengan tangan terbuka |
| ; | Bergerak ke posisi 5 dengan tangan terbuka |
| ; | Akhir dari program                         |
|   | ;;;;;;;;;;;;;;;;;;;;;;;;;;;;;;;;;;;;;;;    |

#### Menjalankan program

Supaya program terhubung dan bisa disimulasikan ke Sell Kerja, maka setelah program selesai dibuat, program harus dicompile dan link Program dengan perintah **Compile + Link**, dari **Pull Down Menu Execute**. Setelah itu Pilih Perintah **Start** dari Pull Down Menu Execute untuk menjalankan program.

### **TUGAS**:

Buat Program dan simulasikan untuk memindahkan benda (berbentul silinder) yang berada di tengah-tengah tumpuan 1 (berbentuk kubus) ke tengah-tengah tumpuan2 (berbentuk kubus), 5 detik kemudian benda di pindahkan lagi ke tengah-tengah tumpuan1, kemudian robot kembali ke posisi semula !

Buatlah laporan sebagai berikut:

- 1. Dalam bentuk gambar dan tertulis yang berisi:
  - a. Gambar workcell
  - b. Rencana posisi-posisi robot
  - c. Flow Chart Program
- 2. Dalam bentuk file MS word yang berisi:
  - a. Langkah-langkah kerja anda
  - b. posisi-posisi robot
  - c. program robot

"Selamat Bekerja"

# BAB III

# PEMROGRAMAN DAN SIMULASI ROBOT INDUSTRI MITSUBISHI RV-M1 LANJUT DENGAN SOFTWARE COSIMIR EDUCATIONAL

#### PENDAHULUAN

Buatlah suatu daerah kerja dari sebuah robot mitsubishi RV-M1 seperti pada gambar 1. Daerah kerja tersebut adalah nanti akan digunakan untuk suatu proses pengambilan benda kerja dari pallet material oleh robot untuk diletakkan di lokasi mesin pertama. Setelah itu robot akan menunggu proses di mesin pertama selama 5 detik. Selesai proses Robot akan menunggu untuk proses di mesin tersebut selama 5 detik. Selesai proses maka robot akan mengambil benda yang sudah dikerjakan dan diletakkan di pallet benda jadi. Setelah selesai robot akan kembali ke posisi semula.
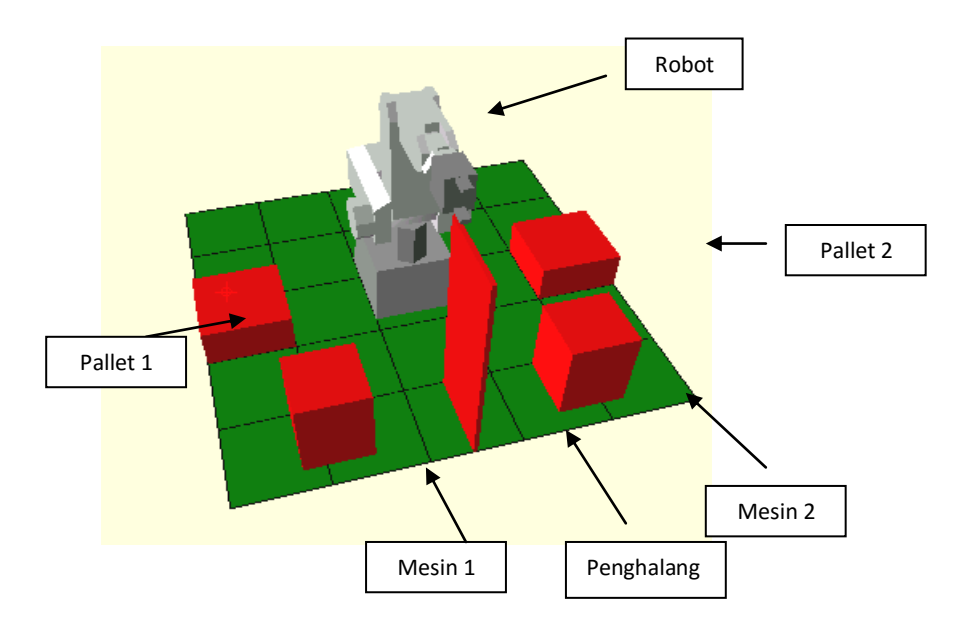

Gambar 1. Daerah kerja Robot Mitsubishi RV-M1

Ukuran dan posisi masing-masing alat dapat dilihat di table 1: Tabel 1. Ukuran dan posisi alat

| No | Nama Alat  | Posisi (X,Y,Z) | Ukuran (X,Y,Z) |
|----|------------|----------------|----------------|
| 1  | Pallet 1   | 300, -100, 0   | 200,200,100    |
| 2  | Mesin 1    | 200, 300, 0    | 150, 150, 200  |
| 3  | Mesin 2    | -350, 300, 0   | 150, 150, 200  |
| 4  | Pallet 2   | -500, -100, 0  | 200,200,100    |
| 5  | Penghalang | -5, 300, 0     | 10, 200, 500   |

# SET-UP MATERIAL AND ENVIRONTMENT

Tambahkan material "Iron" ke dalam model explorer anda dengan menggunakan Model Libraries  $\rightarrow$  Miscellaneous materials  $\rightarrow$  Iron.

Tambahkan juga material **"Polyvinyl (PV)" dan "Smoky Glass"**, dengan prosedur yang sama seperti penambahan material iron di atas.

Maka di Model Explorer anda, jika anda buka di material, akan muncul jenis-jenis material yang tadi anda masukkan, seperti terlihat di gambar 2.

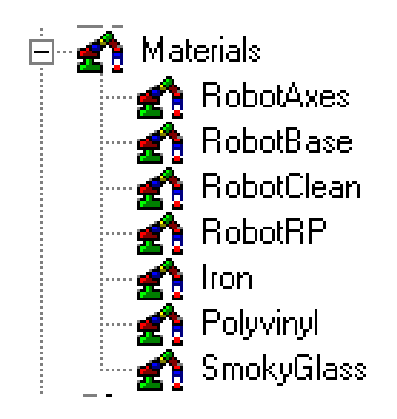

Gambar 2. Jenis-Jenis Material di Model Explorer

Gantilah Material dari alat-alat yang digunakan seperti terlihat pada table di bawah ini:

| Table 2. | Material | pada | masing-  | masing   | alat |
|----------|----------|------|----------|----------|------|
|          |          |      | <u> </u> | <u> </u> |      |

| No | Nama Alat  | Meterial   |
|----|------------|------------|
| 1  | Pallet 1   | Polyvinyl  |
| 2  | Mesin 1    | Iron       |
| 3  | Mesin 2    | Iron       |
| 4  | Pallet 2   | Polyvinyl  |
| 5  | Penghalang | SmokyGlass |

Prosedur penggantian material adalah sebagai berikut (diberi contoh untuk penggantian material mesin 1):

1. Pilih "Box1" pada mesin 1, klik kanan mouse anda dan pilih "properties" seperti pada gambar 3 di bawah ini:

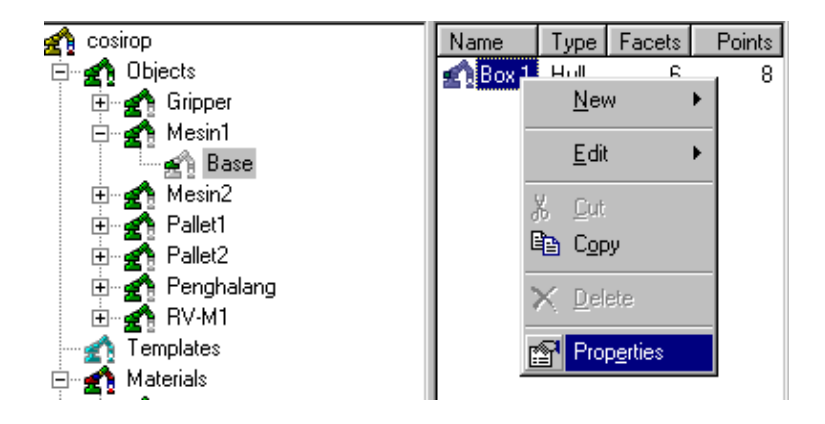

Gambar 3. Mengganti material mesin 1

Maka pada layar anda akan tampak tool box properties seperti gambar 4. Pilihlah "General"  $\rightarrow$  Parameter for box klik di bagian material  $\rightarrow$  Change material with "Iron".

| Properties for hull                                                              |          |  |  |  |
|----------------------------------------------------------------------------------|----------|--|--|--|
| General Position Dimension Visualization                                         |          |  |  |  |
|                                                                                  | <b>_</b> |  |  |  |
| Parameters                                                                       |          |  |  |  |
| Parameters for Box<br>Material: < <no material="">&gt;<br/>⊟ ↓ ↓ Dimensions</no> | ▲        |  |  |  |
| Length X: <150.00 mm>                                                            | -        |  |  |  |
| Change: No material>                                                             |          |  |  |  |
| Iron<br>Polyvinyl                                                                |          |  |  |  |
| RobotAxes                                                                        |          |  |  |  |

Gambar 4. Memilih material "Iron" untuk mesin 1

2. Ubah Properties dari Polyvinil dan Smoky Glass sesuai prosedur di gambar 5 di bawah ini (contoh untuk Polyvinil):

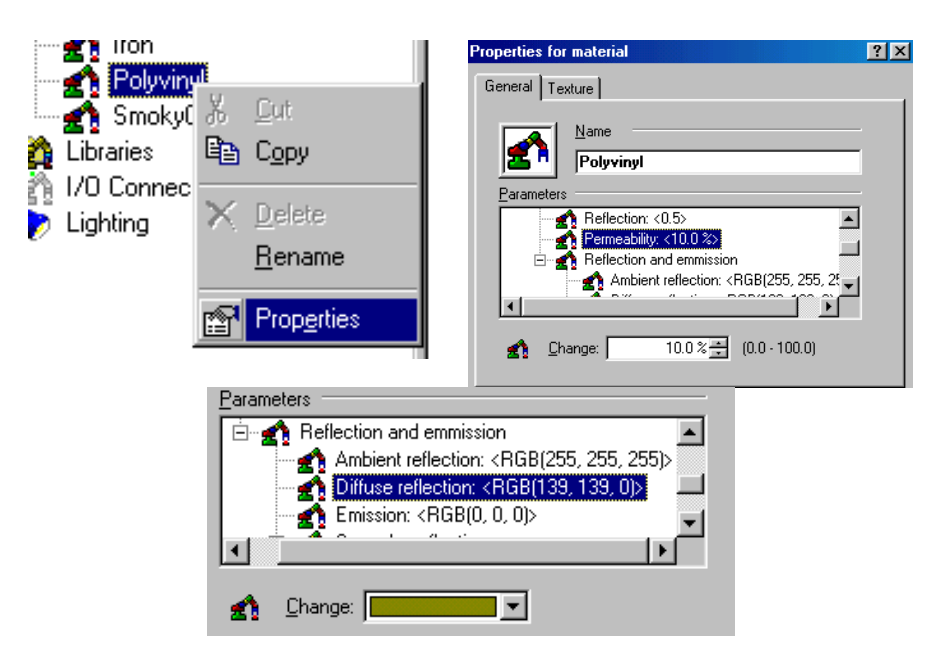

Gambar 5. Permeability (10%) dan Diffuse Reflection (Row 2 column 3)

Note: Untuk Smoky Glass Permeability 20% dan Diffuse Reflection Row 3 Column 6

- Ubah Ukuran dan warna lantai anda dari pull down menu "Extras"
   → "Setting" → "Floor". Ubah size lantai menjadi X = 2000 dan Y =
   2000, Grid ubah menjadi 10 baik X maupun Y. Pilih warna lantai
   seperti yang anda suka.
- 4. Masukkan material cylinder kemudian atur posisinya seperti terlihat di gambar 6. Pilih Object Pallet 1 dan Cylinder, kemudian set align ke X-maximum

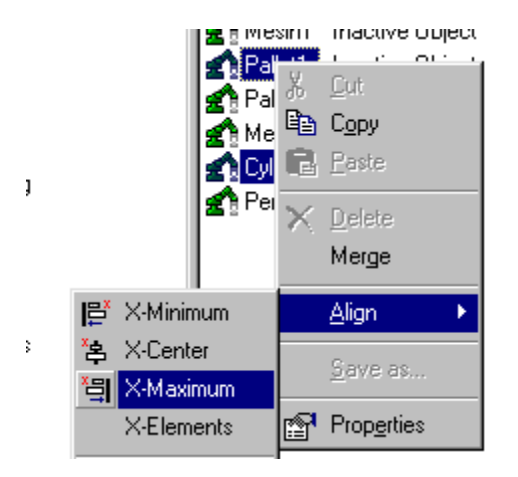

Gambar 6. Pengaturan benda pada arah X

5. Kemudian atur lagi pada arah Y dengan memilih Y-Minimum. Selanjutnya ubah namanya menjadi benda dan atur posisi dalam arah Z menjadi 100 dan ubah ukuran menjadi diameter 25 mm dan tingginya 50. Ubah material benda menjadi aluminium. Maka lingkungan kerja akan menjadi seperti terlihat di gambar 7.

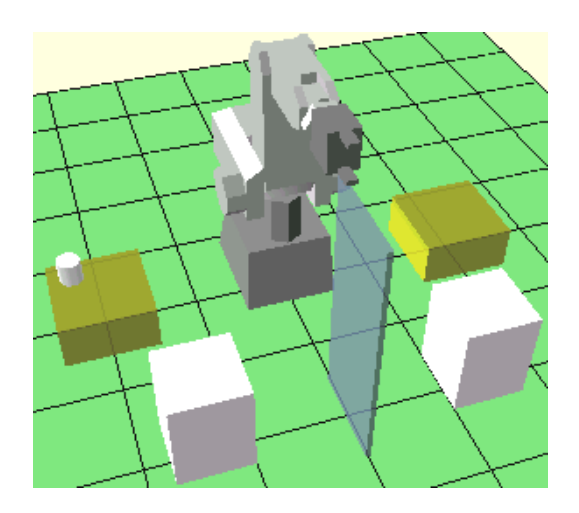

Gambar 7. Lingkungan kerja

- 6. Masukkan lagi 3 buah benda dengan ukuran yang sama dan posisi berada di masing-masing sudut pallet 1 (Benda 1 sudah berada di salah satu sudutnya.
- 7. Ubah "Difuse Reflection" dari material aluminium supaya warna berbeda dengan warna material mesin. Posisi lingkungan kerja siap yang siap untuk diprogram terlihat pada gambar 8.

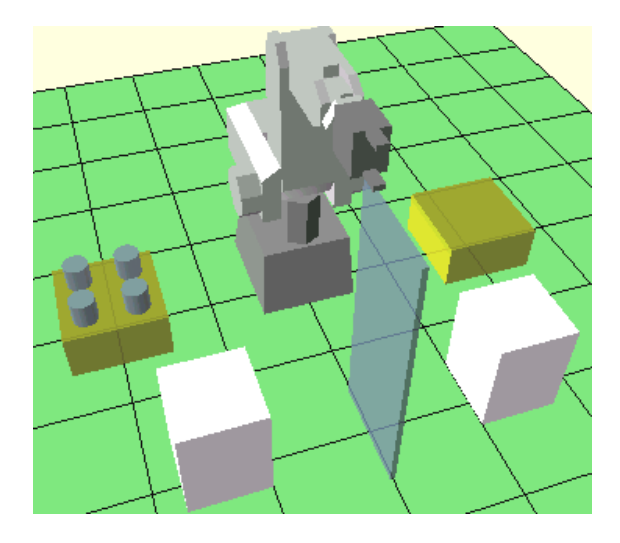

Gambar 8. Lingkungan Kerja siap untuk diprogram

8. Atur grip point di masing-masing benda tepat berada di tengahtengah benda.

#### **POSITION LISTS**

Tutuplah model explorer anda, kemudian mulailah memasukkan posistion list yang dibutuhkan. Tugas anda nanti membuat program untuk mengambil benda kerja dari pallet 1 untuk dikerjakan di kedua mesin dan setelah selesai, benda kerja diletakkan di pallet 2 dengan posisi yang sama dengan posisi benda di pallet 1. Posisi pengerjaan benda di mesin tepat berada diatas tengah masing-masing mesin.

## **COLLISION DETECTION**

Untuk mengetahui apakah nanti ada tabrakan antar komponen, robot ataupun benda yang ada di lingkungan kerja kita, kita bisa memanfaatkan perintah collision detection. Periantah bisa diambil dari pulldown menu "Extras"  $\rightarrow$  "Setting"  $\rightarrow$  "Collision detection", maka akan muncul dialog box seperti terlihat pada gambar 9.

| Collision detection              |                    |              | ? × |
|----------------------------------|--------------------|--------------|-----|
| Display Messages Selection Check | 1                  |              |     |
|                                  | Edge colors:       | Area colors: |     |
| Display <u>s</u> elected objects |                    | <b></b>      |     |
| Display not selected objects     |                    | <b></b>      |     |
| Display collided objects         | <b>•</b>           | <b>•</b>     |     |
| O by sections                    | • by <u>h</u> ulls |              |     |
|                                  | ОК                 | Cancel Hel   | P   |

Gambar 9. Dialog box collision detection

Pada dialog box collision detection, pilih "selection" kemudian pilih "select all", seperti terlihat pada gambar 10.

Gambar 10. Pengecekan di semua benda

Selanjutnya pilih toolbar menu untuk mengaktifkan collision detection seperti terlihat di gambar 11, bisa juga dari pull down menu **"Execute" pilih "collision detection".** Cobalah gerakkan robot dengan menggunakan teach in sampai menabrak pengahalang atau komponen lain, maka warna akan berubah sesuai dengan setting warna kita di awal saat robot menabrak penghalang.

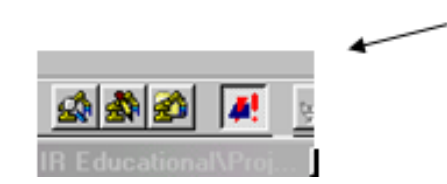

Gambar 11. Toolbar Collision Detection

#### **CAMERA CRUISE**

Supaya simulasi anda terlihat menarik, anda bisa menambahkan simulasi dengan berbagai sudut pandang dengan menggunakan fasilitas "Camera Cruise". Perintah ini ada di pulldown menu "Extras"  $\rightarrow$  "Setting"  $\rightarrow$  "Camera Cruise", maka akan muncul dialog box seperti gambar 12.

| Camera Cruise |                 |                     |                 |  |
|---------------|-----------------|---------------------|-----------------|--|
| Step          | Description     |                     | Hold            |  |
|               |                 |                     |                 |  |
|               |                 |                     |                 |  |
|               |                 |                     |                 |  |
|               |                 |                     |                 |  |
|               |                 |                     |                 |  |
|               |                 |                     |                 |  |
|               |                 |                     |                 |  |
|               |                 |                     |                 |  |
|               |                 |                     |                 |  |
|               |                 |                     |                 |  |
|               |                 |                     |                 |  |
|               |                 |                     |                 |  |
| <u>A</u> dd   | Remo            | ve <u>P</u> roperti | es Mang         |  |
| Clo           | ose <u>O</u> pt | ions Canc           | el <u>H</u> elp |  |

Gambar 12. Dialog box camera cruise

Pilihlah "Add" untuk menambahkan posisi sudut pandang kamera anda. Sebelumnya anda ubah dulu posisi di lingkungan kerja anda. Misalnya untuk kasus pertama kita akan melihat secara dekat pengambilan benda di pallet 1, maka kita harus zoom dulu posisi tersebut seperti pada gambar 13.

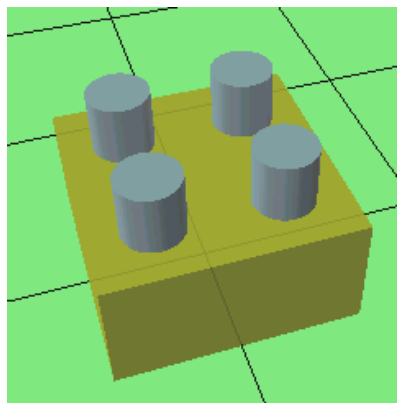

Gambar 13. Sudut pandang camera di pallet 1

Setelah anda memilih "Add" maka, akan muncul dialog box seperti gambar 14. Isi description dengan nama misalnya "pallet1" kemudian pilih OK, maka akan ada 1 sudut pandang camera anda.

| Camera Cruise -        | Step 1            |                      | ? ×           |  |
|------------------------|-------------------|----------------------|---------------|--|
| Description:           | pallet1           |                      |               |  |
| Hol <u>d</u> :         | 5 <u>+</u> s      | <u>Z</u> oom:        | 10 <u>-</u> s |  |
| <u>⊻</u> iewpoint:     | <u>R</u> eference | Point: <u>C</u> lipp | oing-Planes:  |  |
| X: 515                 | X: [              | 378 Nea              | r: 50         |  |
| Y: 452                 | Y: [              | 43 Far:              | 10000         |  |
| Z: 519                 | Z:                | 115 R <u>o</u> ta    | ation:        |  |
|                        |                   |                      | 0 Deg         |  |
| <u>A</u> dopt View     |                   |                      |               |  |
| OK Cancel <u>H</u> elp |                   |                      |               |  |

Gambar 14. Pandangan camera ke pallet 1

Untuk menghidupkan camera anda anda bisa memilih dari pull down menu "Execute"  $\rightarrow$  "Camera Cruise".

#### Pemrograman Robot dengan Sub Program

#### 1. GS (Go Sub)

Fungsi : Menyebabkan sekuensial program melompat pada subroutine yang diawali dari nomor baris tertentu

Input Format : GS <Line number>

 $1 \leq \text{Line number} \geq 2048$ 

Penjelasan :

Perintah ini menyebabkan sekuensial program melompat pada baris tertentu. Perintah RT digunakan untuk kembali ke sekuensial pada program utama setelah subroutine diselesaikan

Untuk memanggil subroutine di dalam subroutine hal ini disebut nesting dan maksimal sampai 9 nesting. Contoh:

# 2. RT (Return)

Fungsi : Subroutine selesai dan kembali ke program utama Input Format : RT Penjelasan :

Perintah RT digunakan untuk kembali ke sekuensial pada program utama setelah subroutine diselesaikan

Contoh:

# TUGAS:

Buatlah program untuk memindahkan seluruh benda kerja di pallet 1 ke pallet 2 setelah terlebih dahulu diproses di mesin 1 dan mesin 2 (tanpa menabrak penghalang), compile dan link program anda, kemudian nyalakan "camera cruise" dan "collision detection" tool bar dan jalankan program anda. Jangan lupa simpan file anda !!!! Jika posisi benda berada diluar jangkauan robot, anda bisa merubah posisi benda kerja anda.

Gunakanlah subprogram supaya program anda lebih mudah dipahami

Buatlah laporan sebagai berikut:

- 1. Dalam bentuk gambar dan tertulis yang berisi:
  - a. Gambar workcell

- b. Rencana posisi-posisi robot
- c. Flow Chart Program
- 2. Dalam bentuk file MS word yang berisi:
  - a. Langkah-langkah kerja anda
  - b. posisi-posisi robot
  - c. program robot

Catatan: Karena program cosimir educational tidak bisa digunakan untuk menyimpan workcell, jangan lupa simpan gambar workcell anda dalam bentuk JPG atau yang lain dengan menggunakan fasilitas Print Screen, Simpan gambar di folder kelompok anda.

"selamat mengerjakan"

# BAB IV PEMROGRAMAN ROBOT INDUSTRI MITSUBISHI RV-M1 DENGAN SOFTWARE COSIMIR PROFESIONAL

PENDAHULUAN

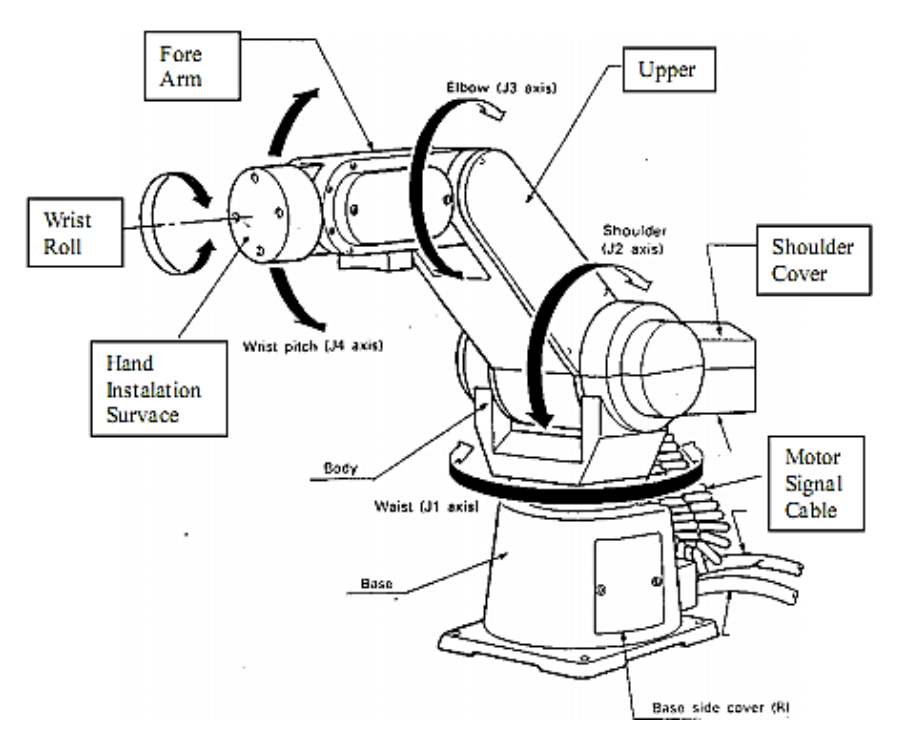

Gambar 1 : Mitsubisishi Robot RV-M1 (External view)

Robot Mitsubishi model RV-M1 merupakan salah satu tipe industrial micro-robot system. Robot ini memiliki 5 derajat kebebasan (5

DOF) dengan axis sebagai berikut: Waist (J1 axis), Shoulder (J2 axis), Elbow (J3 axis), Wrist Pitch (J4 axis), Wrist Roll (J5 axis). Lebih jelas tentang robot Mitsubishi model RV-M1 dapat dilihat di gambar 1.

# STANDARD SPESIFIKASI ROBOT MITSUBISHI RV-M1

Standar spesifikasi robot mitsubishi RV-M1 dapat dilihat di tabel 1 di bawah ini.

| Item                  |                      | Specifications                                         | Remarks                                                      |
|-----------------------|----------------------|--------------------------------------------------------|--------------------------------------------------------------|
| Mechanical Structure  |                      | 5 degrees of freedom,<br>vertical articulated<br>robot |                                                              |
| Operation<br>range    | Waist<br>rotation    | 300' (max. 120'/sec)                                   | J1 axis                                                      |
|                       | Shoulder<br>rotation | 130' (max. 72'/sec)                                    | J2 axis                                                      |
|                       | Elbow<br>rotation    | 110' (max. IOS'/sec)                                   | J3 axis                                                      |
|                       | Wrist pitch          | ±90* (max. 100'/sec)                                   | J4 axis                                                      |
|                       | Wrist roll           | ±180' (max. 163Vsec)                                   | J5 axis                                                      |
| Arm length            | Upper arm            | 250mm                                                  |                                                              |
|                       | Fore arm             | 160mm                                                  |                                                              |
| Weight capacity       |                      | Max. 1.2kgf (including the hand weight)                | 75mm from the<br>mechanical interface<br>(center of gravity) |
| Maximum path velocity |                      | 1000mm/sec (wrist tool<br>surface)                     | Speed at point P in Fig. 1.3.4 ;                             |

| Tabel 1 | . S | pesifikasi | Standar |
|---------|-----|------------|---------|
|---------|-----|------------|---------|

| Item                   | Specifications            | Remarks                |
|------------------------|---------------------------|------------------------|
|                        |                           |                        |
| Position repeatability | 0.3mm (roll center of the | Accuracy at point P in |
|                        | wrist tool surface)       | Fig. 1.3.4             |
| Drive system           | Electrical servo drive    |                        |
|                        | using DC servo motors     |                        |
| Robot weight           | Approx. 19kgf             |                        |
| Motor capacity         | J1 to J3 axes: 30W; J4,   |                        |
|                        | J5 axes: 11W              |                        |

#### DASAR-DASAR PENGOPERASIAN

Terdapat 2 jenis pergerakan yang dapat dilakukan Robot RV-M1,yaitu : pergerakan berdasarkan artikulasi (Joint) dan pergerakan berdasarkan koordinat Cartesian (X,Y,Z).

## Pergerakan Berdasarkan Artikulasi

Gambar 2 menunjukan operasi pergerakan robot pada articulated system (gerak (+) dan (-) dari tiap-tiap/o//7fr). Untuk J1 dan J5 pergerakan dilihat secara Clock Wise dari arah pandang A dan B Untuk J2, J3 dan J4 pergerakan positif (+) robot berupa gerak naik .demikian juga sebaliknya pergerakan negative (-) ditunjukan dengan gerak lengan (joint) turun.

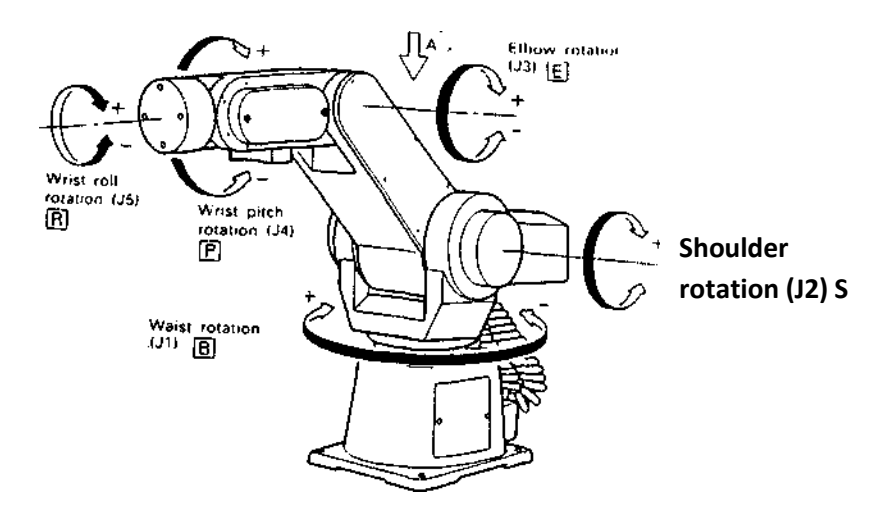

Gambar 2 : Pergerakan Robot Berdasar Artikulasi

#### Pergerakan Berdasarkan Koordinat Kartesian (X, Y, Z)

Gambar 3 menunjukan pergerakan robot berdasarkan koordinat kartesian. TCP (Tool Center Point) akan bergerak maju pada sumbu koordinat Jarak dari permukaan Wrist Roll ke TCP disebut Tool Length. Tool Length dapat diatur sesuai yang diinginkan, pengaturannya dilakukan melalui program.

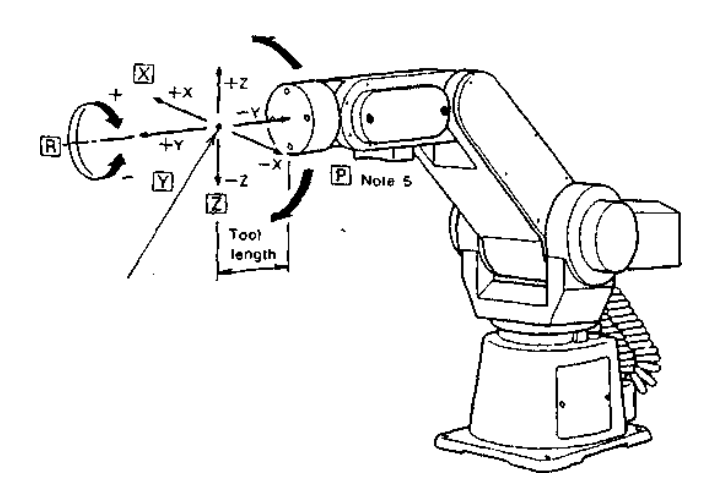

Gambar 3 : Pergerakan Robot Berdasar Koordinat Kartesian

Note: Terdapat satu lagi pergerakan yaitu pergerakan tool, dengan pergerakan tool, tool akan maju atau mundur sesuai dengan arah orientasinya

#### **Origin** Set

Titik Origin adalah titik 0 (nol) robot atau titik RESET sebelum robot melakukan aktivitas yang lain atau selanjutnya. Posisi dimana robot dikatakan pada posisi origin ditunjukan oleh Gambar 4

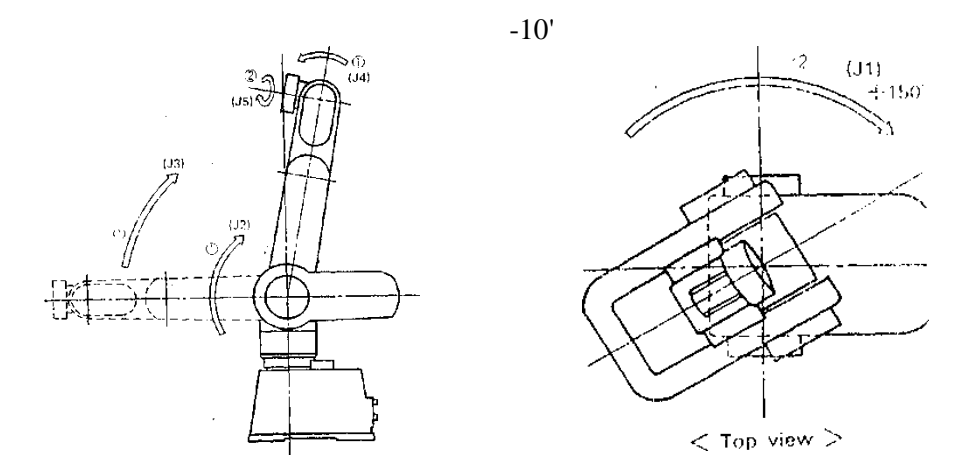

Gambar 4 : Posisi rigin Robot

Drive Unit

Drive Unit merupakan otak dari Robot RV-M1, segala perintah di maksukkan ke unit ini dan akan diproses, keluarannya akan ditunjukan oleh aktivitas lengan robot.

Pada Drive Unit ini terdapat beberapa saklar dan lampu indicator yang befungsi untuk menunjukan aktivitas yang sedang dikerjakan oleh robot.

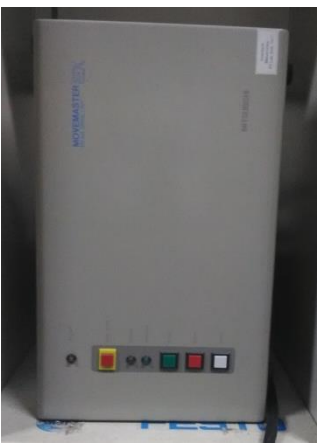

Gambar 5 : Drive Unit

1. POWER

Jika Drive Unit berada dalam status ON maka akan ditunjukan dengan lampu indikator (LED) berwarna kuning yang berada di bagian depan Drive Unit.

Saklar untuk menghidupkan power robot berada di bagian belakang Drive Unit.

2. EMERGENCY STOP

Jika tombol (Push button) kita tekan, maka servo system dalam kondisi cut off dan rem akan bekerja, ini membuat robot berhenti mendadak. Pada saat yang sama lampu merah (3) akan menyala.

3. ERROR

Berfungsi untuk menandakan system dalam keadaan error. Ada dua macam error, yaitu mode I lampu akan berkedip setiap 0,5 detik dan mode II lampu akan menyala dan terus menyala. Pada saat system berada dalam keadaan error juga akan terdengar bunyi alarm error.

4. EXECUTE

(Ditunjukan oleh lampu hijau)

Lampu ini akan menyala dan terus menyala ketika perintah diproses atau dieksekusi baik dari Drive Unit atau Teaching Box, dan lampu akan mati jika program / perintah selesai dikerjakan.

5. START

(Menggunakan tombol push button hijau) Tombol ini berfungsi untuk start program.

6. STOP

(Menggunakan tombol push button merah)

Tombol ini berfungsi untuk menghentikan program yang sedang dalam kondisi d\-running, dalam hal ini jika tombol ditekan maka robot tetap akan menyelesaikan perintahnya dan baru kemudian akan berhenti dengan kata lain misalkan robot kita beri perintah MOVE ke suatu titik tertentu, dan saat dia bekerja kita tekan tombol STOP ini maka robot masih akan bergerak sampai posisi yang dituju barn akan akan berhenti.

7. RESET

Tombol ini berfungsi untuk reset system. Saat kita tekan, program kembali ke awal dan jika error telah diatasi maka lampu error akan mati.

Selain tombol-tombol di atas di dalam Drive Unit masih terdapat 2 buah switch yang sangat penting, yang ditunjukkan oleh gambar di bawah ini:

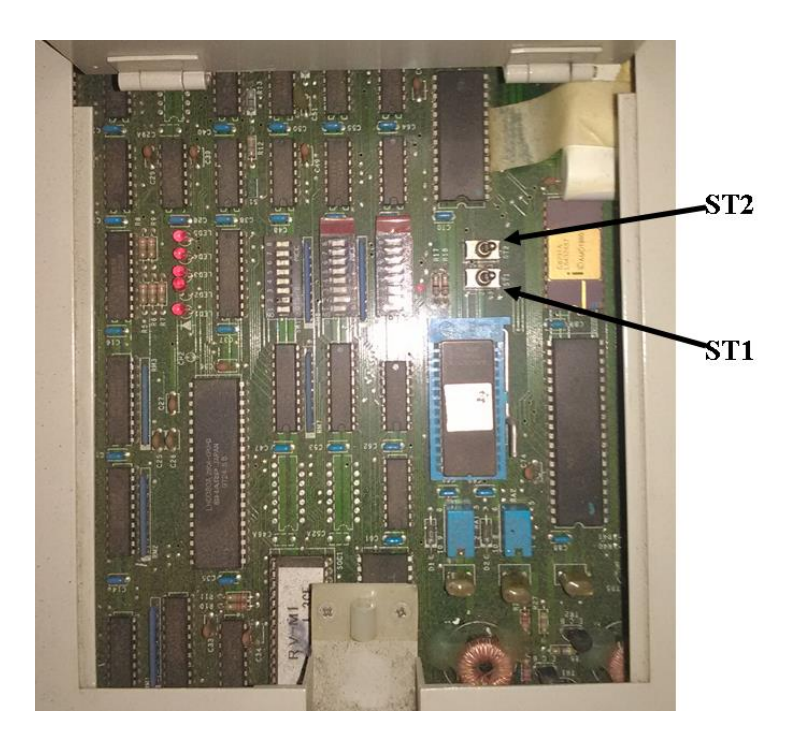

Gambar 6 : Drive Unit Side Panel

8. ST1 (9)

(Saklar untuk memilih jenis control mode) Untuk men-setting control mode pada Drive Unit:

- posisi atas : Drive Unit mode
- posisi bawah : PC mode
- 9. ST2 (10)

(Untuk transfer data dari EPROM ke RAM saat power ON) Ditunjukan dengan memposisikan saklar ke atas untuk transfer dari EPROM ke RAM pada Drive Unit, sedangkan jika saklar kita posisikan ke

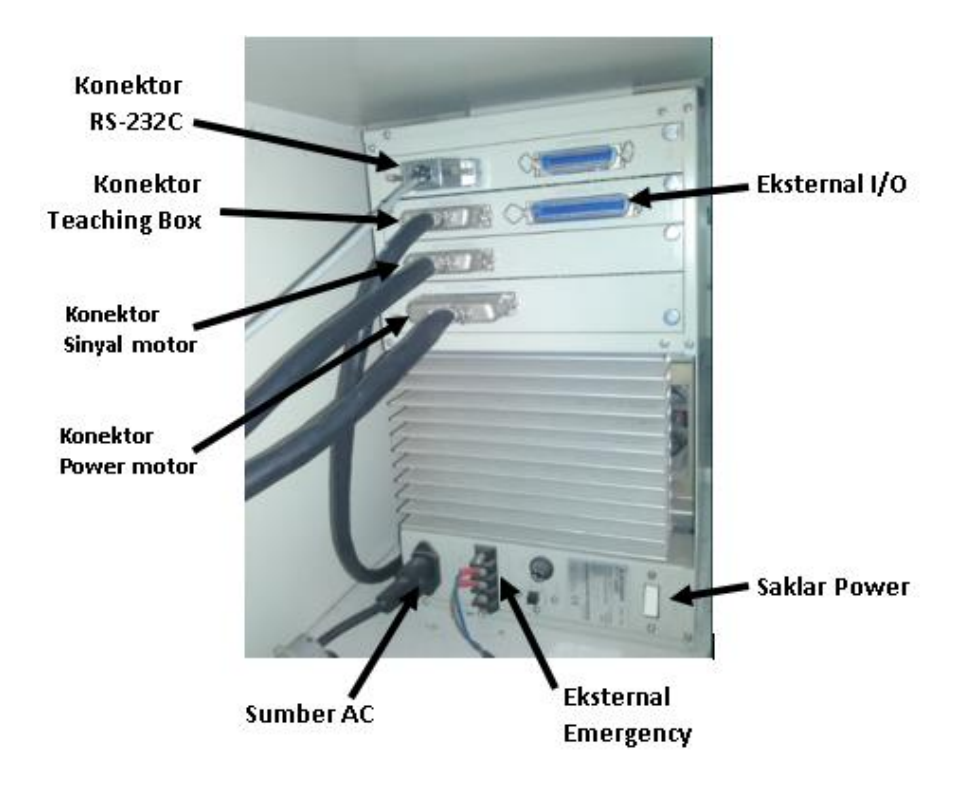

bawah maka data tidak sedang ditransfer ke RAM. Pada saat program berjalan, saklar diposisikan ke bawah

Gambar 7 : Konektor Drive Unit

Control Mode

1. Personal Computer Mode

Untuk mengawali mode ini, kita harus setting ST 1 pada posisi bawah (PC Mode). Mode ini memungkinkan computer untuk mengeksekusi perintah secara langsung dan transfer program ke RAM secara langsung. Sebelum memposisikan pada PC Mode pastikan bahwa saklar ON/OFF pada Teaching Box pada posisi OFF.

Operasi dengan mode ini dapat dibagi menjadi 3 fase yaitu :

## a. Direct execution

Mode, ini akan mengeksekusi secara langsung perintah dari Movemaster. Contoh untuk menggerakkan robot ke posisi 1 menggunakan command "MO" (move): "MO 1" (Move ke posisi 1) perintah tersebut akan terkirim dalam kode ASCII. Lower-case karakter akan langsung dikonfersi ke Upper-case karakter.

# b. Program generation

Pemrograman masih menggunakan perintah Movemaster. Program disimpan dalam RAM pada Drive Unit. Sebagai contoh, misal untuk menulis program untuk gerakan robot seperti di atas, maka kita tulis 10 MO 1" dimana nomer yang berada di depan perintah tersebut menunjukan nomer baris untuk mengidentifikasikan urutan perintah yang akan di kerjakan robot. Untuk memberikan penomeran baris kita bisa memanfaatkan nomer dari 1 sampai dengan 2048, nomor baris lebih besar dari 2048 akan error.

Perbedaan antara Direct execution dengan Program generation adalah pada Program generation, program kita tulis dan disimpan di RAM pada Drive Unit, sehingga kita harus menentukan / menulis nomer baris program ke memory Drive Unit dan program akan di kerjakanberdasarkan urutan nomer program tersebut. Sedangkan pada Direct execution kita tidak menyimpan program apapun pada RAM Drive Unit.

# c. Program execution

Program yang sudah tersimpan di RAM akan di kerjakan, untuk menjalankan program tersebut kita harus mengirim perintah "RN\* (RUN).

# 2. Drive Unit Mode

Kita posisikan saklar ST 1 yang berlokasi di dalam drive unit pintu samping ke posisi atas. Program yang akan dikerjakan adalah program yang sudah ada pada battery back-up RAM atau EPROM. Perbedaan dari kedua mode tersebut adalah terletak pada cara menjalankan program, dimana untuk PC Mode kita menjalankan program dengan PC sedangkan Drive Unit Mode kita menjalankan program lewat tombol-tombol yang berada pada Drive Unit.

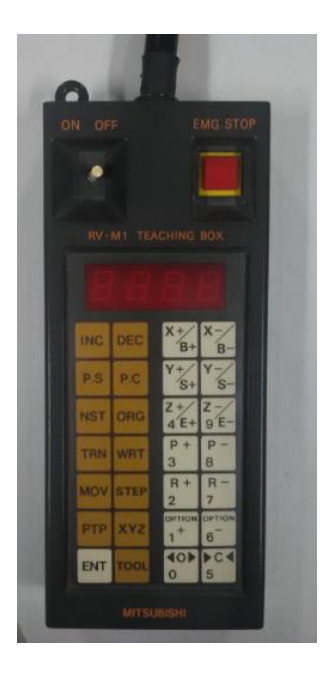

Gambar 8 : Teaching Box (Hand Console)

# Langkah Awal Mengoperasika RV-M1

- 1) Posisikan saklar ST 1 pada posisi bawah (PC mode)
- 2) Posisikan saklar ST 2 pada posisi bawah (data EPROM tidak pada posisi transfer ke RAM Drive Unit)
- 3) Nyalakan power yang berada di bagian belakang Drive Unit Setelah power menyala, maka robot harus di setting ke posisi origin (awal), ini bertujuan untuk mensingkronkan antara posisi origin pada mekanik robot dengan posisi origin control system. Ada 2 cara, yaitu :
  - 1. Menggunakan Teaching Box
    - a. Hidupkan Teaching Box, dengan cara posisikan saklar ON/OFF pada posisi ON
    - b. Tekan NST kemudian ENT
  - 2. Menggunakan PC
    - a. Matikan Teaching Box (saklar pada posisi OFF)
- 50 | Modul Praktikum Robotika

- b. Jalankan perintah "NT"
- 4) Mendifinisikan, Verifikasi, Mengganti dan Menghapus Program dengan Teaching Box
  - 1. Mendifinisikan Posisi
    - a. Gerakkan robot ke posisi atau titik yang diinginkan dengan Jog key / Teaching Box. Misal posisi / titik sudah sesuai dan kemudian diberi nama posisi 1, makak langkah selanjutnya tekan

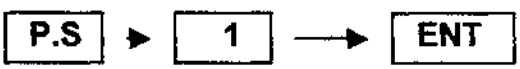

Perintah tersebut akan menjadikan posisi tersebut sebagai posisi 1

- 2. Verifikasi Posisi
  - a. Gerakan robot ke sembarang posisi
  - b. Untuk mengecek apakah posisi yang telah didifinisikan sesuai dengan yang diharapkan dan telah tersimpan maka ikuti langkah berikut

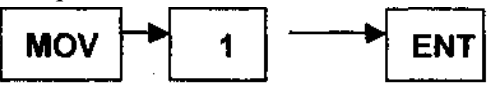

- 3. Mengganti Posisi
  - a. Gerakan robot ke posisi lain, kemudian tekan

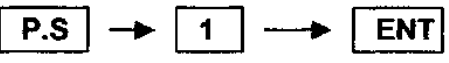

Perintah tersebut secara otomatis akan menghapus posisi 1 yang telah ada dan menggantikan dengan posisi 1 yang baru didifinisikan.

- 4. Menghapus Posisi
  - a. Untuk menghapus posisi, tekan

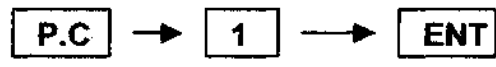

Perintah tersebut mengakibatkan posisi 1 dihapus dari memory.

b. Untuk menyakinkan bahwa posisi 1 telah terhapus, maka jalankan perintah berikut

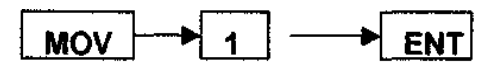

Jika posisi 1 memang telah benar-benar terhapus maka jika kita perintahkan robot untuk bergerak ke posisi 1 maka lampu indicator pada Teaching Box akan menunjukkan " c \* yang menandakan posisi yang dikehendaki tidak dapat dijalankan karena telah terhapus.

#### LATIHAN:

 Buatlah sebuah sistem handling yang dilakukan oleh robot Mitsubishi RV-M1 dengan tugas sebagai berikut: Robot Mitsubishi RV-M1 akan mengambil benda kerja dari pallet 1 dan diletakkan di tempat pemrosesan. Setelah itu robot akan menuju ke sebuah posisi aman untuk menunggu proses terhadap benda kerja selama 5 detik. Setelah itu robot akan mengambil benda kerja untuk dilatakkan ke pallet 2. Praktikkan dan buat laporan! Laporan dibuat sebagai berikut:

Dalam bentuk gambar dan tertulis yang berisi:

- a. Gambar workcell
- b. Rencana posisi-posisi robot
- c. Flow Chart Program

Dalam bentuk file MS word yang berisi:

- a. Gambar Workcell
- b. Langkah-langkah kerja anda
- c. posisi-posisi robot
- d. program robot

# **TUGAS:**

 Buatlah sebuah sistem handling yang dilakukan oleh robot Mitsubishi RV-M1 dengan tugas sebagai berikut: Robot Mitsubishi RV-M1 bertugas merakit replica silinder kerja tunggal di tempat perakitan. Setelah itu robot akan mengambil benda kerja yang sudah terakhit untuk dilatakkan ke pallet 2. Praktikkan dan buat laporan! Laporan dibuat sebagai berikut:

Dalam bentuk gambar dan tertulis yang berisi:

- a. Gambar workcell
- b. Rencana posisi-posisi robot
- c. Flow Chart Program

Dalam bentuk file MS word yang berisi:

- a. Gambar Workcell
- b. Langkah-langkah kerja anda
- c. posisi-posisi robot
- d. program robot
- 2. Buatlah sebuah sistem handling yang dilakukan oleh robot Mitsubishi RV-M1 dengan tugas sebagai berikut: Robot Mitsubishi RV-M1 bertugas merakit replica silinder kerja tunggal di tempat perakitan. Setelah itu robot akan mengambil benda kerja yang sudah terakhit untuk dilatakkan ke **pallet 3** (**miring**). Praktikkan dan buat laporan! Laporan dibuat sebagai berikut:

Dalam bentuk gambar dan tertulis yang berisi:

- a. Gambar workcell
- b. Rencana posisi-posisi robot
- c. Flow Chart Program

Dalam bentuk file MS word yang berisi:

- a. Gambar Workcell
- b. Langkah-langkah kerja anda
- c. posisi-posisi robot
- d. program robot

# **BAB V**

# PEMROGRAMAN KOMUNIKASI I/O ROBOT INDUSTRI MITSUBISHI RV-M1 DENGAN DENGAN SOFTWARE COSIMIR PROFESIONAL

Robot Mitsubishi RV-M1 memiliki Digital Input dan Output port yang memungkinkan robot mampu menerima input digital dari luar dan memberikan output digital ke luar. Terdapat 2 varian Input dan Output terminal yaitu Type A dan Type B. Masing—masing varian juga memiliki 2 pilihan yaitu 8 I/O atau 16 I/O. Robot mitsubushi RV-M1 yang digunakan dalam praktik ini menggunakan input dan Output terminal Type B. Gambar di bawah ini merupakan fungsi dari masing-masing terminal tipe B.

|            | Signal                           | Function                                                                                                    |
|------------|----------------------------------|----------------------------------------------------------------------------------------------------|
|            | Input bits<br>0 to 7<br>*8 to 15 | Representing the parallel general-purpose input bits, these signals allow the input state to be read in parallel or bit-by-bit with a command; Used for conditional jump or interrupt by means of external signals. |
| Block      | STB input                        | Used to clock parallel data for input; Data sent from<br>peripheral is read in on the positive edge of the STB signal.                                                                                              |
| Input Port | BUSY<br>output                   | Used to clock parallel data for input; Do not change input<br>data from peripheral while the BUSY signal is being<br>output.                                                                                        |
|            | *START<br>input                  | Has the same function as the start switch on the drive unit front control panel while the external I/O.                                                                                                    |
|            | *STOP<br>input                   | Has the same function as the stop switch on the drive unit front control panel while the external I/O.                                                                                                    |
|            | *RESET<br>input                  | Has the same function as the reset switch on the drive unit front control panel while the external I/O.                                                                                                    |

Table 5.3.5.B Function of Each Input Signal

|                   | Signal                            | Function                                                                                                    |  |  |
|-------------------|-----------------------------------|----------------------------------------------------------------------------------------------------|--|--|
| Output Port Block | Output bits<br>0 to 7<br>*8 to 15 | Representing the parallel general-purpose output bits,<br>these signals allow the output state to be specified in<br>parallel or bit-by-bit with a command; Used to send<br>signals to peripheral.<br>(Output is retained.) |  |  |
|                   | RDY output                        | Used to clock parallel data for output; Peripheral reads in parallel data when this signal is output.                                                                                                    |  |  |
|                   | ACK input                         | Used to clock parallel data for output; The state of output data is retained until this signal is input.                                                                                                    |  |  |
|                   | *RUN<br>output                    | Output while the program is being executed by the drive unit.                                                                                                    |  |  |
|                   | *WAIT<br>output                   | Output while the program execution by the drive unit is being suspended.                                                                                                    |  |  |
|                   | *ERROR<br>output                  | Output when an error occurs in the drive unit (error mode $I$ or $II$ ).                                                                                                    |  |  |

#### Table 5.3.6.B Function of Each Output Signal

Gambar 1. Fungsi terminal tipe B

Sedangkan gambar di bawah ini adalah contoh pengawatan Input Output terminal robot tipe B.

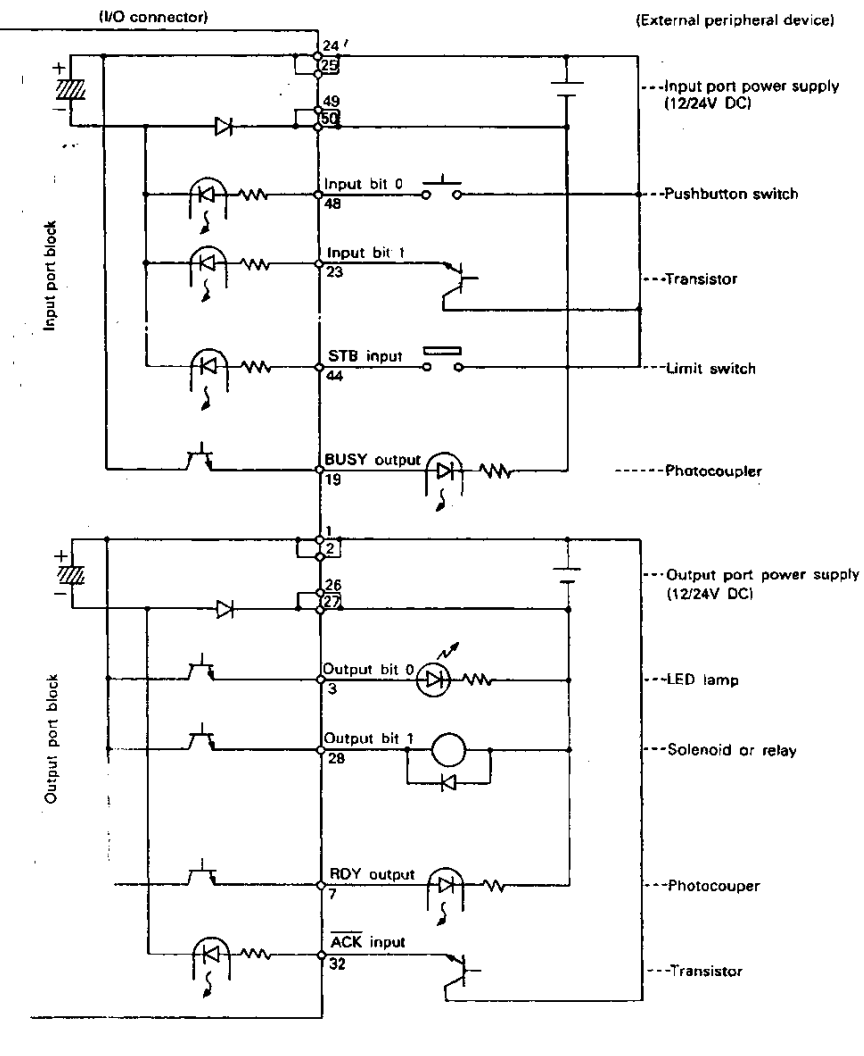

Fig. 5.3.2.B Typical I/O Circuit Connection

Gambar 2. Contoh pengawatan I/O terminal tipe B

Modul praktik robotika yang tersedia juga memiliki kotak simulasi input output yang bisa dihubungkan secara langsung ke terminal I/O yang tersedia. Melalui kotak simulasi ini, dapat dilakukan simulasi pemberian

input terhadap robot (berupa toggle switch 8 bit) dan simulasi pengeluaran output robot (beruba LED 8 bit). Kotak simulasi input output yang tersedia dapat dilihat pada gambar di bawah ini.

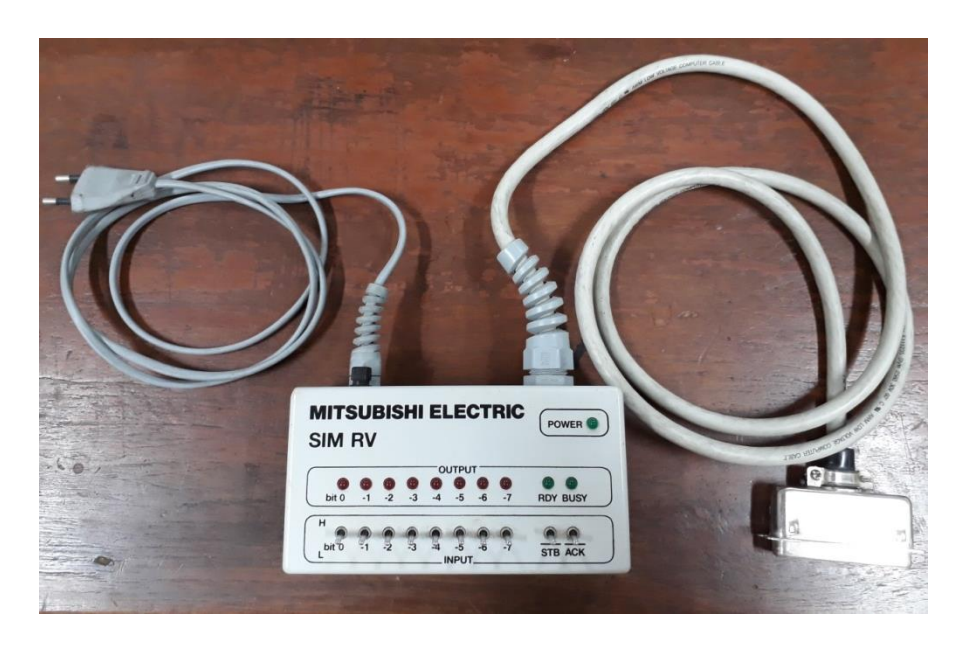

Gambar 3. Kotak simulasi Input Output Robot

Pemrograman untuk simulasi Input output robot yang digunakan adalah sebagai berikut:

- 1. ID (Input Direct)
  - Fungsi : Mendapat sinyal eksternal tanpa kondisi melalui port input
  - Input Format : ID Penjelasan : Perintah ini menyebabkan sinyal dari peralatan eksternal seperti PLC didapat tanpa kondisi melalui port input Contoh: 10 ID ; Ambil data dari port input 20 EQ 100, 40

30 ED

- 40 MO 4 ; Bergerak ke posisi 4 dengan tangan sesuai saat pengaturan posisi
- 2. TB (Test Bit)
  - Fungsi : Menyebabkan program melompat berdasarkan kondisi bit tertentu dalam register internal
  - Input Format : TB <+ / -> <Bit Number>, <Jumping line number>

dimana :  $0 \le Bit number \le 7 (15)$  $1 \le Jumping line number \le 2048$ 

Penjelasan :

- Perintah ini menyebabkan program melompat berdasarkan kondisi bit tertentu dalam register internal
- + = ON dan = OFF

Contoh: 10 ID 20 TB +1, 40 30 ED 40 MO 1 50 GT 30

#### **3. OB** (Output Bit)

- Fungsi : Set kondisi output pada bit tertentu melalui port output
- Input Format : OB <+ / -> <Bit Number>

dimana :  $0 \le Bit number \le 7 (15)$ 

Penjelasan :

Set + = ON dan - = OFF
Contoh:
10 ID
20 TB +1, 40
30 ED
40 OB +1
50 GT 30

#### Latihan:

Robot Mitsubishi RV-M1 memiliki 7 posisi sebagai berikut: Posisi 1 adalah posisi aman, posisi 2 dan 3 masing-masing adalah posisi di atas benda dan tepat pada benda yang berlokasi di pallet 1, posisi 4 dan 5 masing-masing adalah posisi di atas benda dan tepat pada benda yang berlokasi di tempat perakitan sedangkat posisi 5 dan 6 masing-masing adalah posisi di atas benda dan tepat pada benda yang berlokasi di pallet 2. Jika bit 1 pada bok simulasi input output diaktifkan, maka robot akan menuju ke posisi Nesteing kemudian menuju ke posisi aman dan selanjutnya mengeluarkan output bit 1. Setelah itu jika bit 2 diaktifkan, maka robot akan mengambil benda kerja dari palet 1 untuk diletakkan di tempat perakitan, menunggu 5 detik di posisi aman. Setelah itu robot akan mengambil benda kerja ditempat perakitan untuk diletakkan di pallet 2. Setelah meletakkan benda di pallet 2 maka robot akan menuju ke posisi aman dan mengeluarkan output bit 2.

#### **Tugas:**

Buatlah system perakitan replica silinder kerja tunggal menggunakan robot Mitsubishi RV-M1 serta box simulasi Input Output, sehingga system dapat bekerja sebagai berikut:

- 1. Jika Bit 1 diaktifkan, maka robot akan menuju ke posisi Nesting kemudian menuju ke posisi aman dan mengeluarkan output Bit 1
- 2. Jika Bit 2 diaktifkan, maka robot akan mengambil benda 1 (tabung) dan diletakkan di tempat perakitan, kemudian menuju ke posisi aman dan mengeluarkan output Bit 2
- 3. Jika Bit 3 diaktifkan, maka robot akan mengambil benda 2 (pegas) dan diletakkan di tempat perakitan, kemudian menuju ke posisi aman dan mengeluarkan output Bit 3
- 4. Jika Bit 4 diaktifkan, maka robot akan mengambil benda 3 (piston) dan diletakkan di tempat perakitan, kemudian menuju ke posisi aman dan mengeluarkan output Bit 4
- 5. Jika Bit 5 diaktifkan, maka robot akan mengambil benda 4 (cover) dan diletakkan di tempat perakitan, kemudian menuju ke posisi aman dan mengeluarkan output Bit 5

6. Jika Bit 6 diaktifkan, maka robot akan mengambil benda jadi di tempat perakitan dan diletakkan di pallet 2, kemudian menuju ke posisi aman dan mengeluarkan output Bit 6

Praktikkan dan buat laporan! Laporan dibuat sebagai berikut: Dalam bentuk gambar dan tertulis yang berisi:

- a. Gambar workcell
- b. Rencana posisi-posisi robot
- c. Flow Chart Program

Dalam bentuk file MS word yang berisi:

- a. Langkah-langkah kerja anda
- b. posisi-posisi robot
- c. program robot

# **BAB VI**

# PEMROGRAMAN PLC DAN DESAIN HMI UNTUK PENGENDALIAN SISTEM ELEKTRO PNEUMATIC

## PEMROGRAMAN PLC

#### A. Pendahuluan

CX-Programmer adalah sarana pemrograman PLC yang bisa digunakan untuk membuat, menguji dan memperbaiki program-program PLC OMRON seri CS/CJ, CV dan C. Program ini memberikan fasilitas-fasilitas untuk supporting device dan informasi alamat PLC dan untuk komunikasi dengan PLC OMRON serta tipe-tipe jaringan yang mereka support.

CX-Programmer operates on IBM compatible personal computers with Pentium or better central processors, including Pentium II. It runs in a Microsoft Windows environment (Microsoft Windows 95, 98, Millennium, 2000 or XP and NT4.0 with Service Pack 5 or later).

## B. Memulai CX-Programmer

Setelah program CX-Programmer dijalankan maka akan keluar tampilan seperti terlihat di gambar 1 di bawah ini:

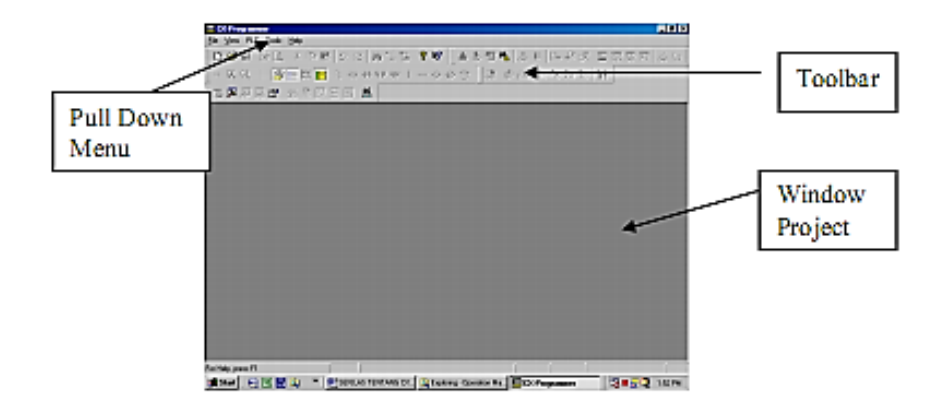

Gambar 1. Tampilan CX Programmer

Setelah muncul tampilan di atas, maka untuk memulai membuat sebuah project PLC, pilihlah toolbar "new" atau dari pull down menu "File" pilih perintah "New", maka akan muncul tool box seperti terlihat di gambar 2.

Setelah itu silakan diisikan sebagai berikut:

| Device Name  | : | (Nama project anda)                           |
|--------------|---|-----------------------------------------------|
| Device Type  | : | Pilih CPM1 (CPM1A) ini sesuai dengan type PLC |
|              |   | yang kita punya                               |
| Network Type | : | SYSMAC WAY                                    |

Setelah selesai, kita masih perlu merubah setting dari Device Type, pilih jumlah I/O yang sesuai dengan PLC yang digunakan. Saat Menu setting dipilih maka akan muncul tampilan seperti terlihat di gambar 3.

| Change PLC   | X                |  |  |  |  |  |  |
|--------------|------------------|--|--|--|--|--|--|
| Device Name  |                  |  |  |  |  |  |  |
| Percobaan1   |                  |  |  |  |  |  |  |
| Device Type  |                  |  |  |  |  |  |  |
| CPM1(CPM1A)  | <u>S</u> ettings |  |  |  |  |  |  |
| Network Tune |                  |  |  |  |  |  |  |
|              | Settings         |  |  |  |  |  |  |
| Comment      |                  |  |  |  |  |  |  |
| Comment      |                  |  |  |  |  |  |  |
|              |                  |  |  |  |  |  |  |
|              | -                |  |  |  |  |  |  |
|              |                  |  |  |  |  |  |  |
| OK Cancel    | Help             |  |  |  |  |  |  |

Gambar 2. Toolbox New

| Device Type Settings [CPM1           | (CPM1A)] |           | ×    |  |  |  |  |  |
|--------------------------------------|----------|-----------|------|--|--|--|--|--|
| General Memory                       |          |           |      |  |  |  |  |  |
| CPU Type                             | •        |           |      |  |  |  |  |  |
| CPU10<br>- T(CPU20<br>CPU30<br>CPU40 |          | Read Only |      |  |  |  |  |  |
| Expansion Memory<br>None             | <b>V</b> | Read Only |      |  |  |  |  |  |
| File Memory                          |          | Read Only |      |  |  |  |  |  |
| Timer / Clock                        |          |           |      |  |  |  |  |  |
| <u>M</u> ake Default                 |          |           |      |  |  |  |  |  |
|                                      | OK       | Cancel    | Help |  |  |  |  |  |

Gambar3. Device Type Setting

Setelah semua diatur, maka tampilan window CX-Programmer akan terlihat seperti di gambar 4.

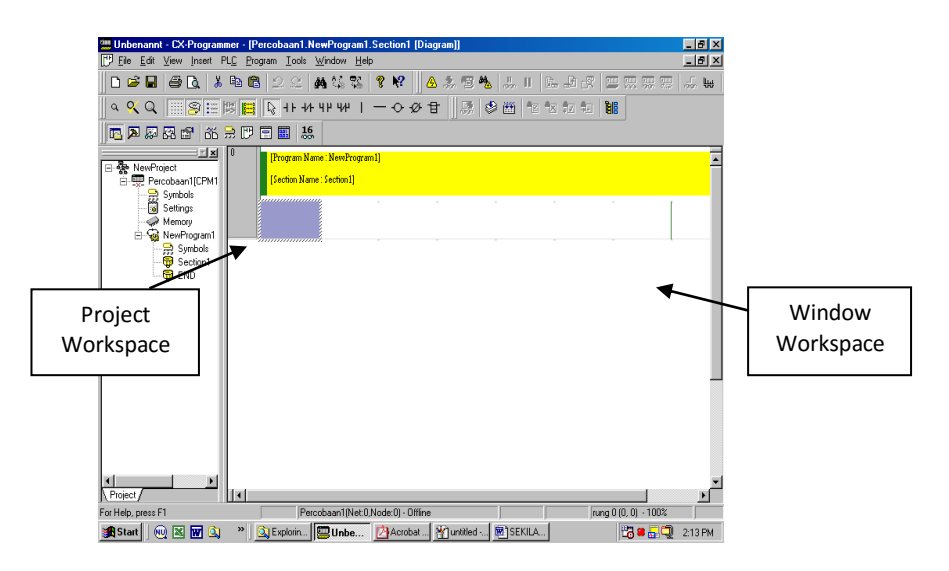

Gambar 4. Tampilan CX-Programmer

# C. Pembuatan Program PLC

Marilah kita coba menyelesaikan permasalahan sederhana untuk mempelajari lebih jauh pemrograman PLC OMRON dengan menggunakan CX Programmer. Permasalahan tersebut akan diselesaikan sampai system bias berfungsi sesuai dengan keinginan kita. Permasalahan adalah sebagai berikut:

# Di dalam sebuah system terdapat 2 buah push button dan 1 buah lampu. Lampu akan hidup hanya jika kedua buah push button ditekan.

Penyelesaian:

1. Dari permasalahan di atas, terlihat bahwa system mempunyai 2 buah input yang berupa push button dan sebuah output yang berupa lampu. Hubungkan input push button masing-masing ke satu buah alamat input dan hubungkan output lampu ke salah satu alamat
output. Supaya lebih mudah, ikuti penyambungan sesuai dengan table 1 di bawah ini:

| No | Nama               | Alamat |
|----|--------------------|--------|
| 1  | Push Button 1 (NO) | 00000  |
| 2  | Push Button 2 (NO) | 00001  |
| 3  | Lampu              | 01000  |

Note: Karena PLC yang digunakan konfigurasi input outputnya menggunakan relay, maka Common Input dan Output dapat dihubungkan ke Sumber tegangan positif atau nedatif (saat ini kita hubungkan saja ke sumber tegangan positif). Jika konfigurasi input outpunya berupa transistor PNP, hubungkan common ke sumber tegangan positif, tetapi jika NPN hubungkan ke sumber tegangan negatif !!!

- 2. Hubungkan kabel untuk download dan upload program (saat ini digunakan tipe CQM1-CIF02) ujung satu ke serial port PC dan ujung yang lain ke terminal PLC.
- 3. Bukalah CX Programmer, atur sesuai dengan petunjuk yang diberikan di bab II (sesuaikan PLC yang digunakan dengan setting anda di CX Programmer) dan buatlah program sesuai dengan urutan di bawah ini:

Pada CX-Programer, pemrograman dapat dibuat menggunakan 2 cara:

### a. Diagram Ladder

Jika ingin menggunakan Diagram Ladder pilih Toolbar "View Diagram" atau "Alt+D". Toolbar view diagram dapat dilihat di gambar 5 di bawah ini.

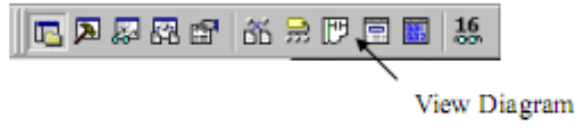

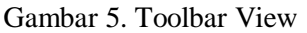

maka tampilan akan muncul seperti terlihat pada gambar 4.

Untuk memulai membuat diagram ledder pilih kita hanya perlu memilih pada toolbar diagram seperti terlihat pada gambar 6 sebagai berikut.

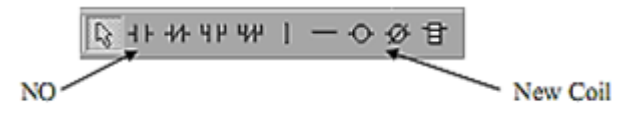

Gambar 6. Toolbar Diagram

Pilih kontak NO pada gambar 6 kemudian masukkan kedalam Rung, setelah itu secara otomatis akan muncul dialog box "New Contact". Isilah dengan alamat 00000, yaitu alamat untuk push button 1. Setalah itu masukkan push\_button\_1 pada dialog box "Edit Comment" yang akan muncul secara otomatis jika dialog box "New Contact" di OK. Ikuti cara memasukkan seperti pada gambar 7 di bawah ini. Lanjutkan sampai program selesai (gunakan new coil untul lampu), hasil akir dapat dilihat pada gambar 8.

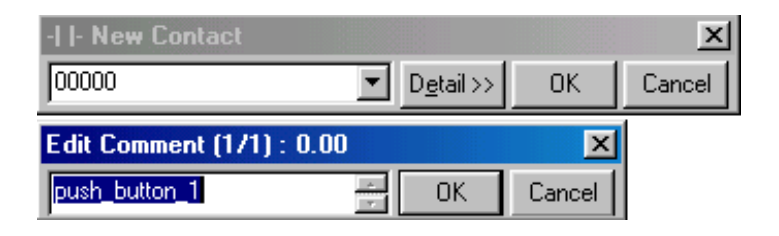

Gambar 7. Tool box New contact dan edit command

| 0 0 | [Program Name<br>[Section Name : : | : NewProgram1]<br>Section1] |   |     |   |   |       |
|-----|------------------------------------|-----------------------------|---|-----|---|---|-------|
|     | 0.00<br>push_button_1              | 0.01 *<br>push_button_2     | - | • • | ÷ | + | 10.00 |
| 1   |                                    |                             |   |     |   |   |       |

Gambar 8. Tampilan akhir

#### b. Mnemonic

Jika ingin menggunakan Mnemonic pilih Toolbar "View Mnemonic" atau "Alt+M"

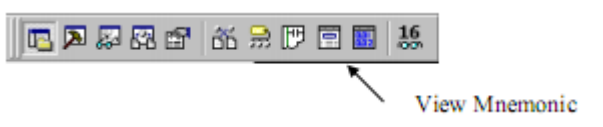

maka akan terlihat seperti gambar 9.

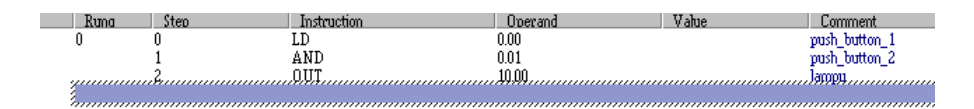

Gambar 9. Tampilan Mnemonic

Jika mengguanakan Mnemonic kita hanya perlu menuliskan "Instruction" seperti LD, AND, OR dsb. Sebagai contoh : LD 00000, maka dalam Mnemonic akan muncul seperti terlihat pada gambar 10

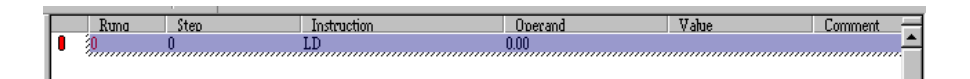

Gambar 10. Cara memasukkan dengan mnemonic

untuk memberikan/ menggati comment dapat dilakukan lewat menu toolbar "I/O Comment" seperti pada gambar 11 dibawah ini :

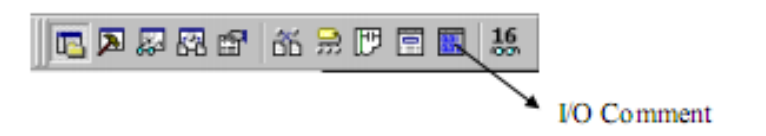

Gambar 11. Membuka dialog I/O comment

Dari I/O Comment dapat kita berikan nama dari sesuai dengan kebutuhan, seperti yang tampak pada gambar 12.

| 🛄 Percobaan1 - CX-Program    | mmer - [[Percobaan1]-[]0Comment-Editing]] |
|------------------------------|-------------------------------------------|
| P Eile Edit ⊻iew Insert f    | PLC Program Tools Window Help             |
|                              | ■ 6 2 2 ▲ 4 % % <b>? №</b> ▲ 2 5 <b>%</b> |
| < X Q       <mark>9</mark> 🗄 |                                           |
|                              |                                           |
|                              |                                           |
| E RewProject                 | Area Type O-bit                           |
| 🖻 🛒 Percobaan1[CPM1          |                                           |
| Symbols                      | Start Address 0                           |
| - Memory                     | Address Symbol Comment                    |
| 🖻 🤕 NewProgram1              | 0.00 Start                                |
| - 📆 Symbols                  | 0.01 Stop                                 |
| 🕁 📅 Section1                 | 0.02                                      |
| 🖳 📅 END                      | 0.03                                      |
|                              | 0.04                                      |
|                              | 0.05                                      |
|                              | 0.06                                      |
|                              | 0.07                                      |
|                              | 0.08                                      |
|                              | 0.09                                      |
|                              | 0.10                                      |
|                              | 011                                       |
|                              | 0.12                                      |
|                              | 0.13                                      |
|                              | 0.14                                      |
|                              | 100                                       |
|                              | 1.01                                      |
|                              | 1.02                                      |
|                              | 1.03                                      |
|                              | 1.04                                      |
|                              | 1.05                                      |
|                              | 1.06                                      |
| Project                      |                                           |
| For Help, press F1           | Percobaan1(Net:0,Node:0) - Offline        |

Gambar 12. Tampilan I/O Comment

4. Atur option dari pulldown menu Tool → Option, maka akan muncul tampilan seperti terlihat pada gambar 13. Atur PLC Type dan CPU yang digunakan.

| Diagrams PLCs Symbols Appearance Ladder Information                                                                                                    | General  |
|----------------------------------------------------------------------------------------------------|----------|
|                                                                                                    | 1        |
| <ul> <li>Confirm all operations affecting the PLC</li> <li>Prohibit the online operations until the PC and PLC data match</li> <li>Check forced status after online connection.</li> </ul> | hes      |
|                                                                                                    | rent PLC |
|                                                                                                    | rent FLS |
|                                                                                                    |          |
| <ul> <li>Use comment instructions</li> <li>Use section marker instructions</li> </ul>                                                                                                    |          |
| Work Online Simulator                                                                                                    |          |
| ✓ Automatically <u>I</u> ransfer Program to Simulator                                                                                                    |          |
|                                                                                                    |          |

Gambar 13. Dialog Box Options

5. Untuk mengetahui apakah ada kesalahan dalam program anda, compile program anda. Gunakan pulldown menu "Program" dan pilih perintah "Compile" atau gunakan Ctrl+F7. Maka jika program anda benar adan muncul informasi seperti terlihat pada gambar 14.

```
------PLC: 'percobaan1' (PLC Model 'CPM1(CPM1A) CPU20') ------
Compiling...
[PLC/Program Name : percobaan1/NewProgram1]
[Section Name : Section1]
[Section Name : END]
```

NewProgram1 - 0 errors, 0 warnings.

Gambar 14. Keterangan program setelah decompile

6. Koneksikan secara online CX programmer anda dengan PLC menggunakan perintah "Work online" pada pulldown menu PLC,

atau gunakan tombol Ctrl+W, maka jika setting di CX Programmer anda dengan PLC yang digunakan cocok, daerah program akan terlihat seperti pada gambar 15 di bawah ini.

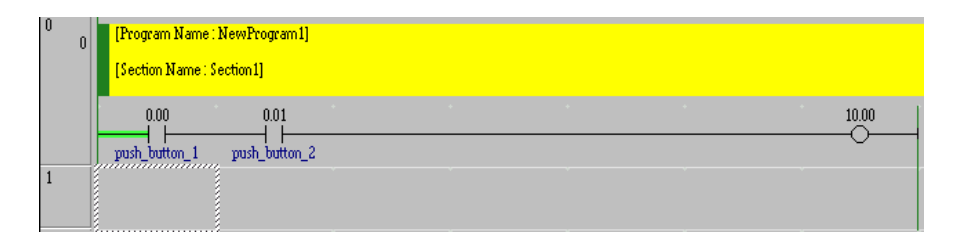

Gambar 15. Bekerja secara online

- 7. Terdapat 3 operating mode yaitu **program, monitor** dan **run**. Jika program yang dibuat akan didownload ke PLC, pilihlah operating mode "program". Operating mode "program" dapat ditemukan di pull down menu "PLC" → "Operating mode" → "program", bias juga menggunakan tombol Ctrl+1.
- Trasfer program anda ke PLC dengan menggunakan perintah "Trasfer to PLC" dari pull down menu PLC atau gunakan tombol Ctrl+T. Dialog box "Download Option" seperti terlihat pada gambar 16 akan muncul. Pilihlah program dan setting, sebelum di OK. Setelh di OK, dialog box seperti terlihat pada gambar 17 akan muncul, pilihlah OK.

| Download Options  | ×      |
|-------------------|--------|
| PLC: percobaan1   | ОК     |
| Include:          | Cancel |
| 📰 🗹 🞇 Program(s)  |        |
| Memory allocation |        |
| 🛛 🖾 🗹 🐻 Settings  |        |
|                   |        |

Gambar 16. Download Option

| CX-Progr | ammer ¥4.0 🛛 🕅                                                                        |
|----------|---------------------------------------------------------------------------------------|
| ⚠        | This command will affect the state of the connected PLC.<br>Do you wish to continue ? |
|          | Yes No                                                                                |

Gambar 17. Dialog Box CX-Programmer

9. Pindahlah Operating mode ke Monitor atau ke Run, setelah itu tekan kedua push button, maka seharusnya lampu akan hidup. Perhatikan juga garis pada diagram Ladder di CX programmer anda akan berwarna hijau dari awal sampai akhir dan contact coil juga akan berwarna hijau, saat kedua push button ditekan.

## D. TUGAS KELOMPOK

- 1. Sebuah sistem elektropneumatik dikendalikan oleh sebuah PLC. Sistem elektropnaumatik tersebut terdiri dari 1 buah silinder kerja ganda, 1 buah katub 5/2 solenoid tunggal dan 3 buah tombol push on. Cara kerja sistem adalah sebagai berikut: Silinder akan maju jika dan hanya jika 2 dari tiga tombol yang ada ditekan. Buatlah:
  - a. Gambar rangkaian Elektro pneumatik
  - b. Gambar I/O PLC
  - c. Rangkaian Elektro Pneumatik
  - d. Rangkaian I/O PLC
  - e. Program PLC
- 2. Sebuah sistem elektropneumatik dikendalikan oleh sebuah PLC. Sistem elektropnaumatik tersebut terdiri dari 2 buah silinder kerja ganda, 1 buah katub 5/2 solenoid tunggal, 1 buah katub 5/2 solenoid ganda dan 2 buah tombol push on. Cara kerja sistem adalah sebagai berikut: Silinder 1 akan maju jika tombol 1 (Start) ditekan, setelah mencapai maksimal maka silinder 2 akan maju, setelah silinder 2 mencapai maksimal maka kedua silinder akan mundur. Proses akan berulang sampai dengan tombol 2 (Stop) ditekan. Buatlah:

- a. Gambar rangkaian Elektro pneumatik
- b. Gambar I/O PLC
- c. Rangkaian Elektro Pneumatik
- d. Rangkaian I/O PLC
- e. Program PLC

#### PERANCANGAN HUMAN MACHINE INTERFACE (HMI)

Jenis HMI: Weintek Model MTE8102iE (1024x600) Desainer HMI: EasyBuilder Pro PLC: OMRON CP Series

1. Buka Utility Manager – Pilih EasyBuilder Pro

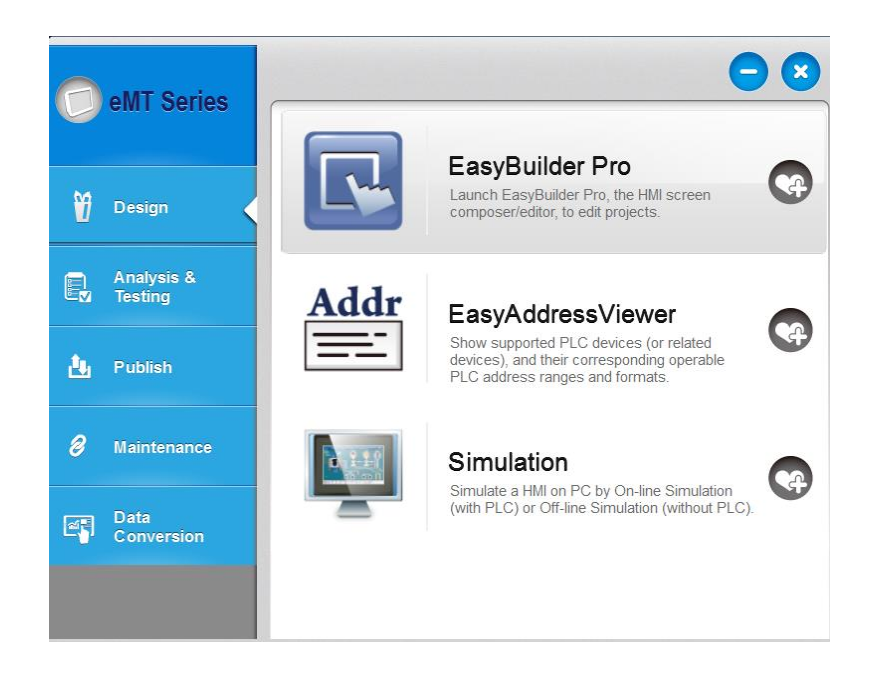

2. Muncul dialog box seperti berikut pilih New - OK

| EasyBuilder Pro                         | - o ×                            |
|-----------------------------------------|----------------------------------|
| i file Jool Help                        |                                  |
|                                         | 💀 🗟 📶 🦳                          |
| 442233                                  |                                  |
| 〒岡藤町町ヶ田宮参協町町町 ◎ ■口目 ● 4 目目の ● 目を目目 ● 第三 | ○上》為考△四台:常常今节進○●○应参田留は日子=金属治方動が発 |
| Web ¥ X                                 |                                  |
| 4 Labell b                              |                                  |
|                                         |                                  |
| ^ I                                     |                                  |
|                                         |                                  |
|                                         |                                  |
| EasyBuilder Pro                         | ×                                |
|                                         |                                  |
| (e) New                                 |                                  |
| O Open Existing Project                 |                                  |
|                                         |                                  |
| O Open Recent Project                   |                                  |
| C:\E8pro\project\mt_E_de                | no_800x480.emtp                  |
|                                         |                                  |
|                                         |                                  |
|                                         |                                  |
|                                         |                                  |
|                                         |                                  |
| More demo, projecta                     |                                  |
| linementer                              | OK Creat                         |
| Orcariptes                              | OK Carton                        |
|                                         |                                  |
|                                         |                                  |
|                                         |                                  |
|                                         |                                  |
|                                         |                                  |
|                                         |                                  |
|                                         |                                  |
| ~                                       |                                  |
|                                         |                                  |
| Address Windows Web                     |                                  |

 Setelah di OK akan muncul dialog box seperti berikut, pilih Model MTE8102iE (1024x600) – lalu klik OK

| EasyBuilder Pro (Copyright | c 2006 Weintek Lab., Inc.)                                                         | $\times$ |
|----------------------------|------------------------------------------------------------------------------------|----------|
|                            | Welcome to EasyBuilder Pro. Please select your model.                              |          |
| Model                      | : MT8102iE (1024 x 600)                                                            |          |
| Display mode               | : Landscape ~                                                                      |          |
|                            | Use template (template_1024x600.emtp) Customized resolution (cMT-SVR support only) |          |
|                            | OK Cancel                                                                          |          |

4. Akan muncul dialog box seperti berikut pilih New

|                   | System Parameter Set    | ings              |                |                 |                    | ×                     |     |     |     |            |     |             |     |
|-------------------|-------------------------|-------------------|----------------|-----------------|--------------------|-----------------------|-----|-----|-----|------------|-----|-------------|-----|
| i 🛛 🖪 🖻 😫 🤤 🍳     | Printer/Backup Ser      | ver Time Sj       | nc./DST        | e-Mail          | Recipes            | Cellular Data Network | 🕀 🗉 | 🖾 🗠 | III | 8 <b>-</b> | 🎱 🔛 | <b>1</b> 63 | 20  |
| 10 - WINDOW_010 3 | Device Model            | General           | System Setting | Security        | Non-ASCII Fonts    | Extended Memory       |     |     |     |            |     |             |     |
|                   | Device list :           |                   |                |                 | 7                  | Mhat's my IP ?        |     |     |     |            |     |             |     |
|                   | No.                     | Name              | Location       | Device type     | Interface          | I/F Protocol          |     |     |     |            |     |             |     |
|                   | Local HMI               | Local HMI         | Local          | MT8102E (102    | 4  -               |                       |     |     |     |            |     |             |     |
|                   |                         |                   |                |                 |                    |                       |     |     |     |            |     |             |     |
|                   |                         |                   |                |                 |                    |                       |     |     |     |            |     |             |     |
|                   |                         |                   |                |                 |                    |                       |     |     |     |            |     |             |     |
|                   |                         |                   |                |                 |                    |                       |     |     |     |            |     |             |     |
|                   |                         |                   |                |                 |                    |                       |     |     |     |            |     |             |     |
|                   |                         |                   |                |                 |                    |                       |     |     |     |            |     |             | • • |
|                   |                         |                   |                |                 |                    |                       |     |     |     |            |     |             |     |
|                   |                         |                   |                |                 |                    |                       |     |     |     |            |     |             | • • |
|                   | ۲.                      |                   |                |                 |                    | >                     | · · |     |     |            |     |             | • • |
|                   | New                     | Delete            | Cor            | u ulhu          |                    |                       | · · |     |     |            |     |             | • • |
|                   | 1007                    | Dutit             |                | Juny            |                    |                       | · · |     |     |            |     |             | • • |
|                   | Project description :   |                   |                |                 |                    |                       | · · |     |     |            |     |             |     |
|                   |                         |                   |                |                 |                    | ^                     |     |     |     |            |     |             | • • |
|                   |                         |                   |                |                 |                    |                       | • • |     |     |            |     |             |     |
|                   |                         |                   |                |                 |                    |                       |     |     |     |            |     |             | • • |
|                   |                         |                   |                |                 |                    | ~                     |     |     |     |            |     |             |     |
|                   | CODA                    | u de alla como Di | C data via MOR |                 |                    | MODBUS TOD 4D         |     |     |     |            |     |             |     |
|                   | Server first and enable | MODBUS TCP/IP     | Gateway])      | bus icr/ir sen  | er on mell. (Add a |                       |     |     |     |            |     |             |     |
|                   |                         | -                 |                |                 |                    |                       |     |     |     |            |     |             |     |
|                   |                         |                   |                |                 | Table              |                       |     |     |     |            |     |             |     |
|                   |                         |                   |                | Address Mapping | lable              |                       |     |     |     |            |     |             |     |
|                   |                         | PLC               |                | 50 1            |                    |                       |     |     |     |            |     |             |     |
|                   |                         |                   |                |                 |                    |                       |     |     |     |            |     |             |     |
|                   |                         | нм                |                |                 |                    |                       |     |     |     |            |     |             |     |
|                   |                         |                   |                | SCADA           | 10                 |                       |     |     |     |            |     |             |     |
|                   |                         |                   |                |                 |                    |                       |     |     |     |            |     |             |     |
|                   |                         |                   |                |                 |                    |                       |     |     |     |            |     |             |     |
|                   |                         |                   | _              |                 |                    |                       |     |     |     |            |     |             |     |
|                   |                         |                   |                | UK (            | ancei              | Help                  | 1   |     |     |            |     |             |     |

5. Isi Nama sesuai yang diinginkan pilih PLC => PLC Type pilih Omron Corporation => Omron CJ/CS/CP => RS 232

| Name : MODBUS RTU                                                                                  |
|----------------------------------------------------------------------------------------------------|
| O HMI                                                                                              |
| Location : Local V Settings                                                                        |
| * Select Local for a PLC connected to this HMI, or Remote for a PLC connected through another HMI. |
| PLC type : MODBUS BTU                                                                              |
| V.2.90, MODBUS_RTU.e30                                                                             |
| PLC I/F : RS-232                                                                                   |
| * Support off-line simulation on HMI (use LB-12358)                                                |
| * Support communications between HMI and PLC in pass-through mode                                  |
| * Set LW-9903 to 2 to enhance the speed of download/upload PLC program in pass-through mode        |
| COM : COM1 (9600,E,8,1) Settings                                                                   |
| PLC default station no. : 1                                                                        |
| Default station no. use station no. variable                                                       |
| Use broadcast command                                                                              |
| How to designate the station no. in object's address ?                                             |
| Interval of block pack (words) : 5   Address Range Limit                                           |
| Max. read-command size (words) : 120 V Conversion                                                  |
| Max. write-command size (words): 120 V                                                             |
| OK Cancel                                                                                          |

#### Setelah disetting kembali ke pengaturan kemudian pilih OK 6.

| D : 1 /D                      | 1 6                                       |                                         |                     | (DCT                      | -11-1        |          |           | 0      |                   |        |
|-------------------------------|-------------------------------------------|-----------------------------------------|---------------------|---------------------------|--------------|----------|-----------|--------|-------------------|--------|
| Printer/B                     | Madal                                     | er l                                    | ime syn             | C./USI                    | e-Mail       | Net      | ASCILE-   | Le     | Stonded Mar       | IK.    |
| Jevice                        | Model                                     | General                                 | Sy                  | stem Setting              | Security     | Non      | -ASCII FO | nts    | Extended Men      | iory   |
| evice list                    | :                                         |                                         |                     |                           |              |          |           | Wh     | at's my IP ?      |        |
| No.                           |                                           | Name                                    |                     | Location                  | Device type  |          | Interface | e      | I/F Protoc        | ol     |
| Local I                       | HMI                                       | Local HMI                               |                     | Local                     | MT8102iE (1  | 024      | -         |        | -                 |        |
| Local I                       | PLC 1                                     | OMRON C.                                | /CS/                | Local                     | OMRON CJ/    | CS/      | COM 1 (   | 9600,E | .7 RS232          |        |
|                               |                                           |                                         |                     |                           |              |          |           |        |                   |        |
| (Ne                           | w                                         | De                                      | ete                 | Sett                      | ings         | Impo     | rt Tags   |        |                   | >      |
| roject des                    | cription :                                |                                         |                     |                           |              |          |           |        |                   |        |
| roject des                    | cription :                                |                                         |                     |                           |              |          |           |        | >                 | ^<br>~ |
| <<br>CADA soft<br>erver first | tware can ir<br>and enable                | ndirectly acco<br>[MODBUS 1             | ess PLC<br>CCP/IP G | data via MOD<br>Sateway]) | BUS TCP/IP S | erver o  | ı HMI. (A | dd a M | ><br>Odbus TCP/IP | ~      |
| <<br>CADA soft<br>erver first | toription :<br>tware can in<br>and enable | ndirectly acco<br>[MODBUS 1<br>PLC<br>H | ess PLC<br>TCP/IP G | data via MOD<br>aateway]) | BUS TCP/IP S | erver of | e<br>P    | dd a M | ><br>ODBUS TCP/IP |        |

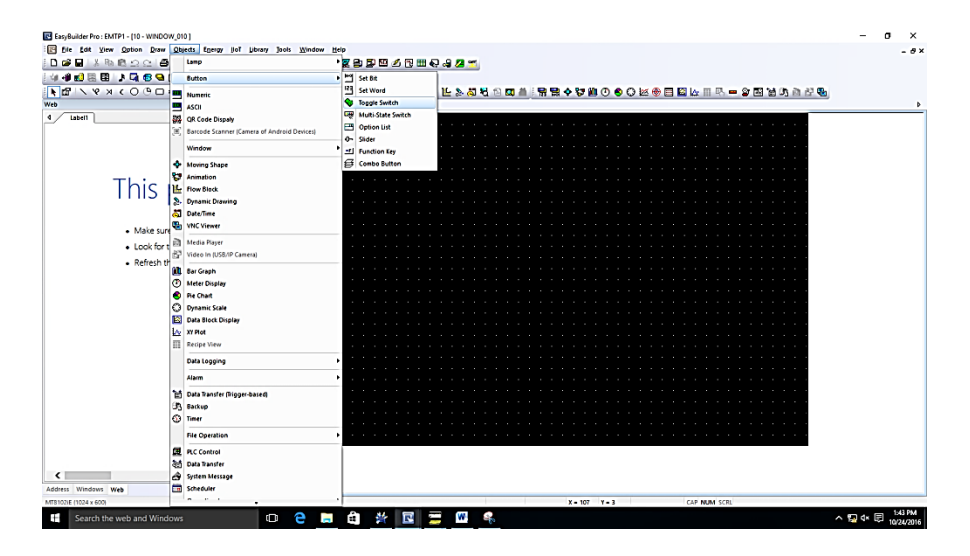

7. Cara membuat tombol => Klik Object => button => toggle switch

 Setelah itu muncul dialog box seperti berikut isi comment dengan nama tombol =>Rubah PLC ke PLC omron => Isi Address LB rubah dengan W\_bit rubah 0(nol) dengan inputan PLC => pilih switch style momentary => OK

| New Toggle Switch/Bit Lamp Object 🛛 🕹 |
|---------------------------------------|
| General Security Shape Label          |
| Comment :                             |
| Bit Lamp  Toggle Switch               |
|                                       |
| Read address                          |
| PLC : Local HMI V Settings            |
| Address : LB V 0                      |
| Invert signal                         |
| └ Write address :                     |
| Write when button is released         |
| Attribute<br>Switch style : Set ON ✓  |
| Macro                                 |
| OK Cancel Help                        |

9. Setelah itu mengganti nama pilih Label => Content diisi dengan nama yang sesuai => OK

| eneral     | Security                  | Shape                     | Label                 | Profile             |           |          |           |           |           |   |
|------------|---------------------------|---------------------------|-----------------------|---------------------|-----------|----------|-----------|-----------|-----------|---|
| i Us       | e label<br>e label libr   | ary                       |                       |                     |           |          |           | Label Li  | brary     |   |
| □c₀<br>□0№ | nvert label<br>I = OFF (u | ls to bitma<br>se state ( | p image<br>)          | s (Use bitm         | ap font)  |          |           |           |           |   |
| Attribu    | State                     | . 0                       | ~                     | • •                 | 0 1       | ]        |           |           |           |   |
|            | Ford                      | t : Arial                 |                       |                     |           |          |           |           |           | ~ |
|            | Colo                      | e 🔚                       |                       | <b> </b> 🕶          |           |          | Size      | 16        |           | ~ |
|            | Align                     | : Cente                   | r                     | ~                   |           |          | Bink      | None      |           | ~ |
|            |                           | 🗌 tai                     | c                     |                     | Underline |          |           |           |           |   |
|            |                           | Dupi                      | cate the<br>Every sta | se attribute<br>ste | to        |          |           |           |           |   |
| Mover      | nent<br>Direction         | : No m                    | wement                | ~                   |           |          |           |           |           |   |
| Content    |                           |                           |                       | Preview wt          | h actual  | font siz | e         |           |           | _ |
| STAF       | 21                        |                           |                       |                     |           |          |           |           |           |   |
| ] Trad     | ing                       |                           |                       |                     | 0         | luplicat | e this la | bel to ev | ery state |   |
|            |                           |                           |                       |                     |           |          |           |           |           |   |

- 10. Ulangi cara nomor 7 9 untuk membuat tombol STOP
- 11. Membuat lampu klik => Object => Lamp => Bit Lamp

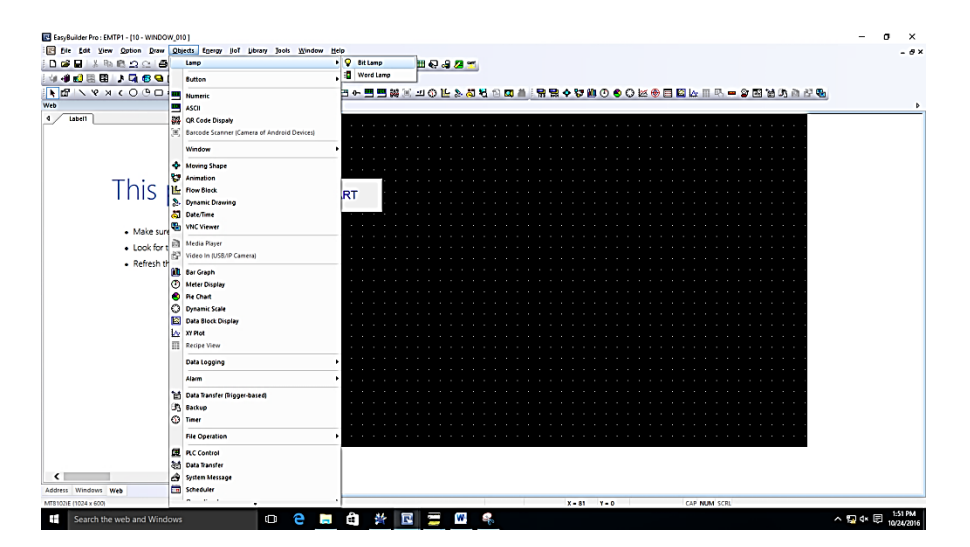

Modul Praktikum Robotika | 79

12. Isi Comment dg nama lampu => Ganti local HMI dg Omron, addres menjadi CIO\_Bit dan isi 0 (nol) dengan alamat output PLC => OK

| New Bit Lam | p/Tog   | gle Switch Object  | t            |                 |          |          | Х |
|-------------|---------|--------------------|--------------|-----------------|----------|----------|---|
| General S   | ecurity | Shape Label        |              |                 |          |          |   |
| C           | omment  | :                  |              |                 |          |          |   |
|             |         | Bit Lamp           |              |                 | Switch   |          |   |
|             |         | 0                  |              | 0               |          |          | _ |
|             |         |                    |              |                 |          |          |   |
|             |         |                    |              |                 |          |          |   |
| Deeded      |         |                    |              |                 |          |          |   |
| - Read add  | iress   |                    |              |                 |          | 0        |   |
|             | -: Loc  | cal HMI            |              |                 | <u> </u> | Settings |   |
| Addres      | s: LB   |                    | ~ 0          |                 |          |          |   |
|             |         | Invert signal      |              |                 |          |          |   |
|             |         |                    |              |                 |          |          |   |
|             |         |                    |              |                 |          |          |   |
|             |         |                    |              |                 |          |          |   |
|             |         |                    |              |                 |          |          |   |
|             |         |                    |              |                 |          |          |   |
|             |         |                    |              |                 |          |          |   |
| Blinking    |         |                    |              |                 |          |          |   |
|             |         |                    |              |                 |          |          |   |
|             | Mode    | : None             |              |                 |          | ~        |   |
| Hide        | picture | shape if no corres | sponding pio | ture for currer | nt state |          |   |
|             |         |                    |              |                 |          |          |   |
|             |         |                    |              |                 |          |          |   |
|             |         |                    |              |                 |          |          |   |
|             |         |                    |              |                 |          |          |   |
|             |         |                    |              |                 |          |          |   |
|             |         |                    |              |                 |          |          |   |
|             |         |                    |              |                 |          |          |   |
|             |         |                    |              |                 |          |          |   |
|             |         | OI                 | ĸ            | Cancel          |          | Help     |   |

 13. Merubah nama lampu dengan mengisi content dengan nama lampu => OK

| t Lamp/Tog      | gle Switch Object's Properties                                   |
|-----------------|------------------------------------------------------------------|
| General Se      | curity Shape Label Profile                                       |
| Use lab         | bel Library                                                      |
| Conver          | t labels to bitmap images (Use bitmap font)<br>)FF (use state 0) |
| Attribute       | State : 0 V I D 1                                                |
|                 | Fort : Arial                                                     |
|                 | Color : Size : 16 ~                                              |
|                 | Align : Center V Blink : None V                                  |
|                 | Italic Underline                                                 |
|                 | Duplicate these attributes to Every state                        |
| Movement<br>Dir | rection : No movement                                            |
| Content         | Preview with actual font size                                    |
| LAMP            |                                                                  |
| ,<br>Tracking   | Duplicate this label to every state                              |
|                 | OK Cancel Help                                                   |

14. Membuat tampilan timer , klik object => numeric

15. Isi sesuai gambar lalu OK untuk timer menggunakan Address T

| ieneral | Outline   | Limits  | Security | Shape | Profile |    |              |
|---------|-----------|---------|----------|-------|---------|----|--------------|
|         | Commen    | t : LEV | L METER  |       |         |    |              |
|         |           |         |          |       |         |    |              |
|         |           |         |          |       |         |    |              |
|         |           |         |          |       |         |    |              |
| Read a  | address – |         |          |       |         |    |              |
| 1       | PLC : OI  | MRON C  | J/CS/CP  |       |         | ~  | Settings     |
| Add     | ress : T  |         |          | ~     | 0       | 16 | bit Unsigned |
|         |           |         |          |       |         |    |              |
|         |           |         |          |       |         |    |              |
|         |           |         |          |       |         |    |              |
|         |           |         |          |       |         |    |              |
|         |           |         |          |       |         |    |              |
|         |           |         |          |       |         |    |              |
|         |           |         |          |       |         |    |              |
|         |           |         |          |       |         |    |              |
|         |           |         |          |       |         |    |              |
|         |           |         |          |       |         |    |              |
|         |           |         |          |       |         |    |              |
|         |           |         |          |       |         |    |              |
|         |           |         |          |       |         |    |              |
|         |           |         |          |       |         |    |              |
|         |           |         |          |       |         |    |              |
|         |           |         |          |       |         |    |              |
|         |           |         |          |       |         |    |              |
|         |           |         |          |       |         |    |              |
|         |           |         |          |       |         |    |              |

16. Membuat tampilan meter Display => Objects => Meter Display

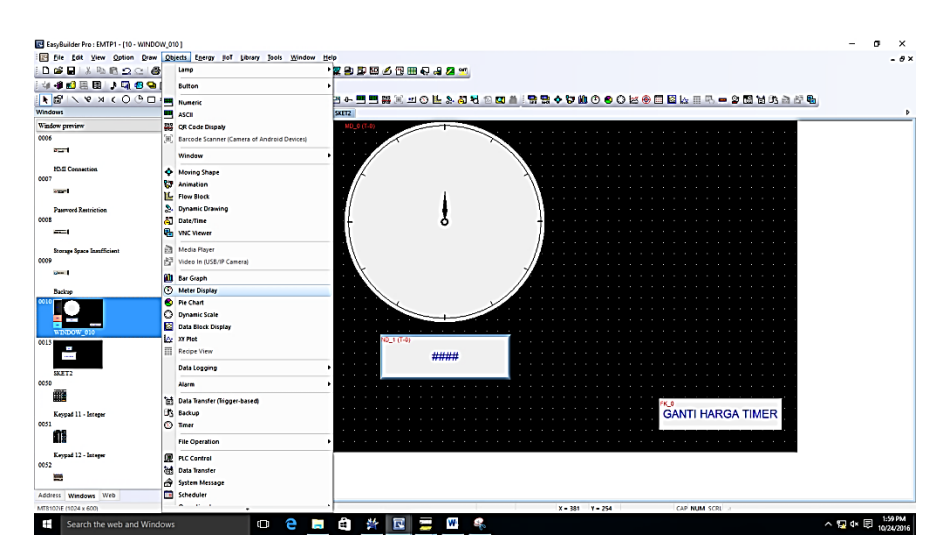

17. Isi sesuai dengan gambar, lalu isikan nilai limit pada sub menu limit. Pada sub menu limits isikan nilai min dan maks => OK

|        | olay Obje | ect's Pro | perties  |       |         |       |                 |
|--------|-----------|-----------|----------|-------|---------|-------|-----------------|
| eneral | Outline   | Limits    | Security | Shape | Profile |       |                 |
|        | Commen    | t : LEVE  | L METER  |       |         |       |                 |
| Read a | address — |           |          |       |         |       |                 |
| I      | PLC : OI  | MRON C    | J/CS/CP  |       |         | <br>~ | Settings        |
| Addr   | ress : T  |           |          | ~ (   | )       |       | 16-bit Unsigned |
|        |           |           |          |       |         |       |                 |
|        |           |           |          |       |         |       |                 |

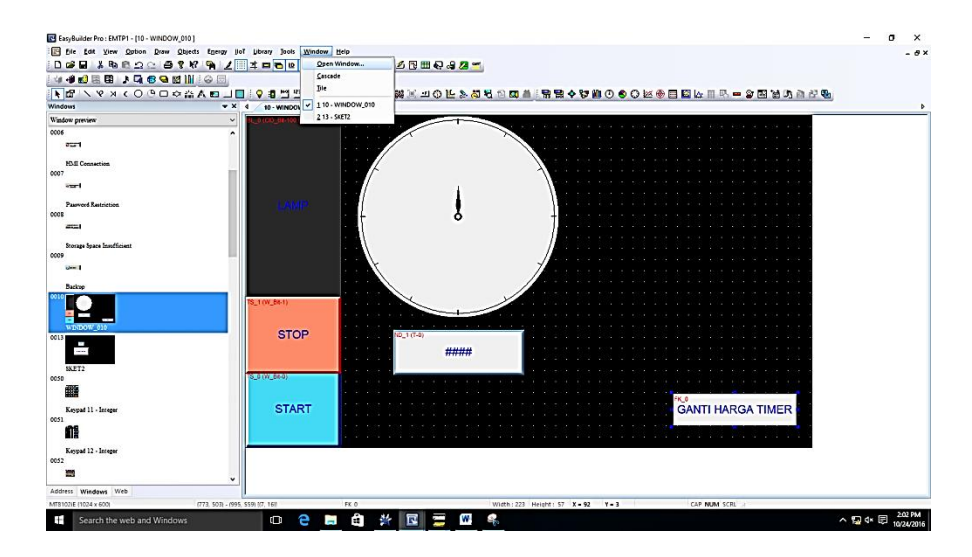

18. Membuat layer lebih dari satu layer => Window => Open Windows

19. setelah itu akan muncul dialog box sebagai berikut => New

| 0 | pen Win | dow                        |           |          |
|---|---------|----------------------------|-----------|----------|
|   | No.     | Window name                | Size      |          |
|   | 3       | Fast Selection             | 100,450 🔺 | New      |
|   | 4       | Common Window              | 1024,600  |          |
|   | 5       | PLC Response               | 320,100   | Settings |
|   | 6       | HMI Connection             | 320,100   | Secongs  |
|   | 7       | Password Restriction       | 320,100   | Delete   |
|   | 8       | Storage Space Insufficient | 320,100   | Delete   |
|   | 9       | Backup                     | 320,100   |          |
|   | *10     | WINDOW_010                 | 1024,600  | Open     |
|   | *13     | SKET2                      | 1024,600  |          |
|   | 50      | Keypad 11 - Integer        | 275,280   |          |
|   | 51      | Keypad 12 - Integer        | 275,280   |          |
|   | 52      | Keypad 3 - Integer         | 200,170   |          |
|   | 53      | Keypad 4 - Integer         | 304,213   |          |
|   | 54      | Keypad 5 - Integer         | 160,230   |          |
|   | 55      | Keypad 6 - Integer         | 241,331   |          |
|   | 56      | Keypad 7 - HEX             | 306,223   |          |
|   | 57      | Keypad 8 - Floating        | 198,220   |          |
|   | 58      | Keypad 9 - Numeric         | 248,248   |          |
|   | 60      | ASCII Middle               | 576,240   |          |
|   | 61      | ASCII Small                | 480,200   |          |
|   | 62      | ASCII Upper M              | 576,240   |          |
|   | 63      | ASCII Lower M              | 576,240   |          |
|   | 64      | ASCII Upper S              | 480,200   |          |
|   | 65      | ASCII Lower S              | 480,200   |          |
|   | 70      | Login & Logout             | 445,200   |          |
|   | 71      | Add account                | 445,360   |          |
|   | 72      | Delete account             | 445,200   |          |
|   | 73      | Set privilege              | 445,360 🗸 | Exit     |
|   |         | <u> </u>                   |           |          |

20. setelah di klik akan muncul dialog box sebgai berikut => pilih Base Windows

| torage            | Space Insufficient 320,100       | Delete |
|-------------------|----------------------------------|--------|
| ackup             | Select Window Style              | 0000   |
| (ET2              |                                  | Open   |
| eypad             | Dage Mindeus                     |        |
| evpad             | Base Window                      |        |
| sypad             | Fast Selection                   |        |
| aypad<br>aypad    | Common Window                    |        |
| avpad             |                                  |        |
| SCIL S            | Exit                             |        |
| SCII U<br>SCII Lo | pper M 576,240<br>ower M 576,240 |        |

21. lalu isikan nama layer yang diinginkan, seperti pada gambar =>OK

| Name :<br>Window no. : | Window_011 |              |   |
|------------------------|------------|--------------|---|
| Size                   |            |              |   |
| Width :                | 1024       | Height : 600 |   |
| Frame                  |            |              | , |
| Width :                | 4 ~        | Color :      | ▼ |
| Background             |            |              |   |
| Color :                |            |              |   |
|                        | Filled     |              |   |
| Underlay window        |            |              |   |
| Bottom :               | None       |              | ~ |
| Middle :               | None       |              | ~ |
| Top :                  | None       |              | ~ |
|                        |            |              |   |
| Popup window           |            |              |   |
| Start position         |            |              |   |
| x : 0                  | Y: 0       | Monopoly     |   |
|                        |            |              |   |
|                        |            |              |   |
|                        |            |              |   |
|                        |            |              |   |
|                        |            |              |   |
|                        |            |              |   |

### 22. klik icon Function Key

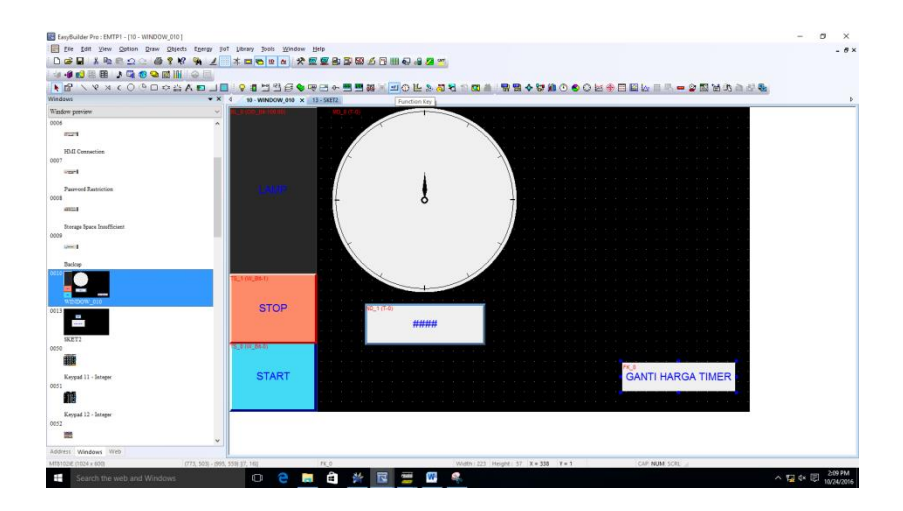

23. maka akan muncul dialog box sebagai berikut =>isikan Comment =>lalu isikan Window no (sesuai dengan nama layer yang telah dibuat ) =>OK

| -               |                                 |                          |                |            |   |
|-----------------|---------------------------------|--------------------------|----------------|------------|---|
| ici idfail      | Security 3                      | shape Label              |                |            |   |
|                 | Comment :                       | GANTI HARGA TIMER        |                |            | _ |
|                 | 0                               | Activate after button is | released       |            |   |
| ⊛ch<br>ODe      | ange full-scre<br>splay popup v | een window<br>vindow     | ⊖ Change com   | mon window |   |
| w               | indow no. : [                   | 13. SKET2                |                |            | ~ |
| ORe             | sturn to previo                 | ous window               | O Close window | N          |   |
| ASCII/          | Unicode mod                     | e                        |                |            |   |
| Ote             | nter]                           | O [Backspace]            | O [Clear]      | O [Esc]    |   |
| Old             | elete]                          | O [Left]                 | O [Right]      |            |   |
| O               | SCII] / [Unico                  | de]                      |                |            |   |
| OB              | ecute macro                     |                          |                |            |   |
| Ow              | indow title ba                  | r                        |                |            |   |
| Hard or<br>O So | opy screen to<br>creen hardcop  | USB disk, SD card or pi  | inter          |            |   |
|                 | port user data                  | a/Use [USB Security Key  | ]              |            |   |
| Notifica        | stion 🗌 E                       | inable                   |                |            |   |
|                 |                                 |                          |                |            |   |

24. buat tampilan sesuai kebutuhan (misalnya seperti pada gambar) layer 1

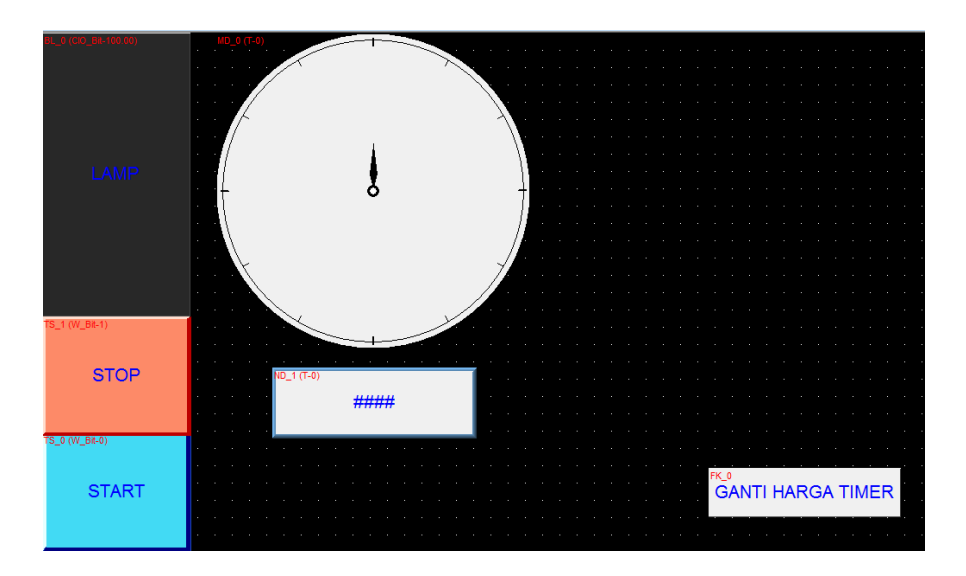

25. tampilan pada layer 2

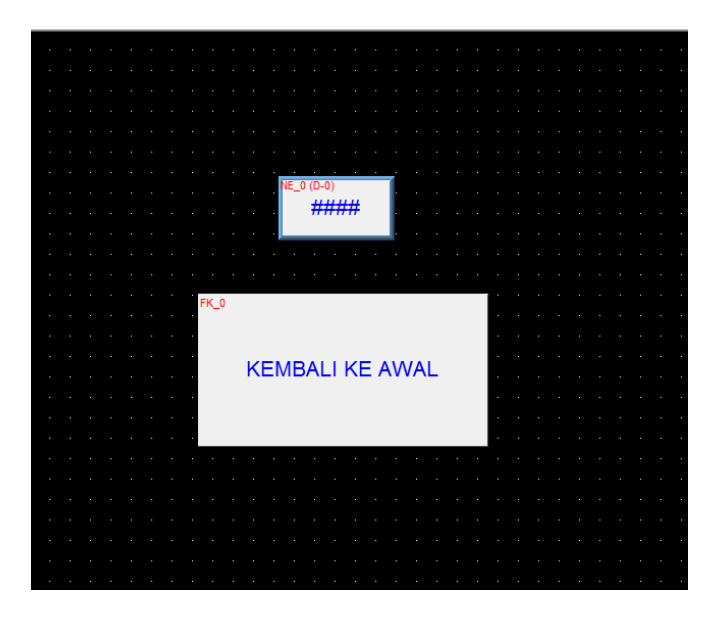

26. jika tampilan udah selesai maka tinggal mengdownload dengan cara sebagai berikut tools => compile => compile tunggu selesai lalu close

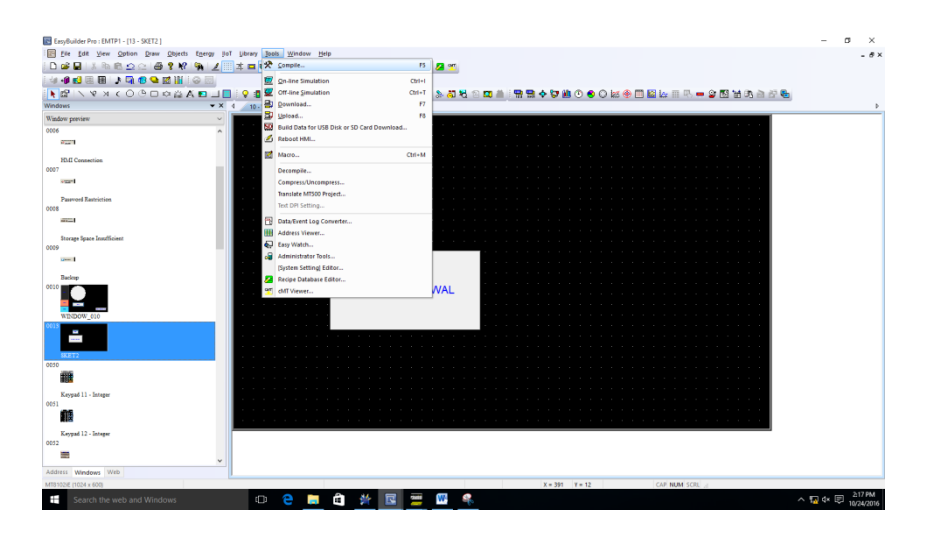

27. Download tampilan HMI dgn cara sebagai berikut : tools => Download pilih HMI name => klik search muncul IP Address jika sudah lalu klik download

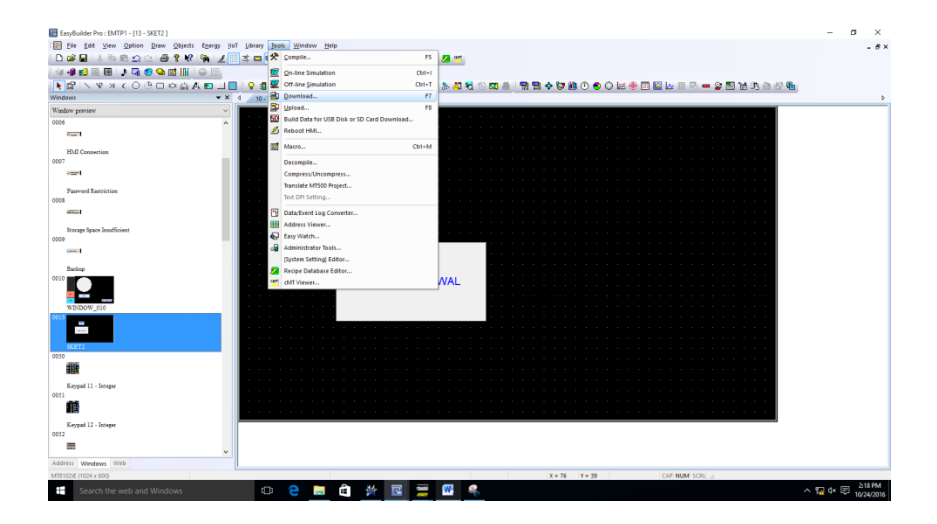

| Image: Second Second                     | Image: State of the state of the state  | Image: Search All Search All Search All Search All Search All Search All Search All Search All Search All Search All Search All Search All Search Search All Search Search Search Search Search Search Search All Search Search All Search Search All Search Search All Search Search All Search Search All Search Search All Search Search Searc | Downlo                                                                     | bad                                                                        |                                                 |                                           | >              |          |
|----------------------------------------------------------------------------------------------------|----------------------------------------------------------------------------------------------------|----------------------------------------------------------------------------------------------------|----------------------------------------------------------------------------|----------------------------------------------------------------------------|-------------------------------------------------|-------------------------------------------|----------------|----------|
| Password/Port no. of download/upload :       Settings         Image: Image: Imag                                                           | Image: Section of the section of the section of th | Image: Section of the section of the section of th |                                                                            |                                                                            |                                                 |                                           |                |          |
| • Ethernet        Password/Port no. of download/upload : Settings             • IP HMI Name           • IP HMI Name             HMI Name:          • IP IP HMI Name             HMI Name:          • IP IP IP IP IP IP IP IP IP IP IP IP IP                                                                                                    | Pethemet       Password/Port no. of download/upload : Settings         Image: Search All Search All Search Search All Search Search All Search All Search All Search All Search Search                                        | Password/Port no. of download/upload : Settings         Image: Settings         Image: Settings                                                                                                    |                                                                            |                                                                            |                                                 |                                           |                |          |
| Image: Search All Search All Search All Search All Search All Search All Search All What's my IP ? Image: Search All Search All Sear | Image: transformed and transformed and transfor | Image: Image: | ۲                                                                          | Ethernet                                                                   | Password/P                                      | ort no. of download/upload :              | Settings       |          |
| HMI Name:       Default HMI         Search       Search         Search All       Search All         Runtime       Font files         Runtime       Font files         Hat's my IP ?         * Necessary if update runtime or execute download first time.         Use user-defined startup screen         Use system settings file         * Supported OS version : 20150131 or later         Reset recipe       Reset event log         Reset racip       Reset data sampling         Reset recipe       Reset acaration in                                                                                                    | HMI Name:       Default HMI       T221:215:30 (Default HMI)         Search       Search All         What's mr. IP.2         Runtime       Font files         Reset recipe       EasyAccess 2.0         What's mr. IP.2         Necessary if update runtime or execute download first time.         Use user-defined startup screen         Use system settings file         * Supported OS version : 20150131 or later         Reset recipe       Reset event log         Reset recipe database       Reset operation log         Delete user-defined startup screen         Delete user-defined startup screen         Reset recipe database       Reset compation log         Reset recipe database       Reset compation log         Delete user-defined startup screen       Delete user-defined startup screen         Delete user-defined startup screen       Exet         Download       Stop         Download       Stop         Download       Stop         Exet       Exet         reset string table       Initializing         downloading C:       C:         Mownloading C:       Stop         Dave       Attributed to tot         downloading C:       Stop                                                                                                    | HMI Name: Default HMI   Search Search   Search All If 222121530 (Default HMI)   Muntime Font files   Search All Search All   * Necessary if update runtime or execute download first time. Use user-defined startup screen Use system settings file * Supported OS version : 20150131 or later * Reset recipe Reset recipe Reset operation log Reset string table Delete user-defined startup screen Rebot HMI after download Automatically using current settings to download after compling Download Teset string table Initializing                                                                                                    | 4                                                                          | IP HMI Name                                                                |                                                 |                                           | Þ              |          |
| Image: Second second second                     | Image: Second Second | Image: Second startup       Reset runtime       Image: Second startup       Image: Second startup <th></th> <th>HMI Name: Default</th> <th>HMI v<br/>Search<br/>Search All</th> <th>215.30 (Default HMI)</th> <th></th> <th></th>                                                                                                    |                                                                            | HMI Name: Default                                                          | HMI v<br>Search<br>Search All                   | 215.30 (Default HMI)                      |                |          |
| □ Use user-defined startup screen         □ Use system settings file         • Supported OS version : 20150131 or later         ○ Reset recipe       ○ Reset event log         ○ Reset recipe       ○ Reset event log         ○ Reset recipe       ○ Reset recipe         ○ Reset recipe       ○ Reset recipe         ○ Reset recipe       ○ Reset recipe                                                                                                    | Use user-defined startup screen         Use system settings file         * Supported OS version : 20150131 or later         Reset recipe       Reset event log         Reset recipe       Reset event log         Reset recipe       Reset operation log         Delete user-defined startup screen         Reboot HMI after download         Automatically using current settings to download after compiling         Download       Stop         Exit         Nownload         reset string table         initializing         downloading C:\EBpro\firmware\com.e30         downloading C:\EBpro\firmware\gui.e30         downloading D:\ADE DAN SAYA\240KTOBER2016\EMTP1.exob                                                                                                    | Use user-defined startup screen         Use system settings file         * Supported OS version : 20150131 or later         Reset recipe       Reset event log         Reset recipe       Reset operation log         Reset recipe database       Reset operation log         Delete user-defined startup screen         Reboot HMI after download         Automatically using current settings to download after compling         Townload         Teset string table         Initializing                                                                                                    | ₹ N                                                                        | Runtime I Font fil                                                         | es EasyAccess :<br>r execute download first tin | 2.0<br>1e.                                | What's my IP ? |          |
| Use system settings file * Supported OS version : 20150131 or later  Reset recipe Reset recipe Reset event log Reset data sampling Reset data sampling Reset data sampling Reset data sampling Reset data sampling Reset data sampling                                                                                                    | Use system settings file         * Supported OS version : 20150131 or later         Reset recipe       Reset event log         Reset recipe database       Reset operation log         Reset recipe database       Reset operation log         Delete user-defined startup screen       Reboot HMI after download         Automatically using current settings to download after compiling       Exit         Download       Stop         Feset string table       Initializing         downloading C:\EBpro\firmware\com.e30       downloading C:\EBpro\firmware\gui.e30         downloading C:\EBpro\firmware\gui.e30       downloading C:\EBpro\firmware\gui.e30                                                                                                    | Use system settings file         * Supported OS version : 20150131 or later         ✓ Reset recipe       ✓ Reset event log         ✓ Reset recipe       ✓ Reset operation log         ✓ Reset recipe database       ✓ Reset operation log         ✓ Delete user-defined startup screen         ✓ Reboot HMI after download         ✓ Automatically using current settings to download after compling         ✓ Download       Stop         Freset string table         Initializing                                                                                                    |                                                                            | Jse user-defined startup scre                                              | en                                              |                                           |                |          |
| Reset recipe     Reset event log     Reset data sampling       Reset recipe     Reset accretion log     Reset transition log                                                                                                    | Image: State in the second state second state state s | Image: State String Table         Image: State String Table                                                                                                    | □ u<br>* St                                                                | Jse system settings file<br>upported OS version:20150                      | 131 or later                                    |                                           |                |          |
| Delete user-defined startup screen                                                                                                    | Reboot HMI after download         Automatically using current settings to download after compiling         Download       Stop         Feset string table         initializing         downloading C:\EBpro\firmware\com.e30         downloading C:\EBpro\firmware\gui.e30         downloading C:\EBpro\firmware\gui.e30         downloading D:\ADE DAN SAYA\240KT0BER2016\EMTP1.exob                                                                                                    | Reboot HMI after download         Automatically using current settings to download after compiling         Download       Stop         Exit         Pownload         reset string table<br>initializing                                                                                                    | a []<br>a []<br>□ []                                                       | Reset recipe 🗹<br>Reset recipe database 🗹<br>Delete user-defined startup s | Reset event log<br>Reset operation log<br>creen | Reset data sampling<br>Reset string table |                |          |
| Reboot HMI after download                                                                                                    | Download         Stop         Exit           bownload                                                                                                    | Download         Stop         Exit           Iownload         reset string table         initializing                                                                                                    |                                                                            | Reboot HMI after download<br>Automatically using current se                | attings to download after co                    | ompiling                                  |                |          |
| Download Stop Exit                                                                                                    | ownload reset string table initializing downloading C:\EBpro\firmware\com.e30 downloading C:\EBpro\firmware\gui.e30 downloading C:\ADE DAN SAYA\240KTOBER2016\EMTP1.exob                                                                                                    | iownload<br>reset string table<br>initializing                                                                                                    |                                                                            | Download Sto                                                               | q                                               |                                           | Exit           |          |
| Download                                                                                                    | reset string table<br>initializing<br>downloading C:\EBpro\firmware\com.e30<br>downloading C:\EBpro\firmware\gui.e30<br>downloading D:\ADE DAN SAYA\240KT0BER2016\EMTP1.exob                                                                                                    | reset string table<br>initializing                                                                                                    | ownload                                                                    |                                                                            |                                                 |                                           |                | ×        |
| reset string table<br>initializing<br>downloading C:\EBpro\firmware\com.e30<br>downloading C:\EBpro\firmware\gui.e30                                                                                                    | downloading D:\ADE DAN SAYA\240KTOBER2016\EMTP1.exob                                                                                                    | downloading C:\EBpro\firmware\com.e30<br>downloading C:\EBpro\firmware\gui.e30                                                                                                    | reset string table<br>initializing<br>downloading C:\E<br>downloading C:\E | Bpro\firmware\com.e3<br>Bpro\firmware\gui.e30                              | 30                                              |                                           |                | ^        |
| downloading D:\ADE DAN SAYA\240KTOBER2016\EMTP1.exob                                                                                                    |                                                                                                    | downloading D:\ADE DAN SAYA\240KTOBER2016\EMTP1.exob<br>downloading C\EBpro\font\EMTP1\$0.ttf                                                                                                    | downloading D:\A                                                           | DE DAN SAYA\240KT                                                          | OBER2016\EMTP1.e                                | xob                                       |                | <b>•</b> |
| I downloading ( 'YERORO)TONTYEM LY I SU TTT                                                                                                    | 47                                                                                                    |                                                                                                    | downloading c. (E                                                          | oprograme (2MTF 1.50.0                                                     |                                                 |                                           |                | 47%      |

Jika sudah selesai mendownload lalu klik Exit. Maka tampilan pada HMI akan sama dengan tampilan yang ada di Komputer.

Tugas:

- 1. Desainlah HMI dan Programlah PLC sehingga sistem dapat bekerja sebagai berikut: Jika tombol Start pada HMI ditekan, maka 10 detik kemudian lampu akan hidup. Lampu akan mati jika tombol Stop pada HMI ditekan. Buatlah supaya harga timer dapat diubah sekaligus proses perhitungan timernya dapat dimonitor.
- 2. Sebuah sistem elektropneumatik dikendalikan oleh sebuah PLC. Sistem elektropneumatik tersebut terdiri dari 2 buah silinder kerja ganda, 1 buah katub 5/2 solenoid tunggal dan 1 buah katub 5/2 solenoid ganda. Cara kerja sistem adalah sebagai berikut: Silinder 1 akan maju jika tombol 1 (Start) ditekan, setelah mencapai maksimal maka silinder 2 akan maju, setelah silinder 2 mencapai maksimal maka kedua silinder akan mundur. Proses akan berulang sampai dengan tombol 2 (Stop) ditekan. Catatan: Semua tombol ada di HMI, harga timer dapat diubah sekaligus proses perhitungan timernya dapat dimonitor dan Posisi silinder minimal dan maksimal dapat dimonitor di HMI. Buatlah:
  - a. Gambar rangkaian Elektro pneumatik
  - b. Rangkaian Elektro Pneumatik
  - c. Desain HMI
  - d. Program PLC

## BAB VII KOMUNIKASI ROBOT INDUSTRI MITSUBISHI RV-M1 DENGAN PLC

#### PENDAHULUAN

System konfigurasi Robot Mitsubishi RV-M1 (Movemaster system) dapat dilakukan dengan dua cara yaitu:

- 1. Konfigurasi system dengan berpusat pada sebuah komputer personal (PC)
- 2. Konfigurasi system dengan berpusat pada drive unit

## Konfigurasi system dengan berpusat pada sebuah komputer personal (PC)

Dengan menggunakan system ini, komputer akan mengatur keseluruhan system Robot Mitsubishi RV-M1. Komputer akan berperan terhadap pergerakan axis robot dengan menggunakan intelegent commands yang ada di dalam system robot RV-M1. Dengan menggunakan konfigurasi ini, komputer akan bertindak sebagai otak yang menyebabkan robot dapat melakukan berbagai kegiatan termasuk didalamnya untuk assembling dan ekperimen.

Ketika robot system dikonfigurasikan dengan berbagai macam peralatan seperti printer, X-Y plotter, penyimpanan luar dan sensor, system akan menjadi mudah untuk dikembangkan. Sistem juga akan menjadi lebih fleksible, karena seluruh gerakan robot diatur oleh program yang ditulis di dalam komputer. Aplikasi konfigurasi ini antara lain untuk program training dan riset, pertimabangan awal robot system sebelum memutuskan untuk untuk investasi dan laboratorium otomatis.

Konfigurasi system dengan berpusat pada sebuah personal komputer dapat dilihat di gambar 1 di bawah ini.

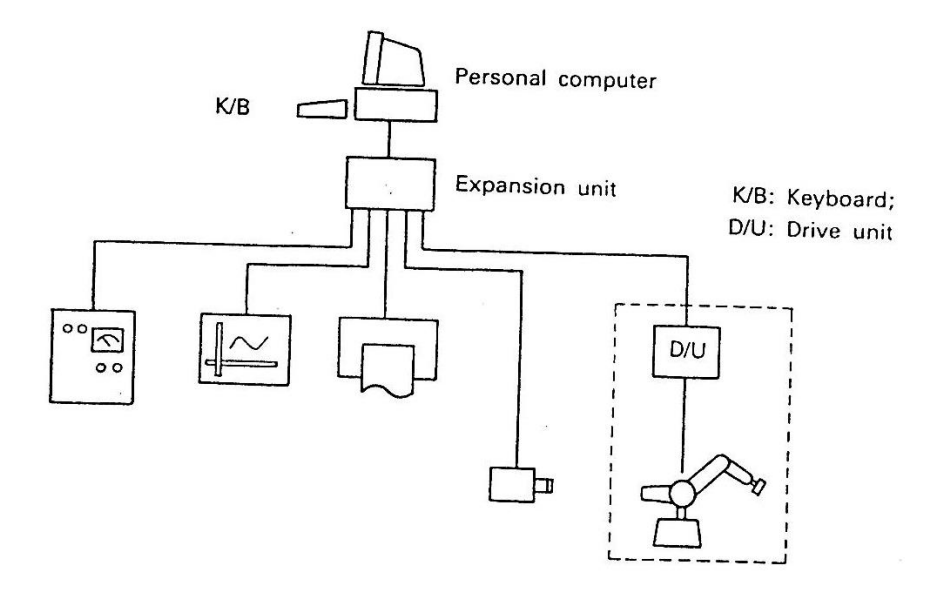

Gambar 1. Konfigurasi system dengan berpusat pada sebuah personal komputer

#### Konfigurasi system dengan berpusat pada drive unit

Konfigurasi ini menggunakan drive unit untuk mengatur jalannya Robot RV-M1 dan komputer hanya digunakan untuk pemrograman saja. Program yang sudah ditulis dengan menggunakan komputer akan ditransfer ke dalam drive unit untuk kemudian akan digunakan untuk menjalankan robot. Dengan system ini berarti kita tidak perlu menginstal komputer di system produksi actual. Pertukaran signal antara robot dengan peralatan diluar seperti limit switch, relay, led dan PLC dilakukan dengan menggunakan ekternal Input/Output port yang ada di dalam drive unit. Aplikasi konfigurasi ini antara lain banyak diterapkan di line-line produksi dan stasiun inspeksi.

Konfigurasi system dengan berpusat pada drive unit dapat dilihat di gambar 2 di bawah ini.

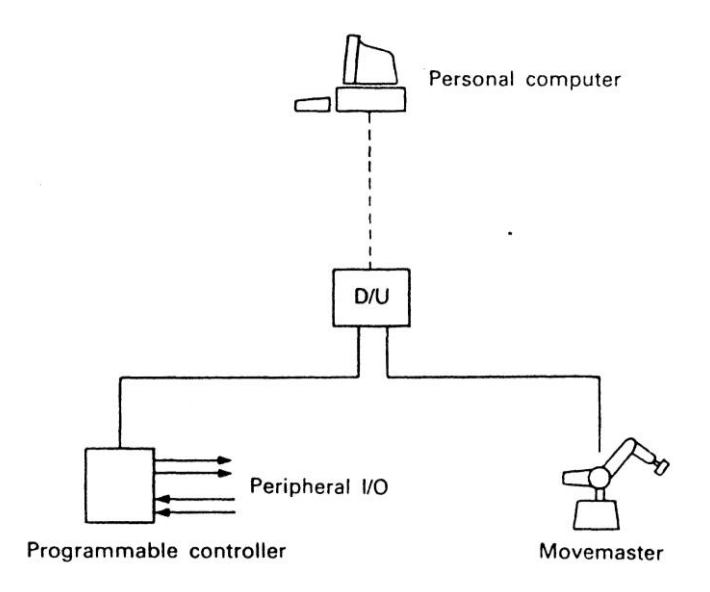

Gambar 2. Konfigurasi system dengan berpusat pada drive unit

Praktikum robotika hanya akan mempelajari konfigurasi system dengan berpusat pada drive unit, mengingat konfigurasi jenis ini adalah konfigurasi yang paling banyak digunakan di dalam line produksi.

# INTERFACE ROBOT MITSUBISHI RV-M1 WITH EXTERNAL INPUT/OUTPUT EQUIPMENT

Untuk menyambung robot RV-M1 dengan peralatan Input/Output ekternal, digunakan Eksternal I/O port yang dihubungkan dengan I/O card. Ada 4 tipe I/O card yang disediakan yaitu A8, B8, A16 dan B16. I/O card yang terpasang di dalam system robot RV-M1 saat ini adalah tipe B8 (ID marking #2B). Spesifikasi dari masing-masing I/O card, Pengalamatan ekternal I/O konektor pin, spesifikasi dari I/O sirkuit, fungsi dari I/O line signal, Contoh penyambungan ke I/O sirkuit, I/O signal line timing chart, I/O kabel eksternal dan hal-hal yang harus diperhatikan ketika menyambung peralatan-peralatan eksternal dapat dilihat secara detail di lampiran.

Untuk lebih mempermudah penyambungan antara peralatanperalatan eksternal ke I/O port, telah disediakan I/O terminal. Spesifikasi detail serta alokasi pengalamatan pin dapat dilihat di lampiran (order number 034031).

#### Hubungan antara PLC dengan I/O port

Dengan maksud untuk mempermudah system yang nanti akan dirancang dalam praktikum ini, I/O port dengan PLC dan Input dan Output PLC sudah dihubungkan dengan hubungan seperti terlihat di table 2 di bawah ini.

| Centronic<br>conector 50 pin<br>(ada di drive unit | Centronic<br>conector 24 pin<br>( terhubung | (DB                   | 5 15)                      | (D)                            | B 9)       | Keterangan           |
|----------------------------------------------------|---------------------------------------------|-----------------------|----------------------------|--------------------------------|------------|----------------------|
| robot)                                             | dengan I/O<br>terminal )                    | Input                 | Output                     | Input                          | Ouput      |                      |
| 1,2,24,25                                          | 9,10,21,22,15                               |                       |                            |                                |            | 24 Volt              |
| 26,27,49,50                                        | 11,12,23,24                                 |                       |                            |                                |            | 0 Volt               |
| 19                                                 | 13                                          |                       |                            |                                |            | Busy Output<br>(I0)  |
| 7                                                  | 14                                          |                       |                            |                                |            | Ready Output<br>(I1) |
| 3                                                  | 17                                          | 00102 (Siap)          |                            |                                |            | Output bit 0<br>(I4) |
| 28                                                 | 18                                          | 00103<br>(Sequential) |                            |                                |            | Output bit 1<br>(I5) |
| 4                                                  | 19                                          |                       |                            | Cosimir in<br>conveyor<br>6V   |            | Output bit 2<br>(I6) |
| 29                                                 | 20                                          |                       |                            | Cosimir in<br>conveyor 12<br>V |            | Output bit 3<br>(I7) |
| 44                                                 | 1                                           |                       |                            |                                |            | STB input (O0)       |
| 32                                                 | 2                                           |                       |                            |                                |            | ACK input (01)       |
| 48                                                 | 4                                           |                       | 01004<br>(Reset)           |                                |            | Input bit 0<br>(O3)  |
| 23                                                 | 5                                           |                       | 01005<br>(Piston<br>hitam) |                                |            | Input bit 1 (O4)     |
| 47                                                 | 6                                           |                       | 01006<br>(Piston<br>Putih) |                                |            | Input bit 2 (O5)     |
| 22                                                 | 7                                           |                       |                            |                                | Ke kon 6V  | Input bit 3 (O6)     |
| 46                                                 | 8                                           |                       |                            |                                | Ke kon 12V | Input bit 4 (07)     |

#### Latihan:

Terdapat sistem ambil taruh benda menggunakan robot, PLC dan HMI. Jika sebuah tombol di HMI ditekan, maka robot akan mengambil benda dari posisi 1 untuk diletakkan ke posisi 2, setelah selesai meletakkan benda, robot akan menuju ke posisi aman dan menyalakan lampu yang ada di HMI. Buatlah:

Dalam bentuk gambar dan tertulis yang berisi:

- a. Gambar workcell
- b. Rencana posisi-posisi robot
- c. Flow Chart Program

Dalam bentuk file MS word yang berisi:

- a. Gambar workcell
- b. posisi-posisi robot
- c. program robot
- d. Desain HMI
- e. Program PLC
- f. Langkah-langkah kerja anda

#### **Tugas:**

Buatlah system perakitan replica silinder kerja tunggal menggunakan robot Mitsubishi RV-M1, Elektro pneumatik, PLC dan HMI, sehingga system dapat bekerja sebagai berikut: Jika Tombol 1 di HMI ditekan, maka silinder 1 akan mendorong benda kerja 1 dan 2, setelah itu robot akan merakit benda 1 dan 2. Setelah robot selesai merakit, silinder 2 akan mendorong benda 3 dan 4, setelah itu robot akan merakit benda 3 dan 4. Seteah selesai merakit maka robot akan meletakkan benda ke pallet 3 (miring).

### Buatlah:

Dalam bentuk gambar dan tertulis yang berisi:

- a. Gambar workcell
- b. Gambar elektropneumatik
- c. Rencana posisi-posisi robot
- d. Flow Chart Program

Dalam bentuk file MS word yang berisi:

- a. Gambar workcell
- b. posisi-posisi robot
- c. program robot
- d. Rangkaian Elektropneumatik
- e. Desain HMI
- f. Program PLC
- g. Langkah-langkah kerja anda

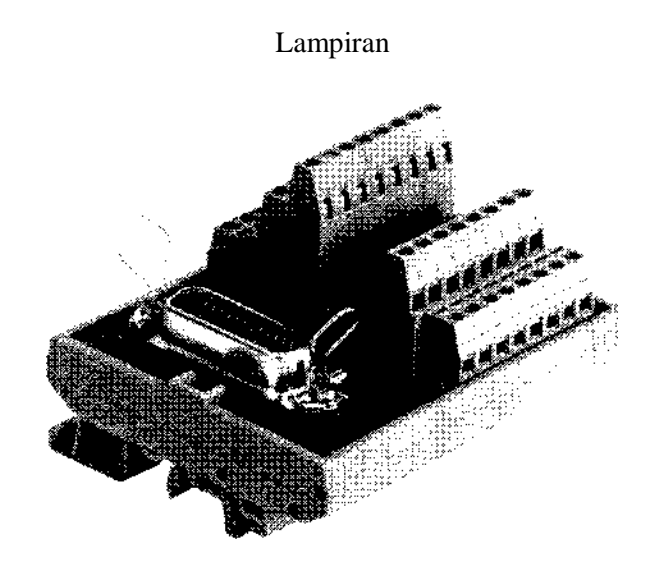

Lampiran 1. I/O Terminal

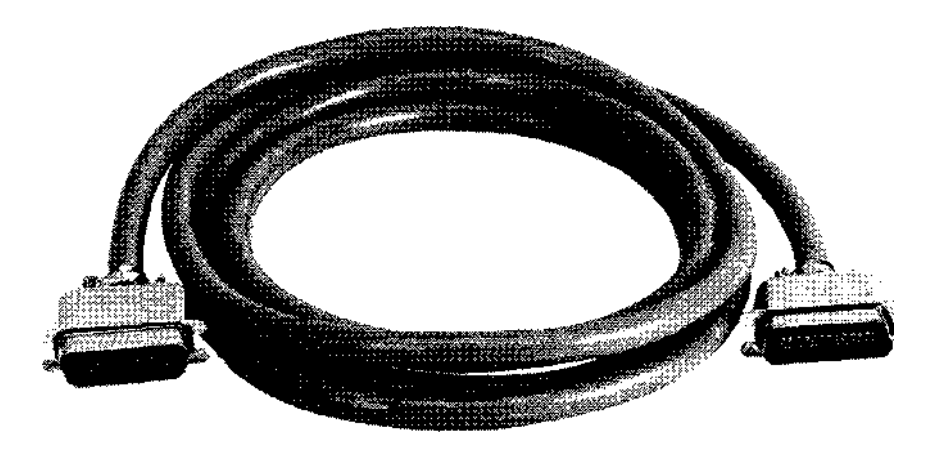

Lampiran 2. I/O Cable

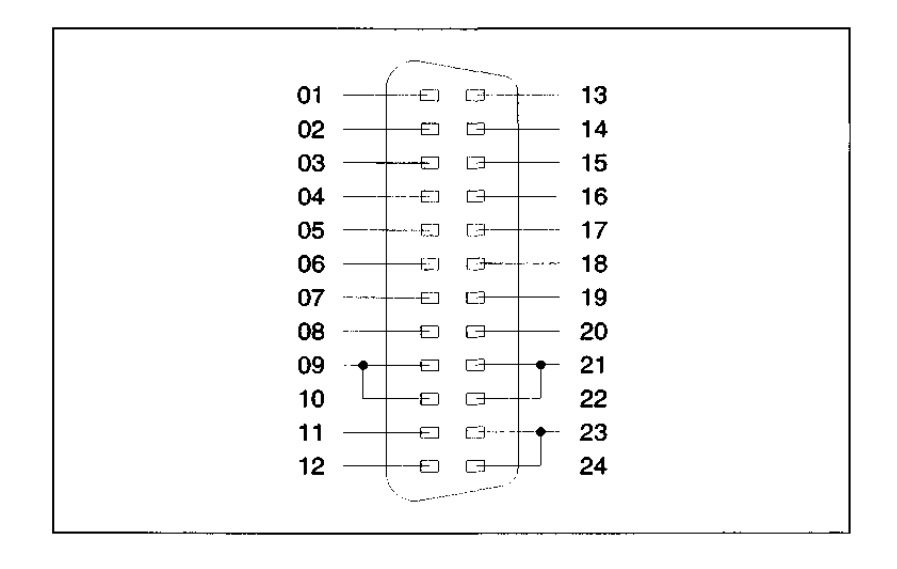

Lampiran 3. Wire Colour and Pin alocation

#### Keterangan Lampiran 3

| 01 | Bit 0 | Output word  | white          | 13 | Bit 0 | Input word   | grey-pink                  |
|----|-------|--------------|----------------|----|-------|--------------|----------------------------|
| 02 | Bit 1 | Output word  | brown          | 14 | Bit 1 | Input word   | red-blue                   |
| 03 | Bit 2 | Output word  | green          | 15 | Bit 2 | Input word   | white-green                |
| 04 | Bit3  | Output word  | yellow         | 16 | Bit 3 | Input word   | brown-                     |
| 05 | Bit 4 | Output word  | grey           | 17 | Bit 4 | Input word   | green<br>white-            |
| 06 | Bit5  | Output word  | pink           | 18 | Bits  | Input word   | yellow<br>yellow-<br>brown |
| 07 | Bit6  | Output word  | blue           | 19 | Bit 6 | Input word   | white-grey                 |
| 08 | Bit 7 | Output word  | red            | 20 | Bit 7 | Input word   | grey-brown                 |
| 09 | 24 V  | Power supply | black          | 21 | 24 V  | Power supply | white-pink                 |
| 10 |       |              |                | 22 |       |              | •                          |
| 11 | 0V    | Power supply | pink-<br>brown | 23 | 0 V   | Power supply | white-blue                 |
| 12 | 0V    | Power supply | purple         | 24 |       |              |                            |

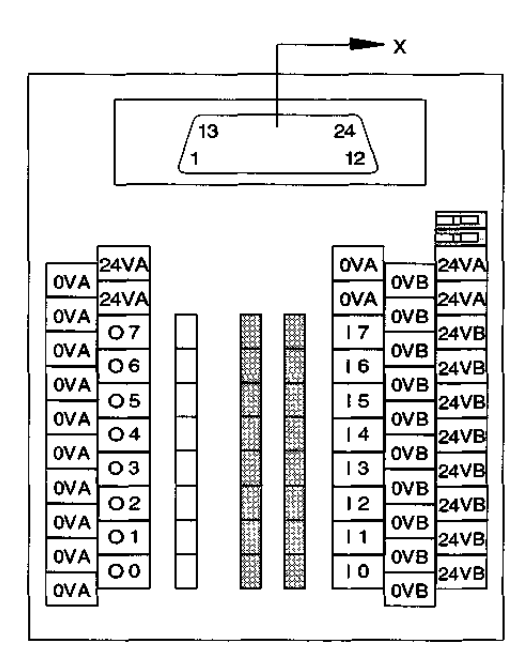

Lampiran 4. Alokasi pin pada I/O Terminal

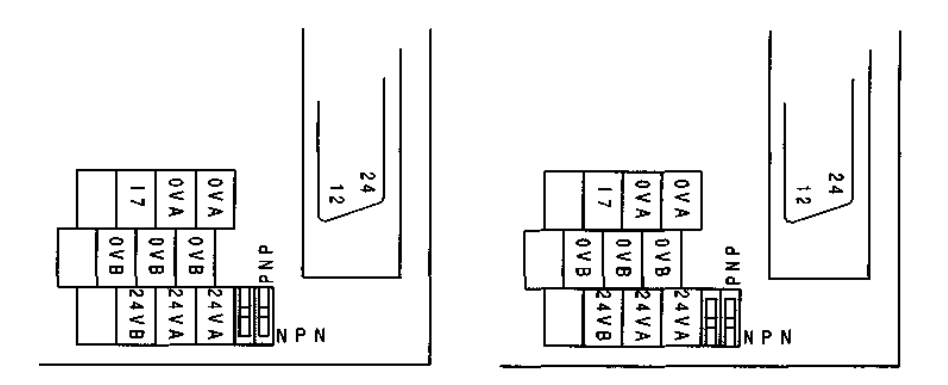

Lampiran 5. Switch PNP/NPN pada I/O Terminal

| Pin<br>No. | Signal            | Wire Color         | Pin<br>No. | Signal          | Wire Color           |
|------------|-------------------|--------------------|------------|-----------------|----------------------|
| 1          | Output port power | White/black A      | 26         | Output port GND | White/black B        |
|            | input             |                    |            | output          |                      |
| 2          | Output port power | Yellow/black       | 27         | Output port GND | Yellow/black         |
|            | input             | A                  | •          | output          | B                    |
| 3          | Output bit 0      | Blue/black A       | 28         | Output bit 1    | Blue/black B         |
| 4          | Output bit 2      | Green/black A      | 29         | Output bit 3    | Green/black B        |
| 5          | Output bit 4      | Orange/black       | 30         | Output bit 5    | Orange/black         |
| ~          |                   | A                  | 21         | 0 1 11 7        | B                    |
| 6          | Output bit 6      | Pink/black A       | 31         | Output bit /    | Pink/black B         |
| 7          | RDY output        | Gray/black A       | 32         | ACK input       | Gray/black B         |
| 8          | * Output bit 8    | Red/black A        | 33         | * Output bit 9  | Red/black B          |
| 9          | * Output bit 10   | Violet/black A     | 34         | * Output bit 11 | Violet/black B       |
| 10         | * Output bit 12   | Brown/black        | 35         | * Output bit 13 | Brown/black B        |
| 1.1        | * 0 / / 1 / 1 /   | A                  | 26         | * 0 / 1 / 15    | W1: 41 1 D           |
| 11         | * Output bit 14   | White/black C      | 36         | * Output bit 15 | White/black D        |
| 12         | * WALL output     | Yellow/black       | 31         | * RON output    | Y ellow/black        |
| 12         | * EDDOD sustaint  | C<br>Dhua/hlaala C | 20         | * CTADT in mut  | D<br>Dhua /hla ala 2 |
| 13         | * EKROK output    | Blue/black C       | 38         | * STAKT input   | Blue/black 2         |
| 14         | * STOP Input      | Oreen/black C      | 39         | * KESET IIIput  | Green/black D        |
| 15         | * Input bit 15    | C C                | 40         | * Input bit 14  | D Drange/Diack       |
| 16         | * Input bit 13    | Pink/black C       | 41         | * Input bit 12  | Pink/black D         |
| 17         | * Input bit 11    | Gray/black C       | 42         | * Input bit 10  | Gray/black D         |
| 18         | * Input bit 9     | Red/black C        | 43         | * Input bit 8   | Red/black D          |
| 19         | BUSY output       | Violet/black C     | 44         | STB input       | Violet/black D       |
| 20         | Input bit 7       | Brown/black C      | 45         | Input bit 6     | Brown/black          |
|            |                   |                    |            |                 | D                    |
| 21         | Input bit 5       | White/red A        | 46         | Input bit 4     | White/red B          |
| 22         | Input bit 3       | Yellow/red A       | 47         | Input bit 2     | Yellow/red B         |
| 23         | Input bit 1       | Blue/red A         | 48         | Input bit 0     | Blue/red B           |
| 24         | Input port power  | Green/red A        | 49         | Input port GND  | Green/red B          |
|            | input             |                    |            | output          |                      |
| 25         | Input port power  | Orange/red A       | 50         | Input port GND  | Orange/red B         |
|            | input             |                    |            | output          |                      |

Lampiran 6. Fungsi signal pada external I/O connector on type B I/O card beserta warna kabel I/O kabel.
# Lampiran 7 Input Circuits

|                  | Signal                                          | Specifications                                                                                                    | Internal Circuit                                           |
|------------------|-------------------------------------------------|----------------------------------------------------------------------------------------------------|------------------------------------------------------------|
| Input Port Block | Input port power input<br>Input port GND output | Regulated power supply<br>12 to 24V DC                                                                                                 | + <sup>22</sup> µ F<br>-<br>50V                            |
|                  | Input bits<br>0 to 7<br>*8 to 15                | Input voltage<br>ON voltage: 9V DC (min.)<br>OFF voltage: 2V DC (max.)<br>Input current<br>12V DC: 2.5mA (typ)<br>24V DC: 12.5mA (typ) | External<br>power supply<br>12 to 24V DC<br>1.5kQ<br>1.5kQ |
|                  | STB input                                       |                                                                                                    |                                                            |
|                  | *START input<br>*STOP input<br>*RESET input     |                                                                                                    |                                                            |
|                  | BUSY output                                     | Same as output bits                                                                                                    | Same as output bits                                        |

# Lampiran 8 Output Circuits

|                   | Signal                                            | Specifications                                                                                                    | Internal Circuit              |
|-------------------|---------------------------------------------------|----------------------------------------------------------------------------------------------------|-------------------------------|
| Output Port Block | Output port power input<br>Output port GND output | Regulated power supply<br>12 to 24V DC                                                                                 | + 22 µ F                      |
|                   | Output bits<br>0 to 7<br>*8 to 15                 | Max. applied voltage: 26.4V<br>Max. load current: 0.1A/pin<br>Max. ON voltage: 1.3V<br>Leakage current: 100 μ A (max.) | 33k Q Derington<br>transistor |
|                   | RDY output                                        |                                                                                                    |                               |
|                   | *RUN output<br>*WAIT output<br>*ERROR output      |                                                                                                    |                               |
|                   | ACK input                                         | Same as input bits                                                                                                    | Same as input bits            |

Modul Praktikum Robotika | 101

## DAFTAR PUSTAKA

Anonim, 2009, Omron. Manual Book of PLC CP Series

- Anonim, 2013, Easy Builder Pro Ver. 6.00.01.
- Anonim, 2016, Mitsubishi Industrial Micro-Robot System model RV-M1 Instruction Manual

Anonim, Revised December 2009, CX-Programmer Ver.9. Manual

Karras Ulrich, IRF University Dortmund, 2003, Manual Cosimir

102 | Modul Praktikum Robotika

### BIODATA

#### Penulis 1

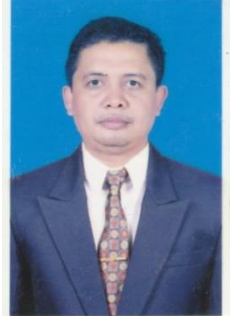

Eko Aris Budi Cahyono lahir di Cepu, Jawa Tengah, pada 1 November 1972. Aris menempuh pendidikan formal S1 di Yogyakarta dan menamatkan kuliahnya di Program Studi Teknik Mesin, Universitas Gadjah Mada pada tahun 1997. Pendidikan formal S2 ditempuh di Thailand dan menamatkan kuliahnya di Mechatronics, Asian Institute of Technology pada tahun 2005.

Setelah lulus kuliah S1, pada tahun 1997 bekerja di PT KHI Pipe Industries (Krakatau Steel Group) sampai dengan tahun 1999. Sejak tahun 2000, bekerja sebagai dosen di program studi Mekatronika, Fakultas Teknik Universitas Sanata Dharma Yogyakarta. Mulai tahun 2011 sampai dengan sekarang, bekerja sebagai dosen di program studi Mekatronika, Politeknik Mekatronika Sanata Dharma.

Sebagai dosen di program studi Mekatronika, ia mengampu di beberapa mata kuliah baik teori maupun praktik diantaranya kuliah teori Pengantar Mekatronika, Sesor, Motor Listrik, Robotika dan Interface. Sedangkan kuliah praktik yang yang diampu antara lain Sensor, Motor Listrik, Robotika dan PLC.

Sesuai dengan minat dan keahliannya dalam bidang otomasi, banyak penelitian dalam bidang otomasi dengan skema kerjasama dengan beberapa industri yang telah dilakukan diantaranya *High Speed Doll Hair Rooting Automation, Auto Trimming For Sewing Machine, Mini Rotational Molding Which Less Space And Energy For Poly Pocket, Automatic Spray Painting Machine, Automation Of Assortment In A&P Area Of Die Cast Car Factory, Programmable Sewing Needle Position, Automated Angklung, Automated Gamelan* (Bonang And Saron),

Modul Praktikum Robotika | 103

Automatic Fish Food Feeder, Automatic Fish Counter Dan Mesin Semi Otomatis Untuk Pengupas Buah Semangka, Melon, dan Pepaya.

Beberapa publikasi ilmiah yang telah ditulis diantaranya Automatic Stitching For 3d Objects (2006), Perbandingan Metode Pembacaan Standar Sensor Photoelektrik Untuk Pendeteksian Kain (2009), Gamelan Elektro Pneumatik (2009), Perbandingan Konsumsi Listrik Prototipe Eskalator Untuk Pengoperasian Kontinyu Dan Tidak Kontinyu (2013) dan Replika Sistem Perakitan Otomatis Silinder Kerja Tunggal Dengan Menggunakan Robot Mitsubishi Rv-M1 danan Dikendalikan Oleh PLC (2016).

Selama ini juga telah menulis beberapa diktat kuliah maupun buku panduan praktikum diantaranya Diktat Motor Listrik, Diktat Interface, Diktat Robotika dan Diktat Pengantar Mekatronika. Panduan Praktikum PLC, Sensor, Motor Listrik, dan Robotika.

104 | Modul Praktikum Robotika

### Penulis 2

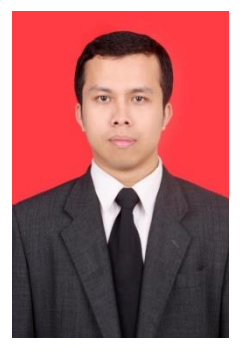

Agus Siswoyo, ST., MT. dilahirkan di Gunungkidul, 9 Maret 1985. Lulus dari SD Negeri Gading, Playen, Gunungkidul tahun 1997. Kemudian melanjutkan di Sekolah Menengah Pertama (SMP) diselesaikan pada tahun 2000 di SMP Negeri 2 Playen, Gunungkidul. Lulus Sekolah Menengah Umum Dominikus (SMU) Wonosari, Gunungkidul tahun 2003. Tahun 2005 mulai kuliah di Universitas Sanata Dharma Yogyakarta jurusan Mekatronika dan lulus pada tahun

2008 dengan gelar Amd. Pada tahun 2009 memulai menempuh jenjang S-1 Teknik Elektro di Sekolah Tinggi Teknologi Nasional (STTNAS) Yogyakarta.

Pada Tahun 2012 lulus S-1 dan mendapatkan gelar ST. Adapun pendidikan S-2 ditempuh di Politeknik Elektronika Negeri Surabaya jurusan Teknik Elektronika Terapan dan lulus Agustus 2017 dengan tesis yang berjudul "Kendali Kursi Roda Berbasis Fuzzy dan Neural Network Menggunakan Sinyal Otak dari EEG". Saat ini Aktivitas saya mengajar di Politeknik Mekatronika Sanata Dharma Yogyakarta.